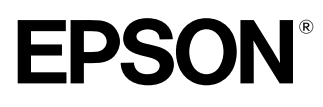

Home Theatre Projector

Manual de instrucciones

# EMP-TS10

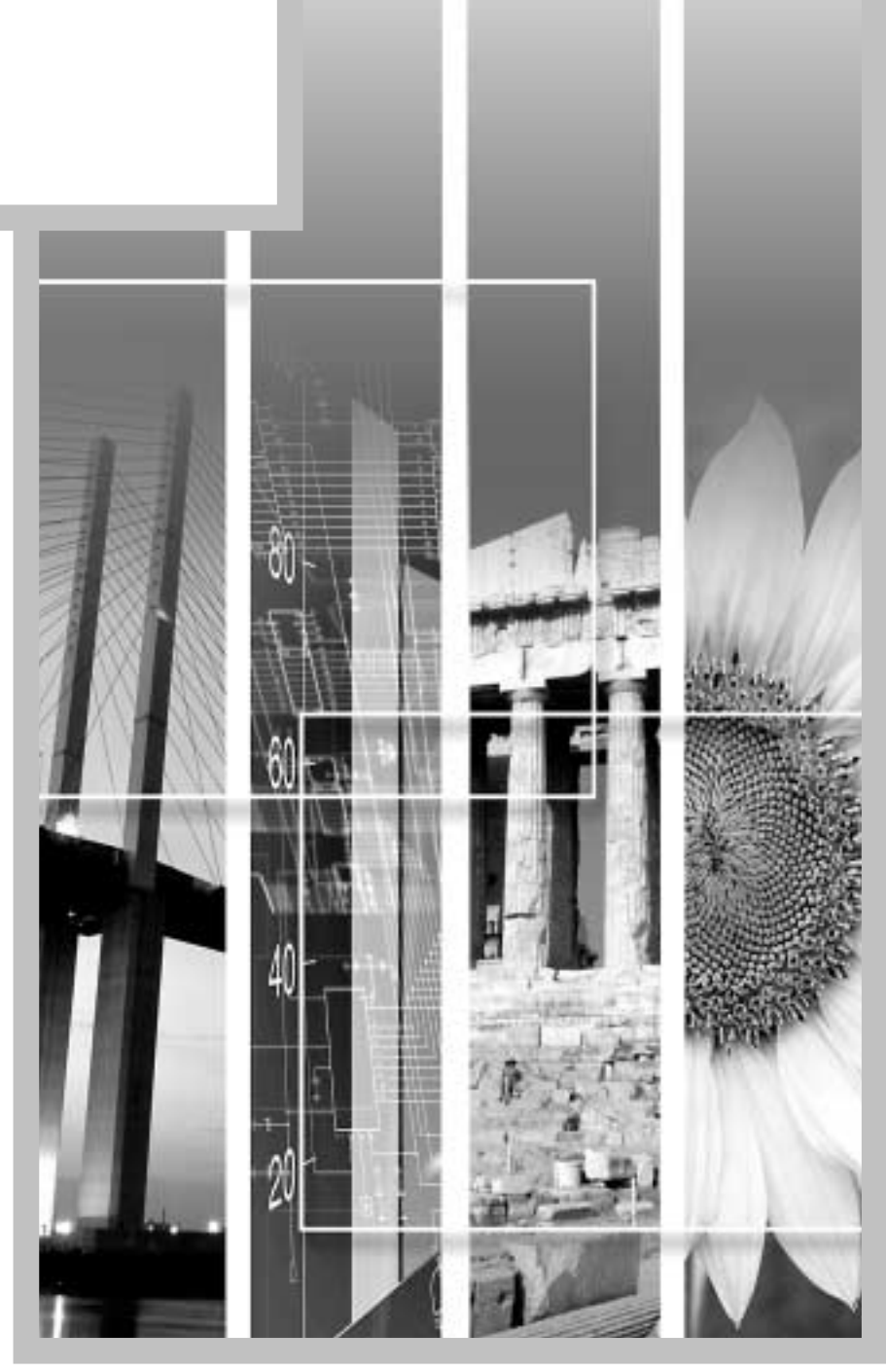

# Acerca de los manuales y de las anotaciones usadas

#### Tipos de manuales

La documentación de su proyector EPSON se divide en los siguientes cuatro manuales. Consulte los manuales en el orden indicado a continuación.

#### Ouía de desembalaje e instalación

Este manual contiene la información sobre procedimientos desde desembalar el proyector hasta comenzar a usar el proyector, y también describe los accesorios incluidos.

#### 2 Guía de instrucciones de seguridad/ Términos de la garantía mundial

Este manual contiene información sobre como usar el proyector de manera segura, y también incluye instrucciones de seguridad, términos de la garantía mundial y una hoja de verificación para la localización de problemas.

Asegúrese de leer este manual exhaustivamente antes de usar el proyector.

#### **3**Guía de instalación

Este manual describe los preparativos necesarios para comenzar a usar el proyector (tales como la preparación del mando a distancia y la conexión a un equipo de vídeo o a un ordenador.

#### Annual de instrucciones (este manual)

Esta *manual de instrucciones* contiene información sobre el funcionamiento básico, el uso de los menús del proyector, la localización de problemas y el mantenimiento.

#### Anotaciones usadas en este manual de instrucciones

#### Información general

| (!)           | Indica los procedimientos mediante los cuales se podrían sufrir heridas o mediante los cuales se podría dañar el proyector si no se siguen correctamente los procedimientos. |  |  |  |
|---------------|----------------------------------------------------------------------------------------------------|--|--|--|
|               | Indica información adicional y señala lo que podría ser útil para conocer respecto a un tema.                                                                                |  |  |  |
| *             | Indica que una explicación de la palabra o palabras subrayadas en frente de este símbolo aparece en el glosario. Consulte el "Glosario" en el "Apéndice". (P.65)             |  |  |  |
| Procedimiento | Indica métodos de funcionamiento y el orden de las funciones.<br>El procedimiento indicado se debería realizar en el orden señalado por los números.                         |  |  |  |

#### Significado de "unidad" y "proyector"

Cuando "unidad" y "proyector" aparecen en el texto de este *Manual de instrucciones*, se pueden referir a elementos que son accesorios u opcionales que se agregan a la unidad principal del proyector.

# Contenido

| Características del proyector                        |    |
|------------------------------------------------------|----|
| Funciones básicas                                    |    |
| Encendido del proyector                              | 6  |
| Conexión del cable de alimentación                   | 6  |
| Conexión de la alimentación y proyección de imágenes | 7  |
| Apagado del proyector                                | 9  |
| Ajuste de la imagen de pantalla                      | 11 |
| Ajuste del tamaño de la imagen                       |    |
| Ajuste del ángulo de la imagen                       |    |
| Corrección de la distorsión trapezoidal              |    |
| Ajuste de la calidad de la imagen                    | 15 |
| Enfoque de la imagen de pantalla                     |    |
| Selección del modo de color                          |    |
| Selección de la relación de pantalla de la imagen    | 16 |
| Ajuste de las imágenes del ordenador                 | 17 |
| Ajuste del volumen                                   | 19 |
|                                                      |    |

#### Ajustes y funciones útiles

| Operación y funciones del menú de ajuste de ambiente | 22 |
|------------------------------------------------------|----|
| Menú Vídeo                                           |    |
| Menú Audio                                           |    |
| Menú Configuración                                   |    |
| Menú Logo usuario                                    |    |
| Menú Avanzada                                        |    |
| Menú Acerca                                          |    |
| Menú Reset Completo                                  |    |
| Uso de los menús                                     |    |
| Funciones útiles cuando el ordenador está conectado  | 31 |
| Fondo (A/V Mute)                                     |    |
| Congelar (Freeze)                                    |    |
| Zoom electrónico (E-Zoom)                            |    |
| Imagen dentro de imagen (Picture in Picture: P in P) |    |
|                                                      |    |

#### Localización de problemas

| Uso de la ayuda                                 | 36 |
|-------------------------------------------------|----|
| Cuando tenemos algún problema                   | 37 |
| Cuando los indicadores no brindan ninguna ayuda | 40 |

### Apéndices

| Mantenimiento                                     | 18 |
|---------------------------------------------------|----|
|                                                   | 40 |
| Limpieza                                          |    |
| Reemplazo de los consumibles                      | 49 |
| Grabación de un logo del usuario                  | 53 |
| Accesorios opcionales                             | 55 |
| Lista de las resoluciones de señal soportadas     | 56 |
| Entrada de Vídeo componente/ Entrada de Vídeo RGB | 56 |
| Vídeo compuesto/ Entrada S-Video                  | 56 |
| Ordenador                                         | 57 |
| Nombres de las partes y funciones                 | 61 |
| Frontal/ Superior                                 | 61 |
| Panel de Control                                  | 62 |
| Posterior                                         | 63 |
| Base                                              | 63 |
| Mando a distancia                                 | 64 |
| Glosario                                          | 65 |
| Índice                                            | 67 |

# Características del proyector

Incluye funciones de corrección trapezoidal horizontal y vertical para proyectar en ángulo.

Este panel permite que imágenes de alta efinición se reproduzcan de manera exacta. Esto le permite proyectar las imágenes correctamente incluso si el proyector no ha sido ajustado directamente perpendicular a la pantalla. (p.12)

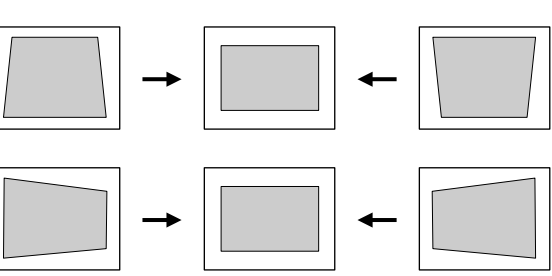

### Compacto y liviano

El proyector es compacto y tiene una base del tamaño de una página A4 (274 (Al.) x 348 (An.) x 104 (Prof.) mm) y es liviano (aproximadamente 4,2 kg).

### Equipado con cinco modos de color

Las imágenes óptimas pueden ser proyectadas simplemente seleccionando el modo de color deseado entre los siguientes cinco modos prefijados de acuerdo con las imágenes proyectadas. No se necesita realizar ningún ajuste de color complejo.

·Dinámico ·Teatro ·Natural

•PC

(p.15)

### Imágenes luminosas y atractivas

•sRGB\*

A pesar de su tamaño compacto, el proyector puede exhibir imágenes de alta resolución con un alto grado de luminiscencia, brindando imágenes de hermosa claridad aún en ambientes iluminados.

Objetivo de longitud focal corto que puede proyectar en pantallas de 80 pulgadas a distancias de 2,5 m

Este objetivo es ideal para proyectar en grandes pantallas de interiores. El proyector también puede proyectar en pantallas de 100 pulgadas en salones con una superficie de unos 10 m<sup>2</sup>. (*Guía de instalación*.)

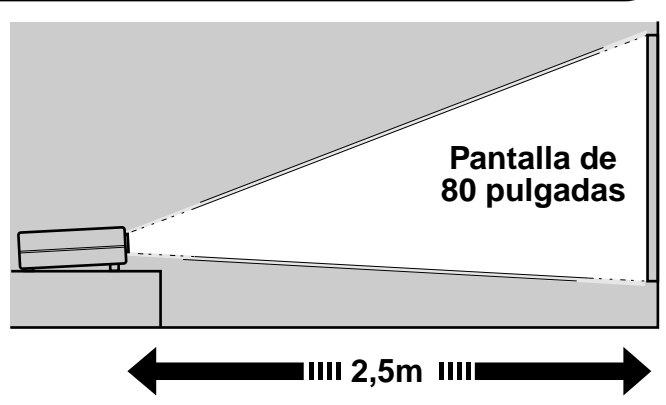

TEN)

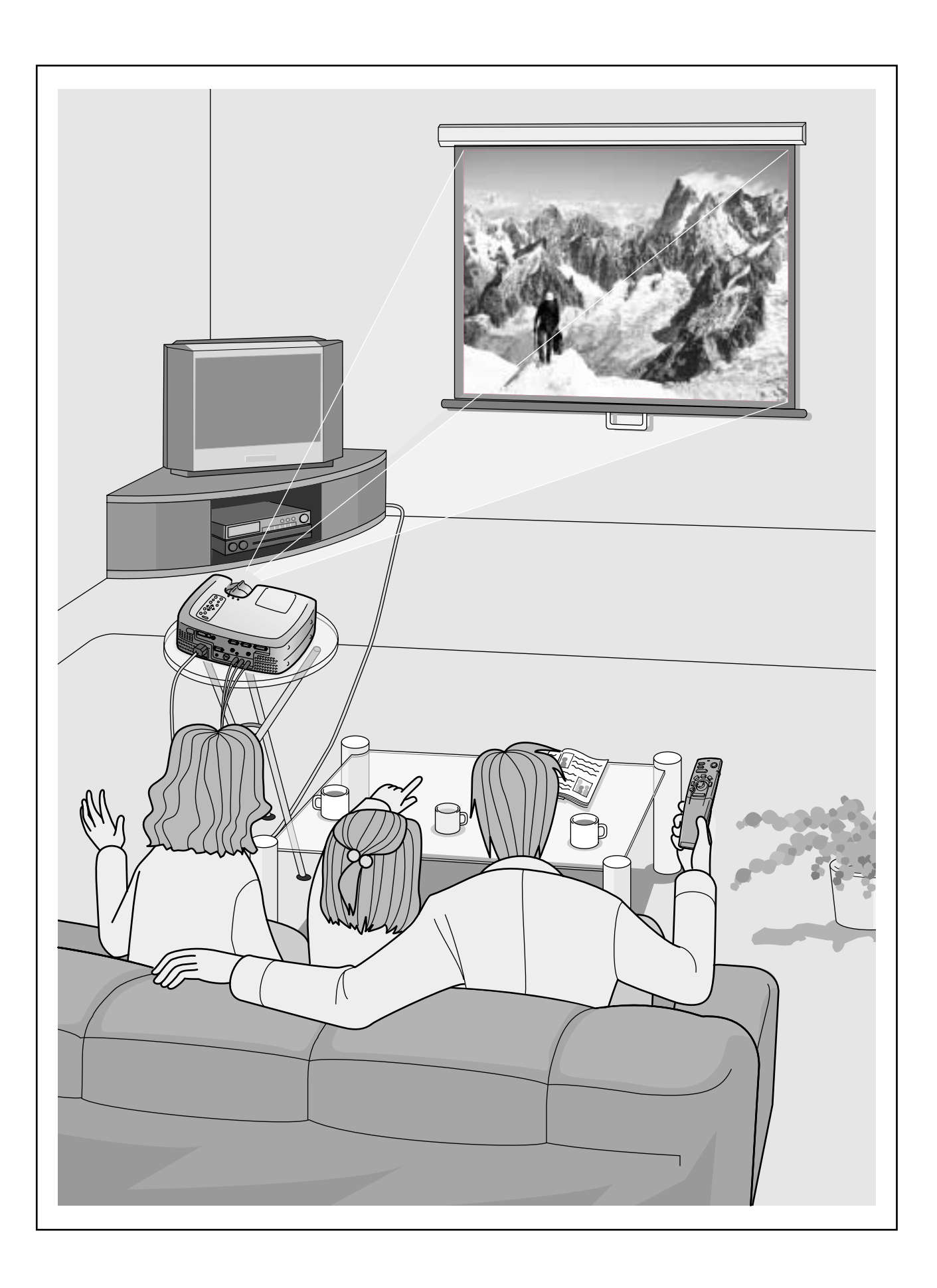

# **Funciones básicas**

Este capítulo describe funciones básicas tales como activar y desactivar el proyector y ajustar las imágenes proyectadas.

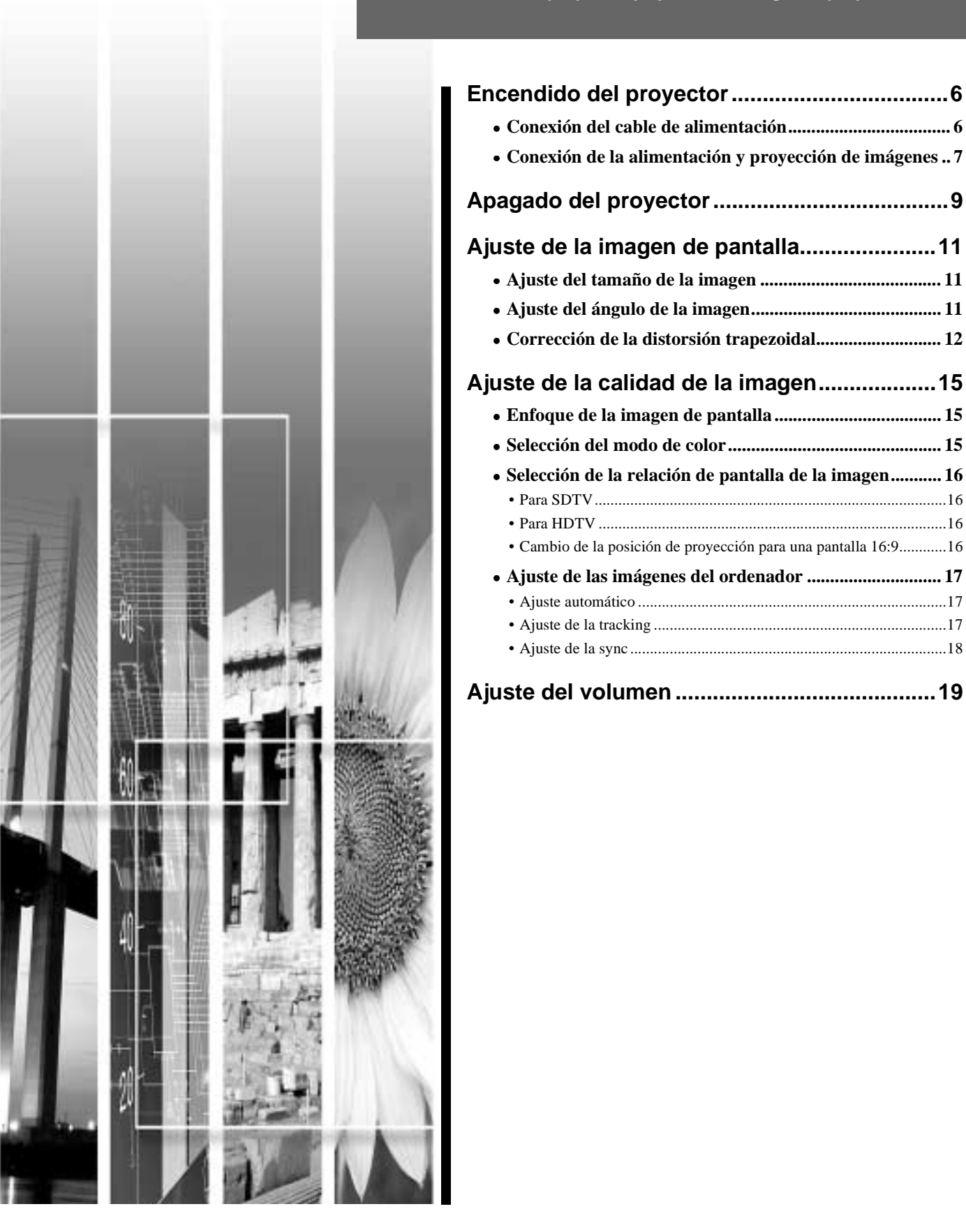

# Encendido del proyector

Esta sección describe el procedimiento para conectar la alimentación y poder proyectar imágenes.

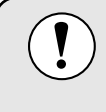

Asegúrese de leer las *Instrucciones de seguridad/ Términos de garantía mundial* que vienen por separado y verifique los puntos que se deben observar antes de usar el proyector para proyectar imágenes.

#### Conexión del cable de alimentación

#### Procedimiento

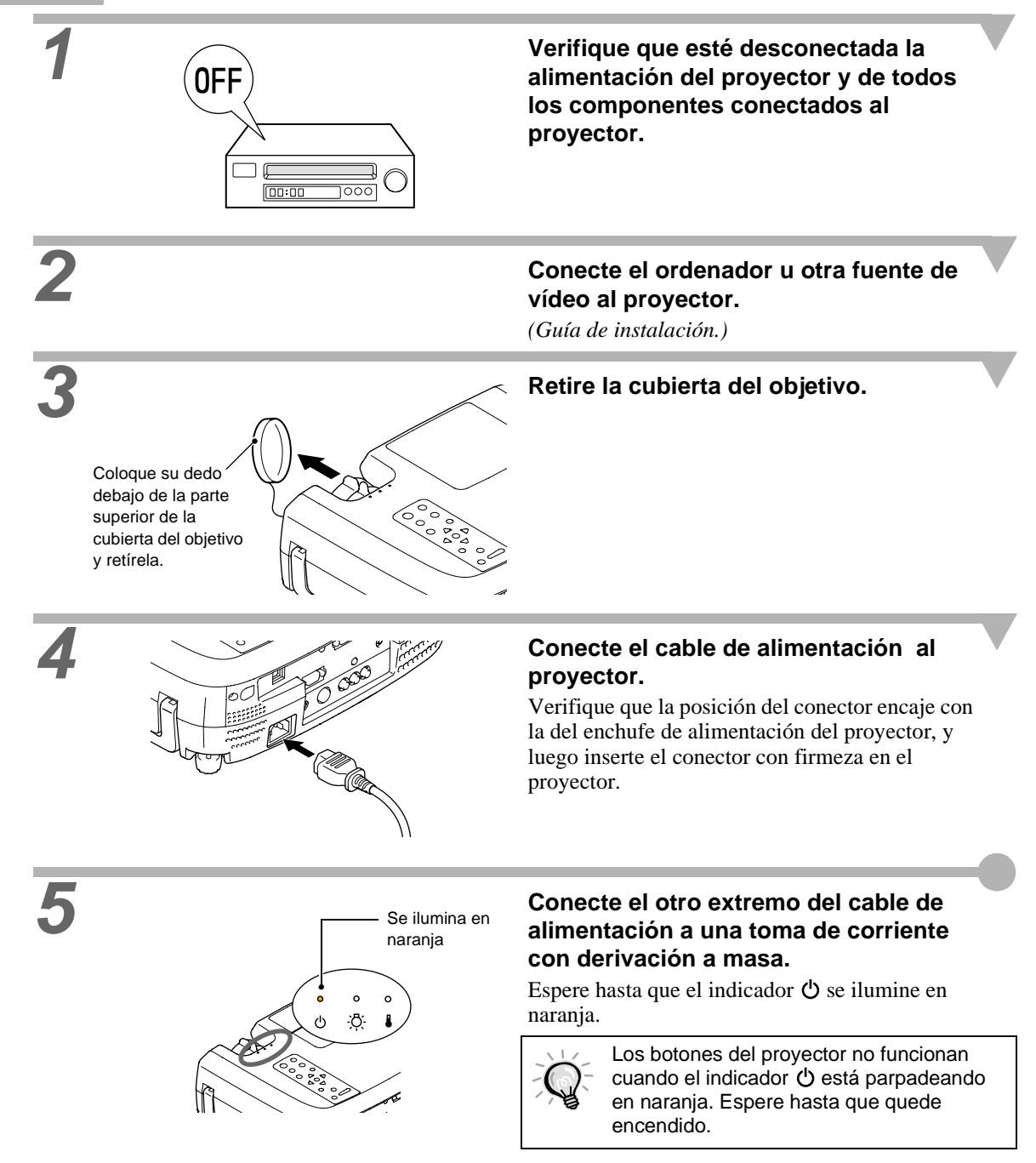

#### Conexión de la alimentación y proyección de imágenes

#### Procedimiento

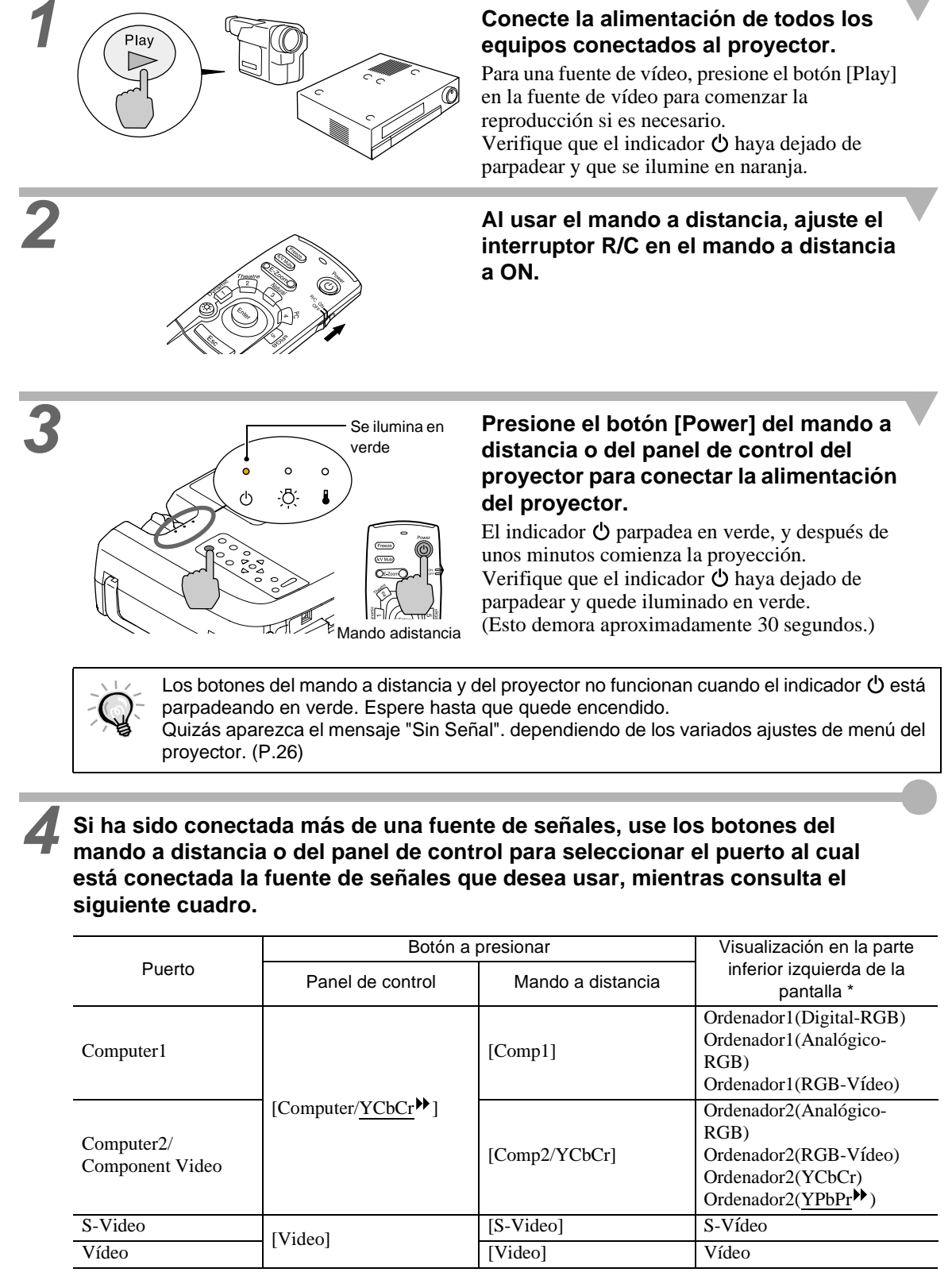

\*La visualización desaparece después de 3 segundos.

Č-

 Si solo se ha conectado una fuente de señales, las señales de la fuente serán proyectadas sin necesidad de presionar uno de los botones del cuadro anterior.

- Si el mensaje "Sin Señal". no desaparece, verifique las conexiones nuevamente.
- Si ha sido conectado al proyector un ordenador portátil o un ordenador con una pantalla LCD, quizás las imágenes no sean proyectadas enseguida. Después de realizar las conexiones verifique que el ordenador haya sido ajustado para emitir señales.
   El cuadro siguiente contiene ejemplos de cómo cambiar los ajustes de salida.
   Para más detalles, consulte la documentación provista con su ordenador en una sección titulada 'Salida externa', 'Conexión de un monitor externo' o similar.

| NEC       | Panasonic | Toshiba   | IBM       | Sony      | Fujitsu    | Macintosh                                                                                                    |
|-----------|-----------|-----------|-----------|-----------|------------|----------------------------------------------------------------------------------------------------|
| [Fn]+[F3] | [Fn]+[F3] | [Fn]+[F5] | [Fn]+[F7] | [Fn]+[F7] | [Fn]+[F10] | Después del inicio, cambie<br>los ajustes en el panel de<br>control de manera que la<br>función de espejo quede<br>activada. |

Siga el procedimiento indicado a continuación para apagar el proyector.

#### Procedimiento

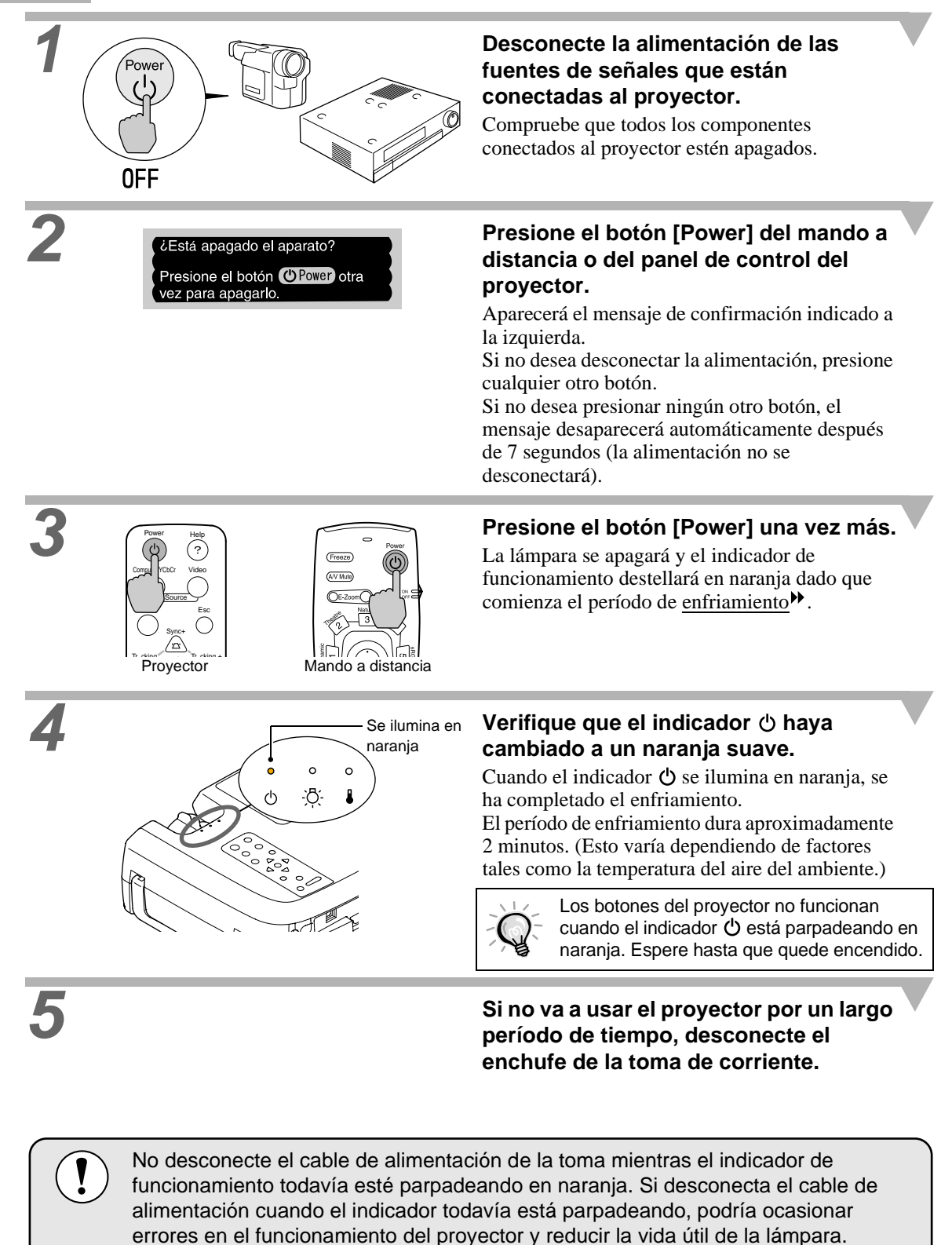

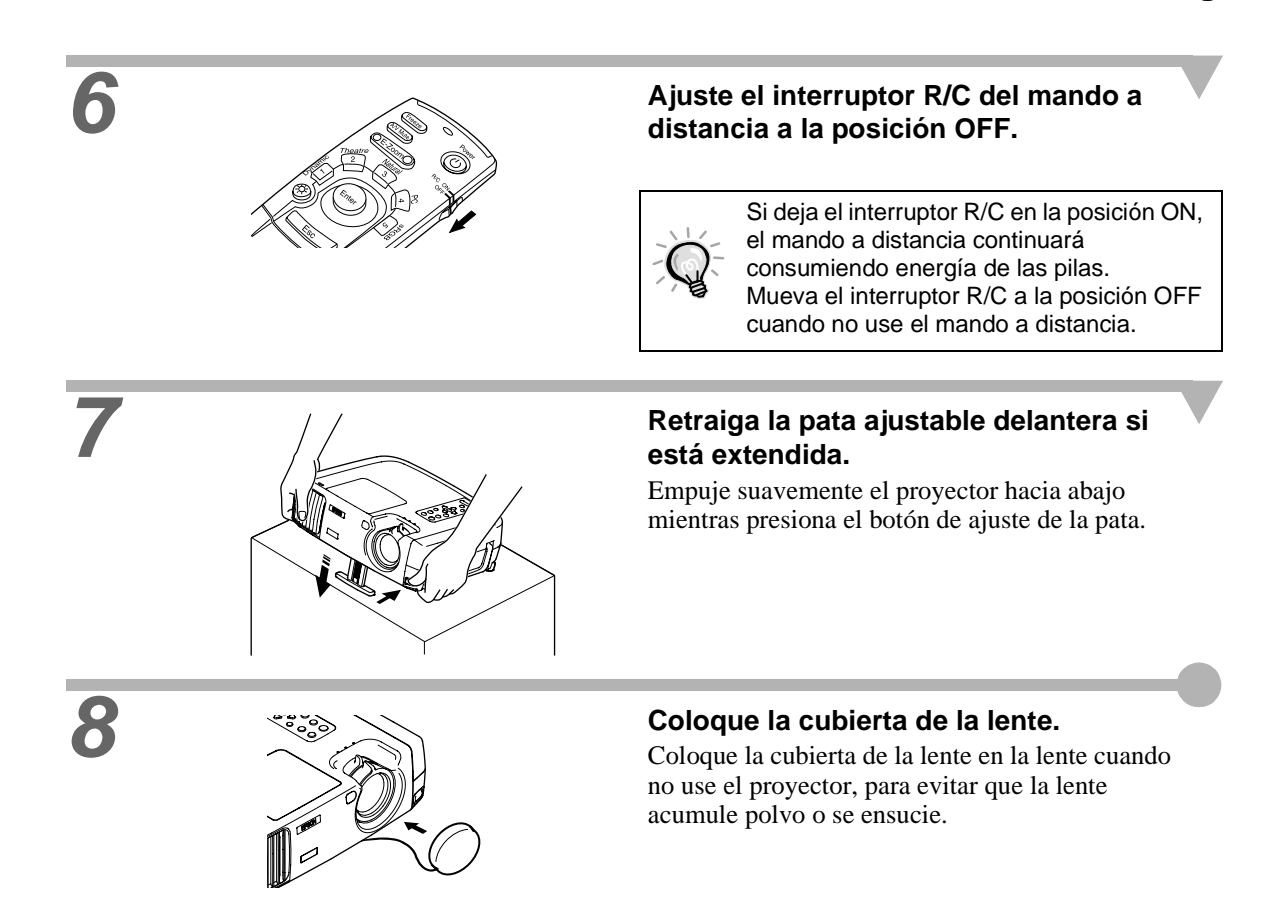

Ajuste del ángulo de la imagen

# Ajuste de la imagen de pantalla

Puede ajustar la imagen de pantalla para obtener la mejor imagen posible.

#### Ajuste del tamaño de la imagen

El tamaño de la imagen proyectada es determinado básicamente por la distancia desde el proyector a la pantalla. (Guía de instalación.)

Los siguientes procedimientos explican como ajustar la imagen de pantalla una vez que el proyector ha sido configurado.

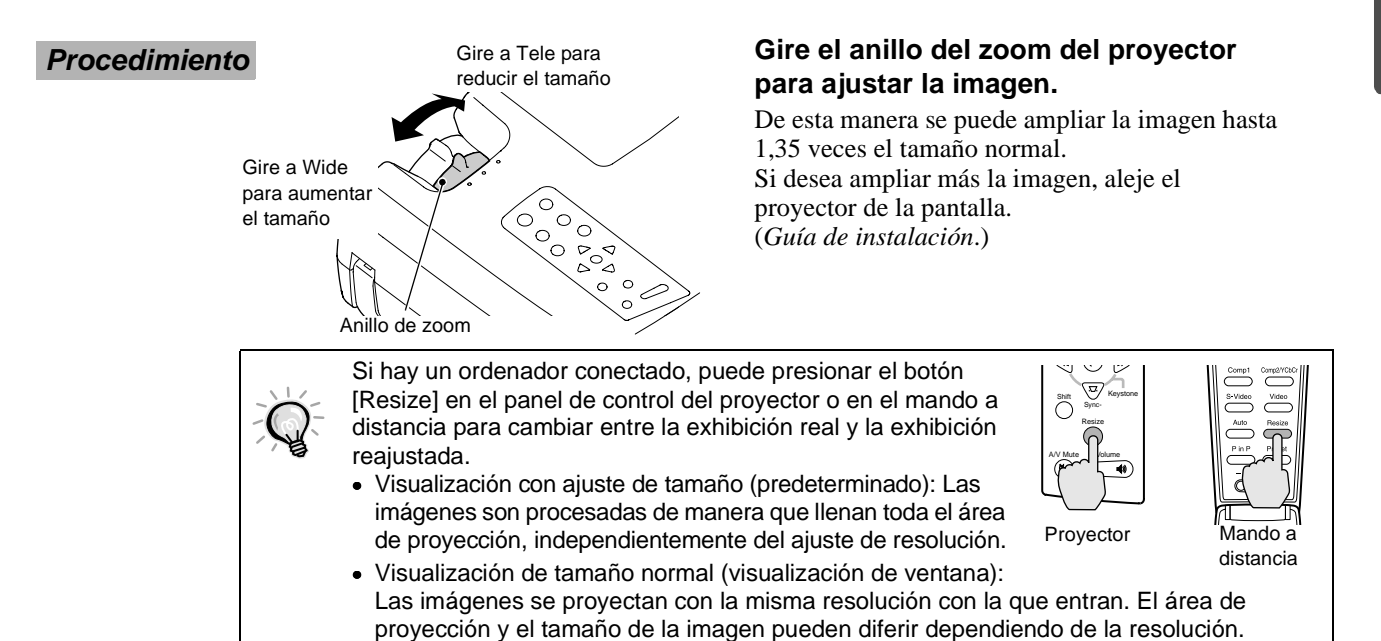

#### Ajuste del ángulo de la imagen

El proyector debería estar tan perpendicular a la pantalla como sea posible. Vista desde arriba Vista desde el costado

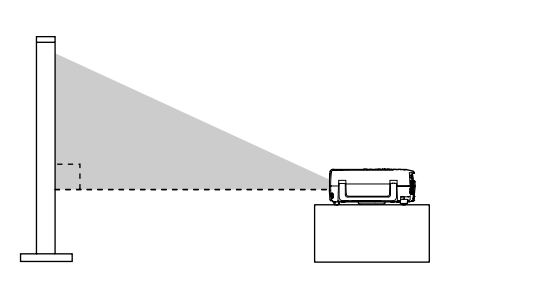

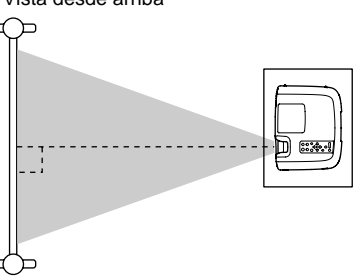

Si el proyector no puede ser instalado de manera que quede exactamente perpendicular a la pantalla, puede ser instalado de manera que esté ligeramente inclinado horizontal o verticalmente. Para inclinar el proyector hacia arriba, ajuste la pata ajustable delantera para inclinar el proyector en un ángulo de hasta un máximo de 12°.

#### **Procedimiento**

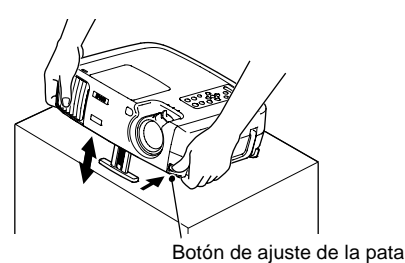

Mientras presiona el botón de ajuste de la pata, levante la parte delantera del proyector de manera que la pata ajustable delantera pueda extenderse.

Extienda la pata ajustable delantera hasta obtener el ángulo deseado, y luego suelte el botón de ajuste de la pata.

Para retraer la pata, mantenga presionado el botón de la pata y suavemente baje el proyector.

Cuando se ajusta la pata, esto podría causar que el tamaño de las imágenes proyectadas sea distorsionado. Use la función de corrección trapezoidal para ajustar esta distorsión.
 Si se inclina horizontalmente el proyector, gire la pata ajustable trasera para ajustar el ángulo.

#### Corrección de la distorsión trapezoidal

Cuando el proyector se instala en ángulo, la distorsión trapezoidal puede aparecer en las imágenes proyectadas. Si el proyector se ajusta dentro de un rango de aproximadamente 30° verticalmente o 10° horizontalmente, la función de corrección trapezoidal puede ser usada para ajustar esta distorsión trapezoidal.

Los valores indicados aquí se aplican cuando la imagen tenga el ajuste de zoom menor (telefoto). Los ángulos máximos serán menores si el ajuste de zoom ha sido aumentado en la dirección del ángulo más grande. Además, si el proyector ha sido inclinado vertical y horizontalmente a la vez, el ángulo ajustable máximo nuevamente será inferior que el ángulo máximo si el proyector hubiera sido inclinado en una sola dirección.

#### Cuando está inclinado verticalmente

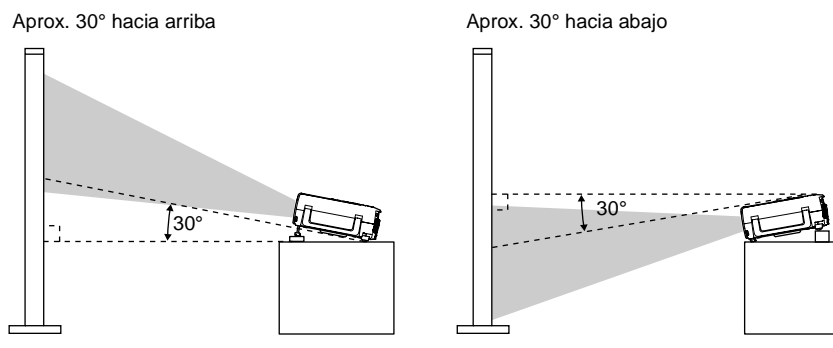

· Cuando está inclinado horizontalmente

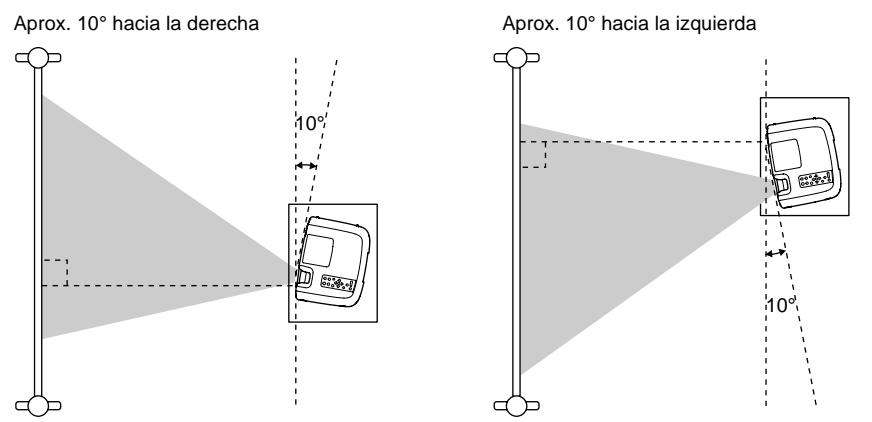

#### Ajuste del tamaño de la imagen Co Ajuste del ángulo de la imagen

Corrección de la distorsión trapezoidal

**\*** 

#### Procedimiento

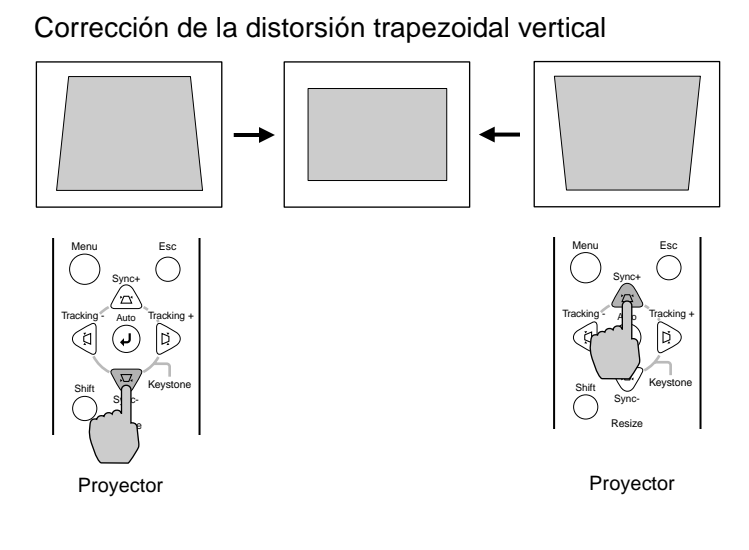

#### Corrección de la distorsión trapezoidal horizontal

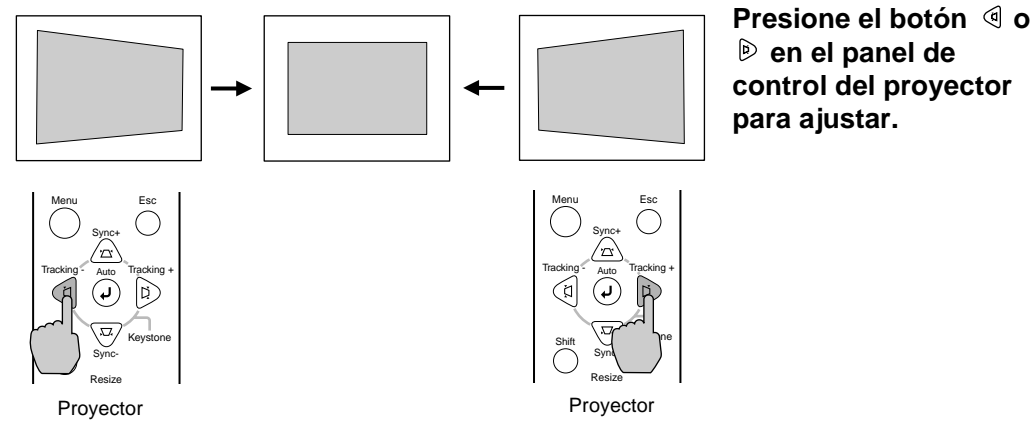

Procedimiento a seguir si se usa la corrección trapezoidal horizontal y vertical

- 1. Con la pata ajustable delantera retraida, ajuste el proyector de manera que quede completamente horizontal.
- 2. Extienda la pata ajustable delantera para ajustar el ángulo de acuerdo a lo necesario.
- 3. Ajuste la distorsión trapezoidal vertical hasta que amos lados de la imagen queden verticales.
- 4. Ajuste la distorsión trapezoidal horizontal hasta que los bordes superior e inferior de la imagen estén horizontales.

Ajuste del tamaño de la imagen

Corrección de la distorsión trapez

Ajuste del ángulo de la imagen

- Cuando se lleva a cabo la corrección trapezoidal, la imagen proyectada quedará más pequeña.
- Los ajustes de corrección trapezoidal son memorizados, por lo tanto si cambia la posición o el ángulo del proyector, quizás deba reajustar los ajustes de corrección trapezoidal. Para volver a una corrección de ajuste trapezoidal anterior al ajuste inicial, realice las siguientes operaciones.

Para inicializar la corrección de ajuste vertical: Mientras mantiene presionado el botón 

Para inicializar la corrección de ajuste horizontal: Mientras mantiene presionado el botón (d, presione el botón ) durante 1 segundo o más.

- Si existe una irregularidad notoria en las imágenes proyectadas después de realizar la corrección trapezoidal, reduzca la definición. (P.23, 24)
- También se puede realizar la corrección trapezoidal usando el menú del proyector. (P.25)
- Si realiza la corrección horizontal y también la vertical, el rango de corrección será inferior que si solamente realizara un tipo de corrección.
- Si el valor mostrado en el medidor en la pantalla deja de cambiar cuando se realiza la corrección trapezoidal horizontal o vertical, indicará que el límite de la corrección trapezoidal horizontal o vertical ha sido excedido. Verifique que el proyector no haya sido instalado a un ángulo que exceda el límite más adecuado. (P.12)
- Si se usa la función de corrección de distorsión trapezoidal horizontal (o vertical) a la vez que se usa la función de E-Zoom o P in P, la cantidad de corrección de distorsión trapezoidal puede cambiar cuando se usa la función de E-Zoom o P in P mientras la cantidad de corrección de distorsión trapezoidal está próxima al valor límite.
- El valor límite para la corrección trapezoidal variará dependiendo de la señal de vídeo de entrada

Selección del modo de color

Ajuste de las imágenes del ordenador

# Ajuste de la calidad de la imagen

La calidad de las imágenes de pantalla se puede ajustar de la siguiente manera.

#### Enfoque de la imagen de pantalla

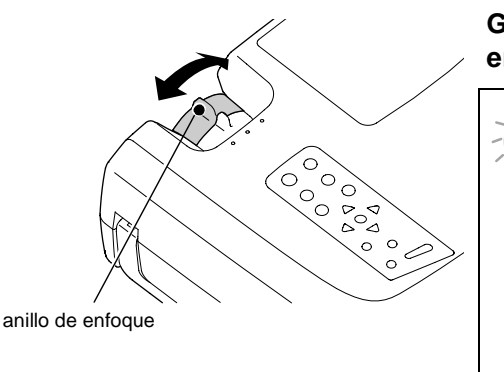

Gire el anillo de enfoque para ajustar el enfoque de la imagen.

- Si la superficie de la lente está sucia o empañada como resultado de la condensación, quizás no sea posible ajustar correctamente el enfoque. Si eso sucede, debe limpiar o desempañar la lente. (P.48)
  - Si la distancia desde el proyector a la pantalla es menor a 0,9 m, el enfoque no será correcto. Verifique la distancia entre el proyector y la pantalla.

### Selección del modo de color

Los siguientes cinco modos de color han sido preajustados para el uso con imágenes con diferentes características. Puede usar estos modos de color para obtener fácilmente la calidad de imagen óptima, sencillamente seleccionando el modo de color que mejor se adecue a las imágenes. El brillo de las imágenes proyectadas variará dependiendo del modo.

| Nombre del<br>modo | Uso                                                                                                    |
|--------------------|----------------------------------------------------------------------------------------------------|
| Dinámico           | Ideal para proyectar imágenes con mayor modulación e intensidad.                                                                                |
| Teatro             | Es ideal para presentaciones como películas que tienen muchísimas escenas oscuras.                                                              |
| Natural            | Es ideal para disfrutar presentaciones en una atmósfera natural.                                                                                |
| PC                 | Es ideal para iluminar imágenes tanto como sea posible cuando se proyectan imágenes de ordenador.                                               |
| <u>sRGB</u>        | Las imágenes cumplen con el estándar sRGB. Si la fuente de vídeo conectada tiene un modo sRGB, ajuste el proyector y la fuente de vídeo a sRGB. |

#### Procedimiento

**Procedimiento** 

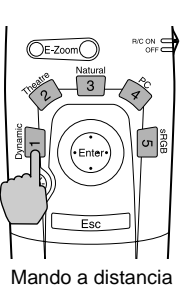

#### Presione los botones [1] a [5] en el mando a distancia para seleccionar el modo de color.

Q.

También se puede cambiar el ajuste de modo de color usando el comando Modo de color del menú Vídeo del proyector. (P.23, 24)

#### Selección de la relación de pantalla de la imagen

Esta función cambia la relación de pantalla<sup>>></sup> de las imágenes de vídeo de 4:3 a 16:9 cuando se están proyectando imágenes de vídeo. Las imágenes que han sido grabadas en vídeo digital o en DVD se pueden visualizar en el formato de pantalla amplia 16:9.

#### **Procedimiento**

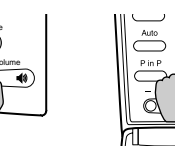

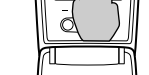

Mando a distancia

La relación de aspecto cambia cada vez que se presiona el botón [Resize] en el mando a distancia o el panel de control del proyector.

Proyector

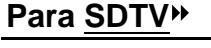

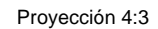

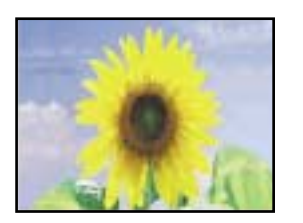

#### Para HDTV<sup>™</sup>

Proyección 16:9

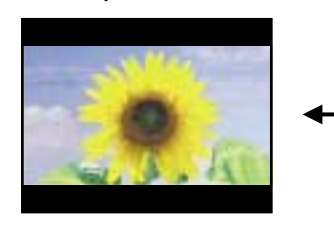

Proyección 16:9

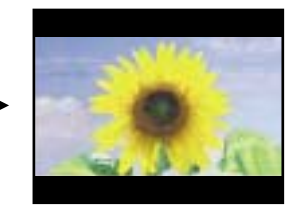

Cuando las imágenes salen en 16:9 (modo comprimido) son visualizadas con una relación de aspecto de 4:3, las imágenes son comprimidas horizontalmente y alargadas verticalmente.

Proyección 4:3

Cuando las imágenes salen en 16:9 (modo comprimido) son visualizadas con una relación de aspecto de 4:3, la parte central de la imagen se visualiza en toda la pantalla.

#### Cambio de la posición de proyección para una pantalla 16:9

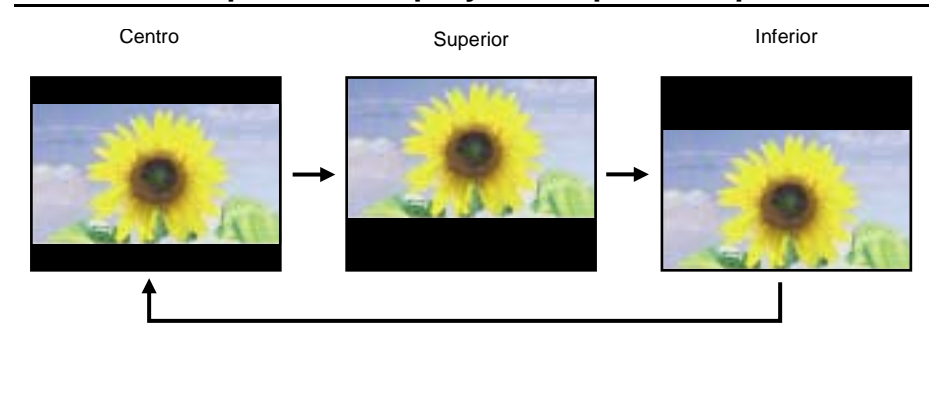

Mientras que mantiene presionando el botón [Shift] en el panel de control del proyector, presione el botón [Resize]. La posición de visualización cambia tal como se indica a la izquierda cada vez que se presiona el botón [Resize] de esa manera.

#### Ajuste de las imágenes del ordenador

#### Ajuste automático

Las imágenes del ordenador pueden ser ajustadas automáticamente para lograr imágenes ideales. El ajuste automático involucra el ajuste de los siguientes tres elementos: Tracking<sup>III</sup>, Posición de la proyección y Sync<sup>III</sup>.

#### Procedimiento

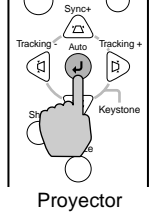

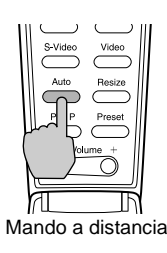

#### Mientras se está proyectando una imagen desde el ordenador, presione el botón [Auto] del mando a distancia o del panel de control del proyector.

La pantalla aparecerá negra mientras se está realizando el ajuste.

- Mientras se visualiza un menú o pantalla de ayuda, se puede usar el botón [Auto] en el panel de control del proyector para seleccionar y aceptar los ítems del menú. En esos casos, presione el botón [Auto] del mando a distancia, o salga del menú o la pantalla de ayuda antes de usar el botón [Auto] en el panel de control del proyector.
  - Si utiliza el mando a distancia para activar la función de ajuste automático mientras están en uso las funciones de E-Zoom, A/V Mute o P in P, las funciones que están en uso serán canceladas antes de que sea realizado el ajuste automático. Si se presiona el botón [Auto] del panel de control del proyector, no se realizará el ajuste automático si se usan las funciones de E-Zoom o P in P.
  - El ajuste automático quizás no funcione apropiadamente con algunos tipos de señales emitidas por ordenadores. En tales casos, quizás deba ajustar la tracking y la sync manualmente.

#### Ajuste de la tracking

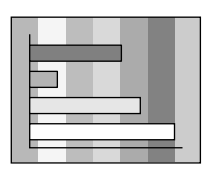

Si aparecen bandas verticales en las imágenes proyectadas, y esto no se arregla usando el ajuste automático, deberá ajustar la tracking manualmente usando el siguiente procedimiento.

#### Procedimiento

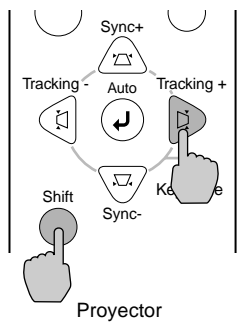

#### Mientras mantiene presionado el botón [Shift] del panel de control del proyector, presione el botón [Tracking +].

El valor de tracking aumenta cada vez que presiona el botón.

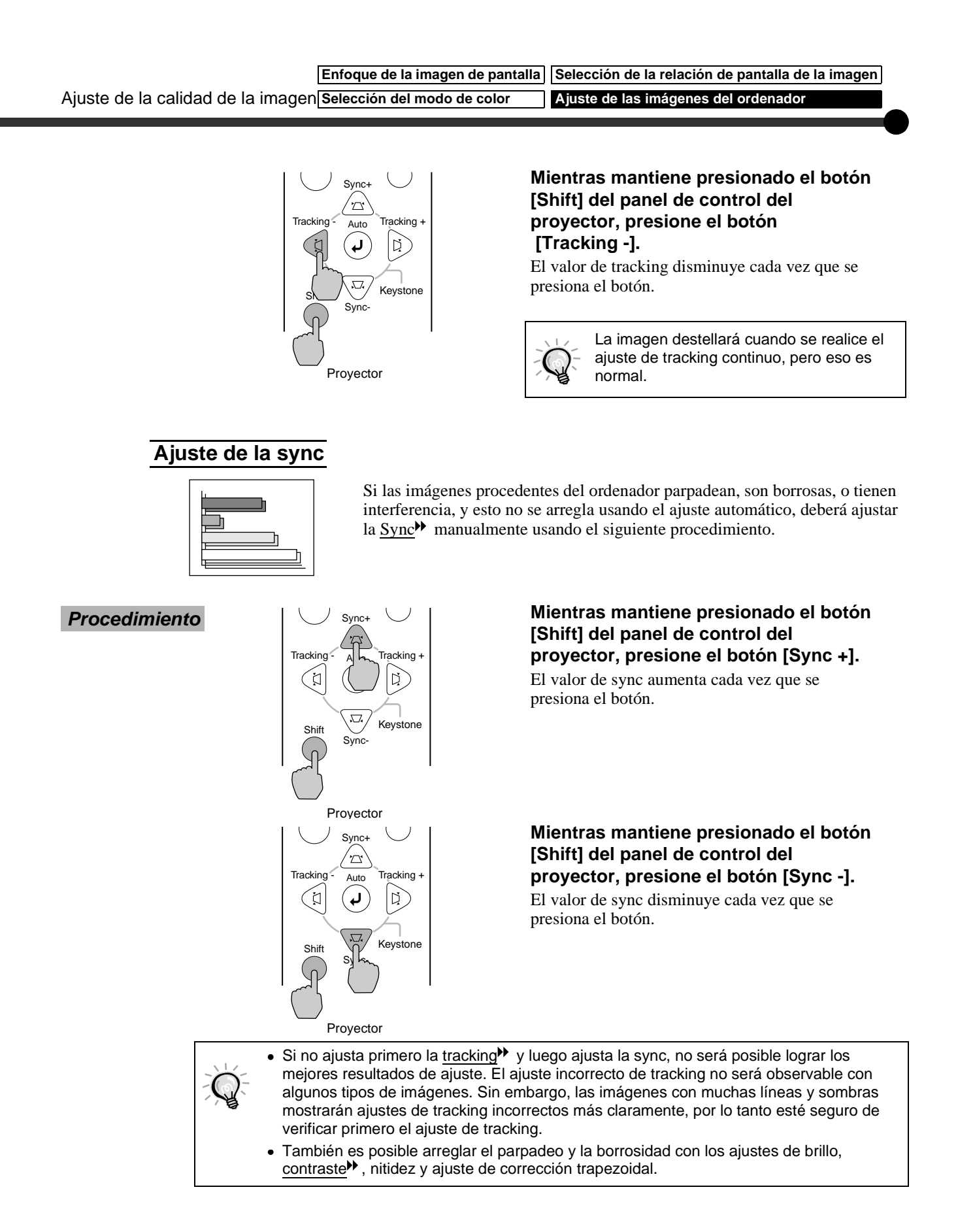

Puede ajustar el volumen que sale del altavoz incorporado del proyector.

#### Procedimiento

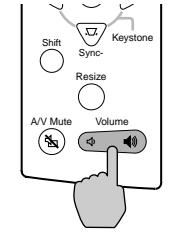

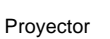

Auto Resize Pin P Preset - Volume +

Mando a distancia

#### Presione el botón [Volume ⊲», ∢»] en el panel de control del proyector o el botón [Volume -, +] en el mando a distancia.

Si presiona el lado  $[\P]$  o [+], el volumen aumenta, y si presiona el lado  $[\P]$  o [-], el volumen disminuye. Mientras que se cambia el volumen, el valor del volumen aparece en el medidor de volumen.

# Ajustes y funciones útiles

Este capítulo describe los menús de ajuste del ambiente y las funciones útiles que pueden ser usadas cuando se conecta un ordenador.

#### Operación y funciones del menú de ajuste de 22

| ambiente                       |    |  |
|--------------------------------|----|--|
| • Menú Vídeo                   |    |  |
| • Vídeo                        |    |  |
| Ordenador                      |    |  |
| • Menú Audio                   |    |  |
| Menú Configuración             | 25 |  |
| • Menú Logo usuario            |    |  |
| • Menú Avanzada                |    |  |
| Menú Acerca                    |    |  |
| Video compuesto, S-Video       |    |  |
| Componente de Vídeo, Ordenador |    |  |
| Menú Reset Completo            |    |  |
| • Uso de los menús             |    |  |

### Funciones útiles cuando el ordenador está

| conectado          | 31 |
|--------------------|----|
| • Fondo (A/V Mute) | 31 |

| Congelar (Freeze)           |  |
|-----------------------------|--|
| • Zoom electrónico (E-Zoom) |  |

• Imagen dentro de imagen (Picture in Picture: P in P)... 33

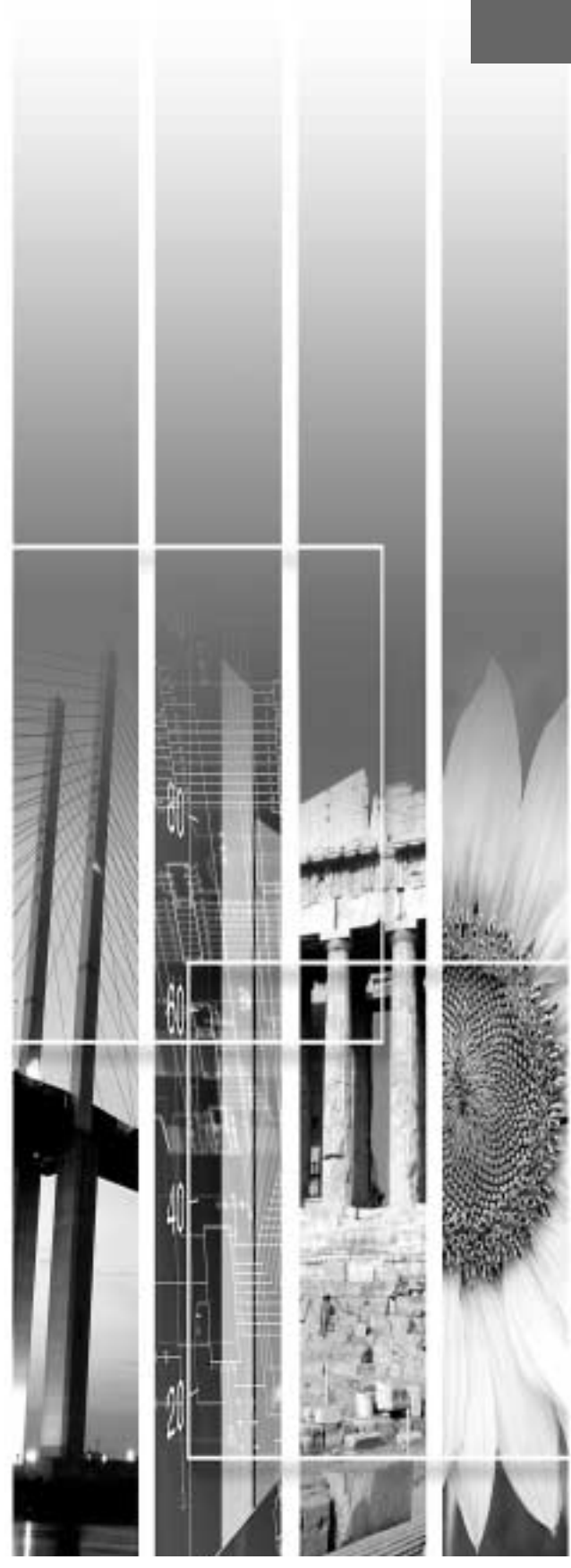

# Operación y funciones del menú de ajuste de ambiente

Los menús de ajuste se pueden usar para realizar una variedad de configuraciones y ajustes.

Los menús tienen una estructura jerárquica, con menús principales que están divididos en sub-menús, los cuales a su vez están divididos en otros sub-menús.

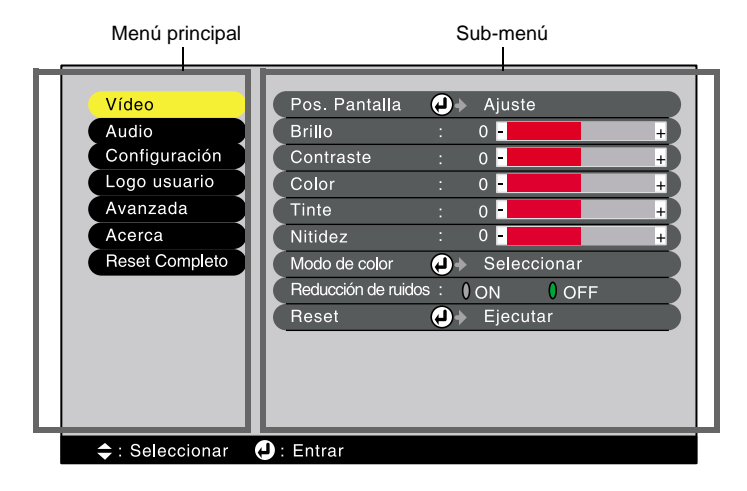

## Menú Vídeo

- Los ajustes del menú Vídeo no pueden ser realizados cuando no entra ninguna señal de vídeo.
- Las funciones que aparecen en el menú Vídeo variarán dependiendo de la señal de entrada que está siendo proyectada. Las funciones que no estén disponibles en el menú Vídeo para una fuente de entrada en particular no pueden ajustarse.

#### Vídeo (RGB-Video, <u>YCbCr</u>», <u>YPbPr</u>», S-Video, Video)

| Vídeo-RGB                                                                               |                                                                                                    |
|-----------------------------------------------------------------------------------------|----------------------------------------------------------------------------------------------------|
| Video<br>Audio<br>Configuración<br>Logo usuario<br>Avanzada<br>Acerca<br>Reset Completo | Pos. Pantalla       ● Ajuste         Brillo       :       0         Contraste       :       0         Itidez       :       0         Nitidez       :       0         Reducción de ruidos       :       0         Reducción de ruidos       :       0 N         ON       OPF       Reset |
|                                                                                         | 🔁 : Entrar                                                                                                    |

S-Video,Video

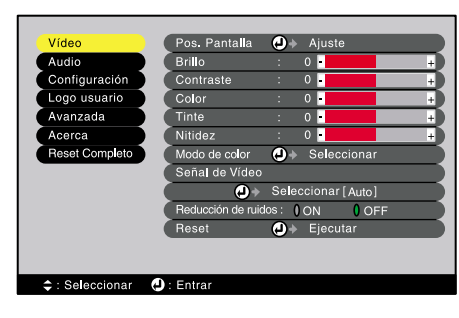

Componente (YCbCr, YPbPr)

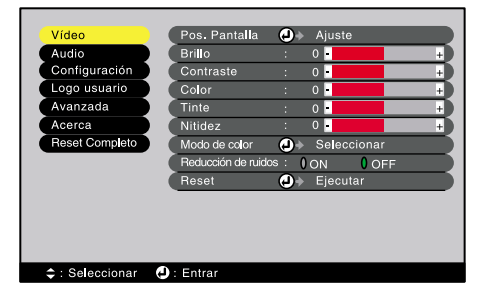

| Menú Vídeo | Menú Configuración | Menú Avanzada | Menú Reset Completo |
|------------|--------------------|---------------|---------------------|
| Menú Audio | Menú Logo usuario  | Menú Acerca   | Uso de los menús    |

| Menú<br>principal | Sub-menú               | Función                                                                                                    | Ajuste por<br>defecto  |
|-------------------|------------------------|----------------------------------------------------------------------------------------------------|------------------------|
| Vídeo             | Pos. Pantalla          | <ul> <li>Mueve la posición de proyección de la imagen vertical y horizontalmente.</li> <li>Presione el botón  en el panel de control del proyector o presione el botón [Enter] en el mando a distancia, y realice el ajuste usando la pantalla de ajuste de posición de proyección que aparece.</li> </ul>                                                                                                    | Depende de la conexión |
|                   | Brillo                 | Ajusta el brillo de la imagen.                                                                                                    | Valor del<br>medio (0) |
|                   | Contraste              | Ajusta la diferencia entre luz y sombra en las imágenes.                                                                                                    | Valor del<br>medio (0) |
|                   | Color                  | (No disponible para RGB-Video)<br>Ajusta la intensidad del color de las imágenes.                                                                                                    | Valor del<br>medio (0) |
|                   | Tinte                  | (No disponible para RGB-Video)<br>Ajusta el tinte de la imagen.<br>Sólo puede ser ajustado cuando salen señales NTSC.                                                                                                    | Valor del<br>medio (0) |
|                   | Nitidez                | Ajusta la nitidez de la imagen.                                                                                                    | Valor del<br>medio (0) |
|                   | Modo de<br>color       | <ul> <li>Corrige la fuerza del color de la imagen. Puede seleccionar entre cinco diferentes ajustes de calidad dependiendo de los alrededores.</li> <li>Dinámico :Ideal para proyectar imágenes con mayor modulación e intensidad.</li> <li>Teatro :Es ideal para disfrutar de presentaciones tales como películas que tienen muchísimas escenas oscuras.</li> <li>Natural :Es ideal para disfrutar de presentaciones en una atmósfera natural.</li> <li>PC :Es ideal para iluminar las imágenes tanto como sea posible cuando se proyectan imágenes de ordenador.</li> <li>Es imágenes se adecuan al estándar sRGB.</li> </ul> | Dinámico               |
|                   | Señal de<br>Vídeo      | <ul> <li>[Sólo S-Vídeo y Vídeo]</li> <li>Ajusta el formato de señal de video.</li> <li>Presione el botón (2) en el panel de control del proyector o presione el botón [Enter] en el mando a distancia, y seleccione el formato de la señal de vídeo en el menú que aparece.</li> <li>Cuando se ajusta a Auto, el formato de la señal de vídeo se ajusta automáticamente, pero si se proyectan señales en formato PAL (60 Hz), los ajustes deben ser realizados manualmente.</li> </ul>                                                                                                    | Auto                   |
|                   | Reducción<br>de ruidos | Activa y desactiva la función de reducción de ruidos.<br>Cuando se ajusta a ON, se reduce el ruido.<br>Se ignora cuando se visualiza un menú o una pantalla de ayuda, incluso<br>cuando se ajusta a ON. El ajuste se vuelve más efectivo desde el punto<br>donde se cierra el menú o la pantalla de ayuda.                                                                                                    | OFF                    |
|                   | Reset                  | <ul> <li>Reinicia todos los valores de ajuste de las funciones del menú Vídeo a sus ajustes predeterminados.</li> <li>Presione el botón (2) en el panel de control del proyector o presione el botón [Enter] en el mando a distancia para visualizar la pantalla de confirmación, y seleccione Sí.</li> <li>Seleccione Reset Completo para reiniciar todos los ajustes de menú a sus ajustes predeterminados. (P.29)</li> </ul>                                                                                                    | -                      |

\*Si se ajusta sRGB, la temperatura de color del comando Ajuste de Color en el menú Avanzada se ajustará a 6500K.

### Ordenador (Analógico-RGB, Digital-RGB)

Analog-RGB

Digital-RGB

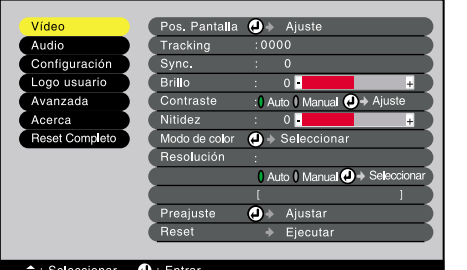

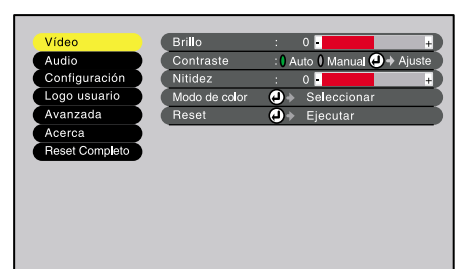

|                   | Canada → Seleccionar → Entrar |                                                                                                    |                        |  |
|-------------------|-------------------------------|----------------------------------------------------------------------------------------------------|------------------------|--|
| Menú<br>principal | Sub-menú                      | Función                                                                                                    | Ajuste por<br>defecto  |  |
| Vídeo             | Pos. Pantalla                 | <ul> <li>(Sólo analógico-RGB)</li> <li>Mueve la posición de proyección de la imagen vertical y horizontalmente.</li> <li>Presione el botón (2) en el panel de control del proyector o presione el botón [Enter] en el mando a distancia, y realice el ajuste usando la pantalla de ajuste de posición de proyección que aparece.</li> </ul>                                                                                                    | Depende de la conexión |  |
|                   | <u>Tracking</u> ►             | (Sólo analógico-RGB)<br>Ajusta las imágenes del ordenador cuando aparecen bandas verticales en<br>las imágenes.                                                                                                    | Depende de la conexión |  |
|                   | Sync.                         | <ul> <li>(Sólo analógico-RGB)</li> <li>Ajusta las imágenes del ordenador cuando aparece<br/>parpadeo, borrosidad o interferencia en las imágenes.</li> <li>También pueden ocurrir parpadeos y borrosidad cuando se ajusta el brillo,<br/><u>contraste</u>, definición o corrección de distorsión.</li> <li>Puede obtener los mejores resultados si ajusta primero la tracking y luego<br/>ajusta la Sync.</li> </ul>                                                                                                    | 0                      |  |
|                   | Brillo                        | Ajusta el brillo de la imagen.                                                                                                    | Valor del<br>medio (0) |  |
|                   | <u>Contraste</u>              | <ul> <li>Ajusta la diferencia entre luz y sombra en las imágenes.</li> <li>Si se selecciona Auto, el ajuste de contraste se realiza en intervalos periódicos.</li> </ul>                                                                                                    | Auto                   |  |
|                   | Nitidez                       | Ajusta la nitidez de la imagen.                                                                                                    | Valor del<br>medio (0) |  |
|                   | Modo de<br>color              | <ul> <li>Corrige la fuerza del color de la imagen. Los ajustes son guardados por separado para cada fuente.</li> <li>Puede seleccionar entre seis diferentes ajustes de calidad dependiendo de los alrededores.</li> <li>•Dinámico :Ideal para proyectar imágenes con mayor modulación e intensidad.</li> <li>•Teatro :Es ideal para disfrutar de presentaciones tales como películas que tienen muchísimas escenas oscuras.</li> <li>•Natural :Es ideal para disfrutar de presentaciones en una atmósfera natural.</li> <li>•PC :Es ideal para iluminar las imágenes tanto como sea posible cuando se proyectan imágenes de ordenador.</li> <li>•<u>SRGB</u>: :Las imágenes se adecuan al estándar sRGB.</li> </ul> | PC                     |  |
|                   | Resolución                    | <ul> <li>(Sólo analógico-RGB)</li> <li>Seleccione automático o manual.</li> <li>Si se selecciona automático, se lleva a cabo la configuración automática.</li> <li>Si se selecciona manual, podrá seleccionar en una lista la resolución que desea ajustar para la imagen.</li> </ul>                                                                                                    | Auto                   |  |
|                   | Preajuste                     | (Sólo analógico-RGB)<br>Graba la resolución de entrada actual en la lista de preajustes.                                                                                                    | -                      |  |
|                   | Reset                         | <ul> <li>Reinicia todos los valores de ajuste de las funciones del menú Vídeo a sus ajustes predeterminados.</li> <li>Presione el botón (2) en el panel de control del proyector o presione el botón [Enter] en el mando a distancia para visualizar la pantalla de confirmación, y seleccione Sí.</li> <li>Seleccione Reset Completo para reiniciar todos los ajustes de menú a sus ajustes predeterminados. (P.29)</li> </ul>                                                                                                    | -                      |  |

\*Si se ajusta sRGB, la temperatura de color del comando Ajuste de Color en el menú 6Avanzada se ajustará a 6500K.

| Menú Vídeo | Menú Configuración | Menú Avanzada | Menú Reset Completo |
|------------|--------------------|---------------|---------------------|
| Menú Audio | Menú Logo usuario  | Menú Acerca   | Uso de los menús    |

# Menú Audio

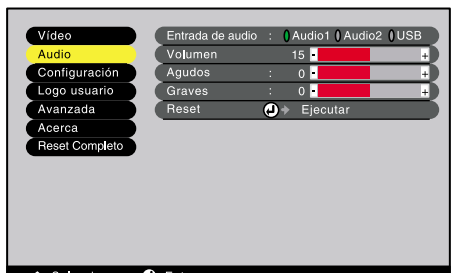

#### ≑ : Seleccionar 🛛 🕘 : Entrar

| Menú<br>principal | Sub-menú         | Función                                                                                                    | Ajuste por<br>defecto  |
|-------------------|------------------|----------------------------------------------------------------------------------------------------|------------------------|
| Audio             | Entrada de audio | Ajusta el puerto de entrada de audio Audio 1, Audio 2 o USB de manera que coincida con la fuente de vídeo actual.                                                                                                    | Depende de la conexión |
|                   | Volumen          | Ajusta el volumen.                                                                                                    | 15                     |
|                   | Agudos           | Ajusta los agudos.                                                                                                    | Valor del<br>medio (0) |
|                   | Graves           | Ajusta los graves.                                                                                                    | Valor del<br>medio (0) |
|                   | Reset            | <ul> <li>Reinicia todos los valores de ajuste de las funciones del menú Audio a sus valores predeterminados.</li> <li>Presione el botón (2) en el panel de control del proyector o presione el botón [Enter] en el mando a distancia para visualizar la pantalla de confirmación, y seleccione Sí.</li> <li>Seleccione Reset Completo para reiniciar todos los ajustes de menú a sus valores predeterminados. (P.29)</li> </ul> | -                      |

# Menú Configuración

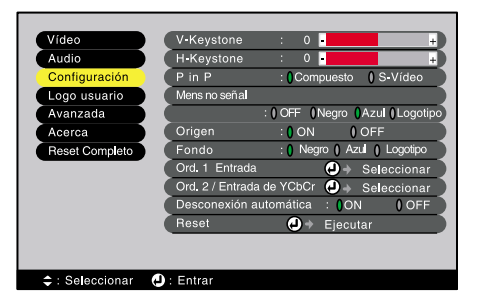

| Menú<br>principal | Sub-menú   | Función                                                                                                    | Ajuste por<br>defecto  |
|-------------------|------------|----------------------------------------------------------------------------------------------------|------------------------|
| Configuración     | V-Keystone | <ul> <li>Corrige la distorsión trapezoidal vertical en las imágenes.</li> <li>Cuando se lleva a cabo la corrección trapezoidal, la imagen se hace más pequeña.</li> <li>Si se ajusta la corrección trapezoidal horizontal y vertical, primero realice la corrección vertical y luego realice la corrección horizontal en ese orden.</li> <li>Los ajustes de corrección trapezoidal son memorizados, de manera que si cambia la posición o el ángulo del proyector, quizás deba reajustar los ajustes de corrección trapezoidal.</li> <li>Si las imágenes quedan desparejas después de llevar a cabo la corrección trapezoidal, disminuya el ajuste de nitidez.</li> <li>Si realiza la corrección trapezoidal horizontal y vertical, el rango de corrección será menor que lo que debe ser si solo se realizó un tipo de corrección.</li> </ul> | Valor del<br>medio (0) |

| Menú<br>principal | Sub-menú                                | Función                                                                                                    | Ajuste por<br>defecto             |
|-------------------|-----------------------------------------|----------------------------------------------------------------------------------------------------|-----------------------------------|
| Configuración     | H-Keystone                              | <ul> <li>Corrige la distorsión trapezoidal horizontal en las imágenes.</li> <li>Cuando se lleva a cabo la corrección trapezoidal, la imagen se hace más pequeña.</li> <li>Si se ajusta la corrección trapezoidal horizontal y vertical, primero realice la corrección vertical y luego realice la corrección horizontal en ese orden.</li> <li>Los ajustes de corrección trapezoidal son memorizados, de manera que si cambia la posición o el ángulo del proyector, quizás deba reajustar los ajustes de corrección trapezoidal.</li> <li>Si las imágenes quedan desparejas después de llevar a cabo la corrección trapezoidal, disminuya el ajuste de nitidez.</li> <li>Si realiza la corrección trapezoidal horizontal y vertical, el rango de corrección será menor que lo que debe ser si solo se realizó un tipo de corrección.</li> </ul> | Valor del<br>medio (0)            |
|                   | P in P                                  | <ul> <li>Ajuste la fuente de entrada de la pantalla secundaria de la función P in P a vídeo compuesto o S-Vídeo.</li> <li>La función imagen dentro de imagen se puede usar presionando el botón [P in P]. (P.33)</li> </ul>                                                                                                    | Compuesto                         |
|                   | Mens no<br>señal                        | <ul> <li>Ajuste el estado de los mensajes y el color de fondo en momentos tales como cuando no está entrando ninguna señal de imagen.</li> <li>Para cambiar el logo del usuario, debe grabar y ajustar su propio logo. (P.53)</li> </ul>                                                                                                    | Azul                              |
|                   | Origen                                  | Ajuste si se visualiza o no en la pantalla el indicador de fuente de la imagen que entra.                                                                                                    | ON                                |
|                   | <u>Fondo</u> ▶                          | Ajuste el estado de la pantalla cuando se presiona el botón [A/V Mute].<br>• Para cambiar el logo del usuario, debe grabar y ajustar su propio logo.                                                                                                    | Negro                             |
|                   | Ord. 1<br>Entrada                       | Ajuste la señal de imagen a entrada de Computer 1.                                                                                                    | Digital RGB/<br>Analógico-<br>RGB |
|                   | Ord. 2/<br>Entrada de<br><u>YCbCr</u> → | Ajuste la señal de imagen a entrada de Computer 2.                                                                                                    | YCbCr                             |
|                   | Desconexión<br>automática               | <ul> <li>Ajusta el funcionamiento del ahorro de energía cuando no está entrando ninguna señal de imagen.</li> <li>Cuando se ajusta a ON, la proyección se detiene automáticamente y el proyector cambia al modo de suspensión si no se realiza ninguna función durante 30 minutos mientras se está proyectando el mensaje Sin Señal. (El indicador de funcionamiento se ilumina en naranja.)</li> <li>La proyección comienza de nuevo al pulsar el botón [Power].</li> </ul>                                                                                                    | ON                                |
|                   | Reset                                   | <ul> <li>Reinicia los valores de ajuste del menú Configuración a sus valores predeterminados.</li> <li>Presione el botón (2) en el panel de control del proyector o presione el botón [Enter] en el mando a distancia para visualizar la pantalla de confirmación, y seleccione Sí.</li> <li>Seleccione Reset Completo para reiniciar todos los ajustes de menú a sus valores predeterminados. (P.29)</li> </ul>                                                                                                    | -                                 |

# Menú Logo usuario

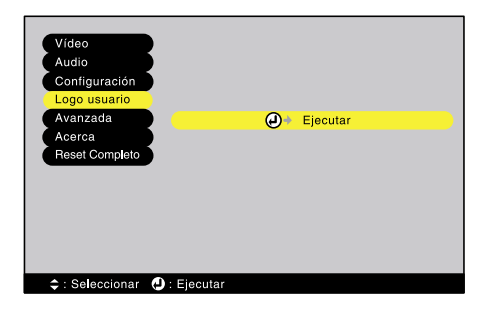

| Menú Vídeo | Menú Configuración | Menú Avanzada | Menú Reset Completo |
|------------|--------------------|---------------|---------------------|
| Menú Audio | Menú Logo usuario  | Menú Acerca   | Uso de los menús    |

| Menú<br>principal | Sub-menú | Función                                                                                                    | Ajuste por<br>defecto |
|-------------------|----------|----------------------------------------------------------------------------------------------------|-----------------------|
| Logo usuario      | Ejecutar | <ul> <li>Graba un logo del usuario. (P.53)</li> <li>Presione el botón (2) en el panel de control del proyector o presione el botón [Enter] en el mando a distancia, y realice las operaciones que aparecen en la pantalla.</li> </ul> | Logo EPSON            |

# Menú Avanzada

| Audio         | Pantalla de inicio : 0 ON 0 OFF        |
|---------------|----------------------------------------|
| Configuración | Ajuste de Color                        |
| ogo usuario 🌖 | ( Temp. Color () RGB ( → Ajust         |
| anzada        | Retroproyec. : () ON () OFF () → Ajust |
| erca          | En techo : () ON () OFF () → Ajusta    |
| set Completo  | Puerto COM : 0 RS-232C 0 USB           |
|               | Reset                                  |

| Menú<br>principal | Sub-menú           | Función                                                                                                    | Ajuste por<br>defecto                     |
|-------------------|--------------------|----------------------------------------------------------------------------------------------------|-------------------------------------------|
| Avanzada          | Idioma             | <ul> <li>Ajusta el idioma en que se visualizarán los mensajes mensajes.</li> <li>Presione el botón (2) en el panel de control del proyector o presione el botón [Enter] en el mando a distancia, y seleccione el idioma en el menú de selección que aparece.</li> </ul>                                                                                                    | Español                                   |
|                   | Pantalla de inicio | Ajusta si se visualiza o no la pantalla de inicio.<br>• Para cambiar el logo del usuario, debe grabar y ajustar su propio logo.                                                                                                    | ON                                        |
|                   | Ajuste de<br>Color | <ul> <li>Ajusta la Temp. Color → y la intensidad de cada color RGB en la imagen.<br/>Temperatura absoluta del color: Los colores suaves son ajustados de<br/>manera que tenga un rango que va de un matiz rojo a un matiz azul. Cuando<br/>la temperatura del color es más baja, el contenido rojo será mayor y los<br/>tonos de color aparecen más suaves. Cuando la temperatura del color es<br/>más alta, el contenido azul será mayor y los tonos de color aparecen más<br/>frescos.</li> <li>Presione el botón ④ en el panel de control del proyector o presione el<br/>botón [Enter] en el mando a distancia, y realice el ajuste en el menú de<br/>temperatura de color que aparece.</li> <li>RGB: Ajusta la intensidad de cada color (rojo, verde y azul).</li> <li>Presione el botón ④ en el panel de control del proyector o presione el<br/>botón [Enter] en el mando a distancia, seleccione R (rojo), G (verde) o B<br/>(azul) del menú de definición de color que aparece, y luego realice el<br/>ajuste.</li> <li>Puede ajustar los colores mientras visualiza los resultados en la pantalla.<br/>(Este elemento no se puede seleccionar si ha sido seleccionado sRGB<br/>como el ajuste de Modo de color en el menú Vídeo.)</li> </ul> | Temp. Color:<br>Depende de la<br>conexión |
|                   | Retroproyec.       | Para usar cuando proyecte imágenes desde atrás de una pantalla<br>translúcida.<br>Cuando se ajusta en ON, las imágenes proyectadas son invertidas<br>horizontalmente.                                                                                                    | OFF                                       |
|                   | En techo           | Uselo al instalar el proyector al techo o cuando use el proyector invertido.<br>Cuando se ajusta en ON, las imágenes proyectadas son invertidas<br>horizontal y verticalmente.                                                                                                    | OFF                                       |
|                   | Puerto COM         | Cambia entre comunicación serie USB y de Control (RS-232C).                                                                                                    | RS-232C                                   |
|                   | Reset              | <ul> <li>Reinicia todos los valores de ajuste de las funciones del menú Avanzada a sus valores predeterminados.</li> <li>Presione el botón (2) en el panel de control del proyector o presione el botón [Enter] en el mando a distancia para visualizar la pantalla de confirmación, y seleccione Sí.</li> <li>Seleccione Reset Completo para reiniciar todos los ajustes de menú a sus valores predeterminados (P 29)</li> </ul>                                                                                                    | -                                         |

### Menú Acerca

- El menú Acerca muestra el estado de la fuente de la imagen actual.
- El ajuste de Lámpara aparece como 0H de 0 10 horas, después de eso, aparece en unidades de 1 hora.

#### Video compuesto», S-Video»

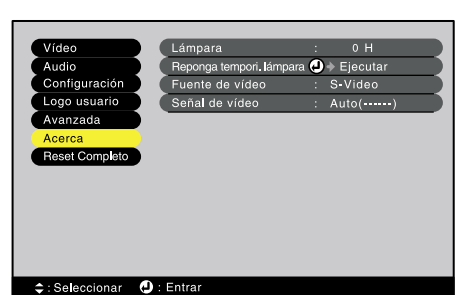

| Menú<br>principal | Sub-menú                       | Función                                                                                                    | Ajuste por<br>defecto |
|-------------------|--------------------------------|----------------------------------------------------------------------------------------------------|-----------------------|
| Acerca            | Lámpara                        | <ul> <li>Visualiza el tiempo de uso acumulado de la lámpara.</li> <li>Cuando se alcanza el período de advertencia de la lámpara, los caracteres de proyección aparecen en rojo.</li> </ul> | 0H                    |
|                   | Reponga<br>tempori.<br>lámpara | Inicializa el tiempo de uso de la lámpara. Cuando se selecciona este<br>comando, el tiempo de uso acumulado de la lámpara se reinicia al valor<br>inicial predeterminado. (P.51)           | -                     |
|                   | Fuente de<br>vídeo             | Muestra la fuente de vídeo que está siendo proyectada.                                                                                                    |                       |
|                   | Señal de<br>vídeo              | Visualiza el formato de la señal de vídeo.                                                                                                    | Auto                  |

#### Componente de Vídeo», Ordenador

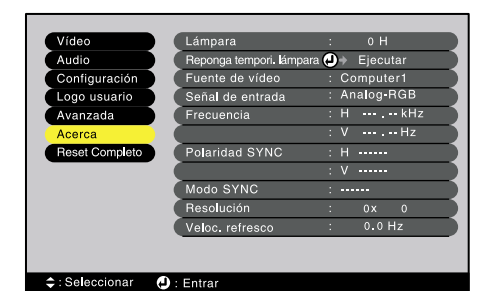

| Menú<br>principal | Sub-menú                       | Función                                                                                                    | Ajuste por<br>defecto |
|-------------------|--------------------------------|----------------------------------------------------------------------------------------------------|-----------------------|
| Acerca            | Lámpara                        | <ul> <li>Visualiza el tiempo de uso acumulado de la lámpara.</li> <li>Cuando se alcanza el período de advertencia de la lámpara, los caracteres de proyección aparecen en rojo.</li> </ul> | 0H                    |
|                   | Reponga<br>tempori.<br>lámpara | Inicializa el tiempo de uso de la lámpara. Cuando se selecciona este comando, el tiempo de uso acumulado de la lámpara se reinicia al valor inicial predeterminado. (P.51)                 | -                     |
|                   | Fuente de<br>vídeo             | Muestra la fuente de vídeo que está siendo proyectada.                                                                                                    | -                     |
|                   | Señal de<br>entrada            | Visualiza los ajustes de la señal de entrada.                                                                                                    | -                     |
|                   | Frecuencia                     | Visualiza las frecuencias de barrido horizontal y vertical.                                                                                                    | -                     |
|                   | Polaridad<br>SYNC              | Visualiza la polaridad de la <u>Sync</u>                                                                                                    | -                     |
|                   | Modo SYNC                      | Visualiza los atributos de la Sync.                                                                                                    | -                     |
|                   | Resolución                     | Visualiza la resolución de la entrada.                                                                                                    | -                     |

| Menú Vídeo | Menú Configuración | Menú Avanzada | Menú Reset Completo |
|------------|--------------------|---------------|---------------------|
| Menú Audio | Menú Logo usuario  | Menú Acerca   | Uso de los menús    |

| Menú<br>principal | Sub-menú           | Función                                  | Ajuste por<br>defecto |
|-------------------|--------------------|------------------------------------------|-----------------------|
| Acerca            | Veloc.<br>refresco | Visualiza la frecuencia de regeneración. | -                     |

#### Menú Reset Completo

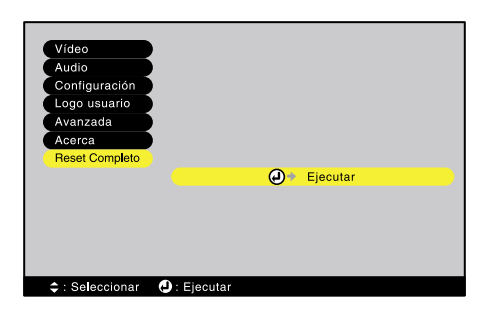

| Menú<br>principal | Sub-menú | Función                                                                                                    | Ajuste por<br>defecto |
|-------------------|----------|----------------------------------------------------------------------------------------------------|-----------------------|
| Reset<br>Completo | Ejecutar | <ul> <li>Restablece todos los elementos en todos los menús a sus valores por defecto.</li> <li>Presione el botón (2) en el panel de control del proyector o presione el botón [Enter] en el mando a distancia para visualizar la pantalla de confirmación, y seleccione Sí.</li> <li>Para volver los ajustes para ítems en menús como Vídeo y Audio a los ajustes por defecto, seleccione Reset en los respectivos submenús.</li> <li>Los ajustes del logo del usuario, lámpara e idioma no volverán a sus ajustes por defecto.</li> </ul> | -                     |

#### Uso de los menús

Los menús se pueden usar con el mando a distancia o el panel de control del proyector.

#### Procedimiento

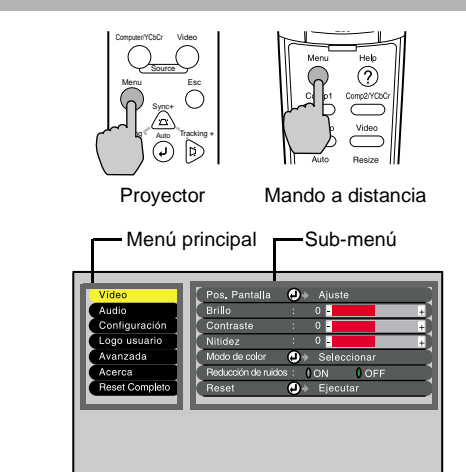

۰:

#### Presione el botón [Menu] del mando a distancia o del panel de control del proyector.

Aparece el menú de ajuste de ambiente. El menú de ajuste de ambiente consiste en un menú principal y submenús. Aparece el submenú que corresponde con el ítem seleccionado actualmente en el menú principal (mostrado en amarillo).

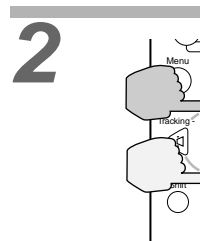

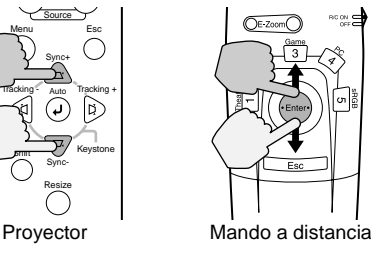

#### Seleccione un elemento de menú.

Si utiliza el panel de control, presione el botón  $\textcircled{\baselined a}$  o .  $\bigtriangledown$  .

Si utiliza el mando a distancia, presione la parte superior o inferior del botón [Enter].

| Menú Vídeo | Menú Configuración | Menú Avanzada | Menú Reset Completo |
|------------|--------------------|---------------|---------------------|
| Menú Audio | Menú Logo usuario  | Menú Acerca   | Uso de los menús    |

Operación y funciones del menú de ajuste de ambiente

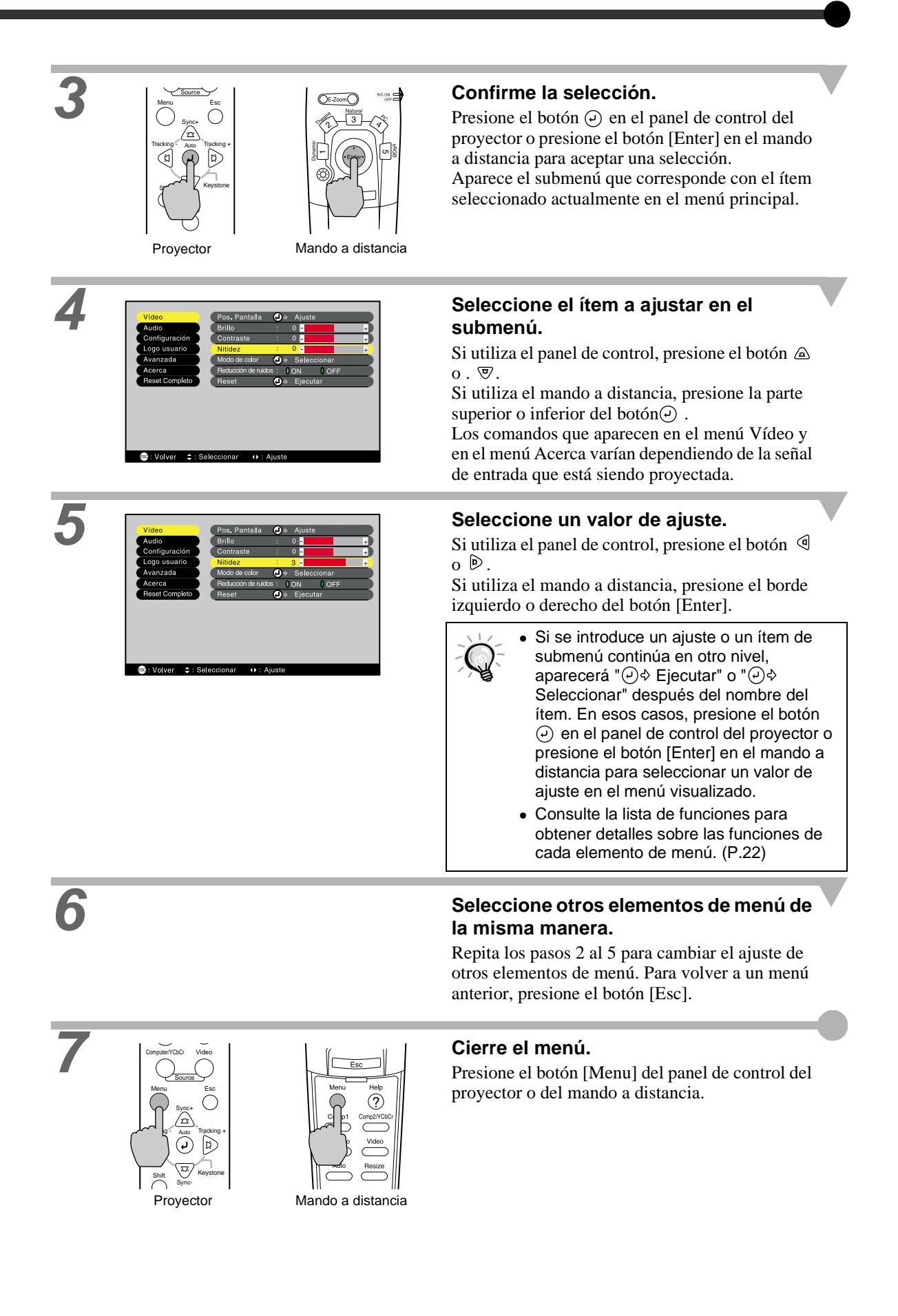

### AV Mute E-Zoom Freeze Pin P Funciones útiles cuando el ordenador está conectado

Esta sección describe algunas de las funciones útiles que pueden ser usadas cuando se conecta un ordenador al proyector.

Logo usuario

EPSON

#### Fondo (A/V Mute)

Esta función pausa momentáneamente la imagen y el sonido.

Por ejemplo, puede ser usada cuando no desea mostrar a la gente los detalles de las operaciones como seleccionar archivos diferentes mientras que las imágenes del ordenador están siendo proyectadas. Sin embargo, si usa esta función cuando proyecta imágenes en movimiento, las imágenes y el sonido continuarán siendo reproducidos por la fuente, y no podrá volver al punto donde la función de silenciamiento fue activada.

#### Procedimiento

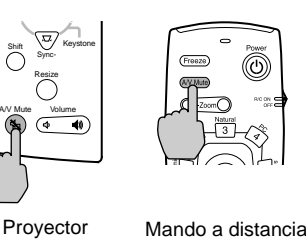

Azul

a distancia o del panel de control del proyector. Entonces se pausará la imagen y el sonido.

Presione el botón [A/V Mute] del mando

Presione el botón [A/V Mute] del mando a distancia o del panel de control del proyector para continuar la proyección normal.

Puede usar la función de A/V Mute del menú Configuración para ajustar el aspecto de la pantalla a cualquiera de los siguientes tres ajustes cuando han sido pausadas las imágenes y el sonido.

Ajuste predeterminado

Nearo

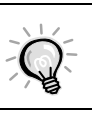

El logo del usuario predeterminado es el logo de EPSON. Podrá cambiar el logo del usuario grabando y ajustando su propio logo. (P.53)

#### **Congelar (Freeze)**

Esta función pausa solamente las imágenes proyectadas. El sonido continúa su reproducción sin pausa. Además, para imágenes en movimiento, la señal de reproducción continúa ingresando incluso mientras hay una pausa en la imagen, por lo tanto la reproducción no continuará desde el lugar donde fue hecha la pausa.

#### Procedimiento

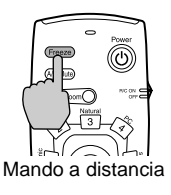

# Presione el botón [Freeze] del mando a distancia.

Entonces serán pausadas las imágenes.

Para continuar la proyección de las imágenes, presione el botón [Freeze] nuevamente o presione el botón [Esc].

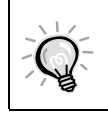

- Cuando se presione el botón [Freeze], desaparecerá el menú o el mensaje de ayuda.
  Si presiona el botón [Freeze] mientras usa la función de E-Zoom o después de ajustar la
- pantalla secundaria de P in P, se detendrán todas las proyecciones en la pantalla.

#### Zoom electrónico (E-Zoom)

Esta función le permite ampliar o reducir áreas seleccionadas de las imágenes.

#### Procedimiento

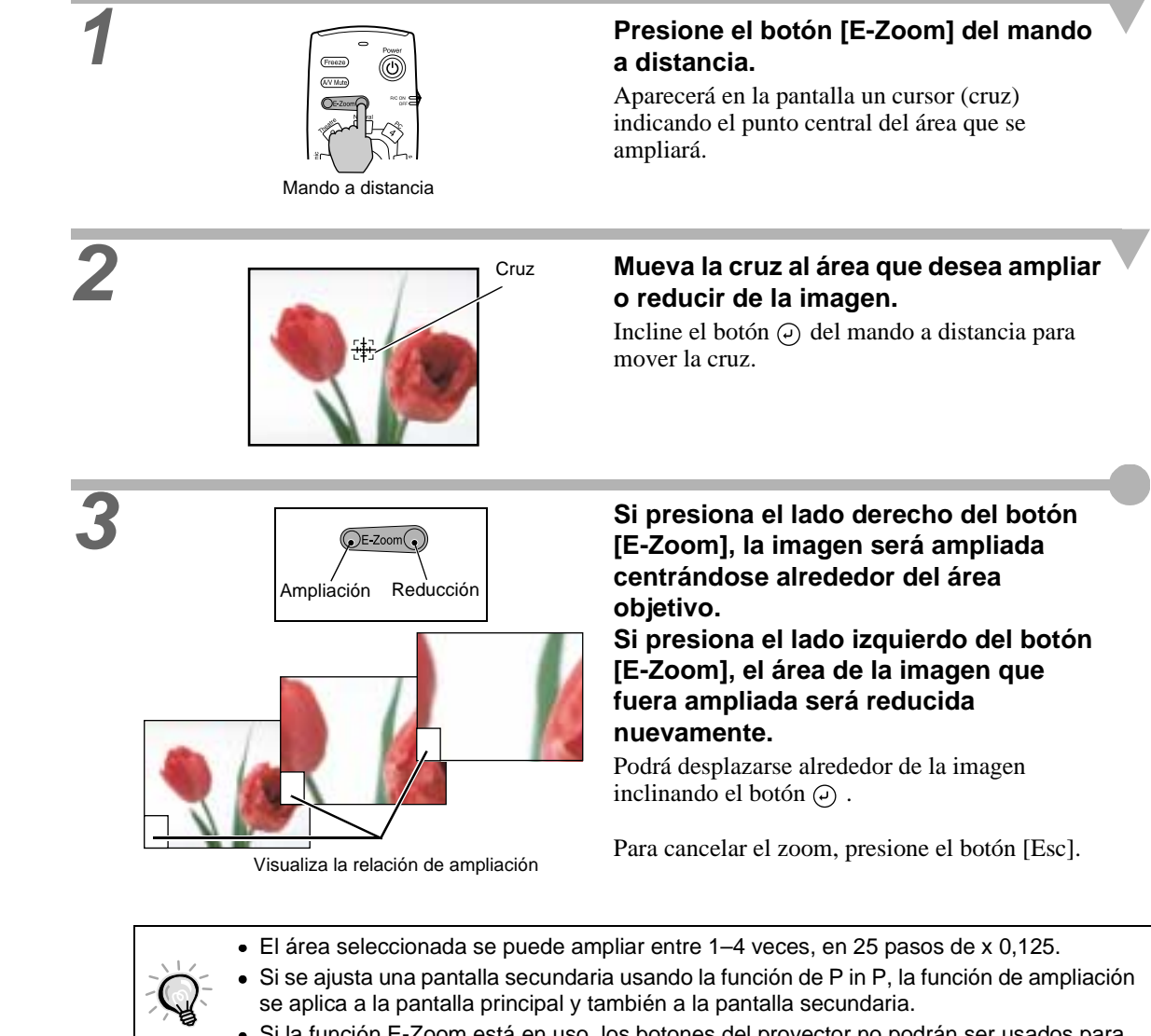

- Si la función E-Zoom está en uso, los botones del proyector no podrán ser usados para realizar ajustes como la corrección trapezoidal, el ajuste de tracking y el ajuste de sync.
- Si se usa la función de E-Zoom mientras la corrección de la distorsión trapezoidal está cerca del valor límite, la cantidad de la corrección trapezoidal puede cambiar.

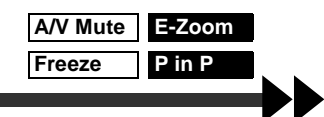

#### Imagen dentro de imagen (Picture in Picture: P in P)

Esta función le permite proyectar imágenes de ordenador o imágenes vídeo componentes en la pantalla principal, y una imagen de vídeo (Vídeo o S-Vídeo) en una subpantalla.

La imagen de vídeo en la subpantalla puede ser ajustada usando el comando de P in P en el menú Configuración. (P.26)

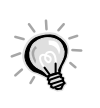

- No se puede usar la función de P in P si la velocidad de refresco para las imágenes del ordenador está ajustada a entrelazado.
- No se puede usar la función de P in P cuando se proyectan imágenes de vídeo componente (525i).

#### Procedimiento

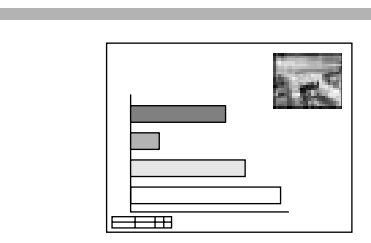

Conecte todos los componentes, ajuste el tipo de pantalla secundaria usando el menú Configuración, y luego presione el botón [P in P] del mando a distancia.

La pantalla secundaria aparecerá en la esquina superior derecha de la pantalla, y la guía de funcionamiento aparecerá en la esquina inferior izquierda de la pantalla.

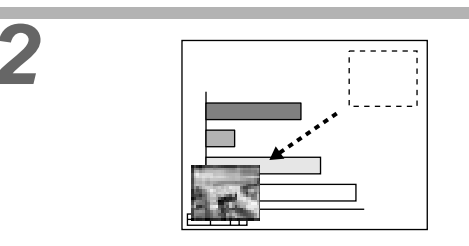

Incline el botón [Enter] del mando a distancia para cambiar la posición de la pantalla secundaria.

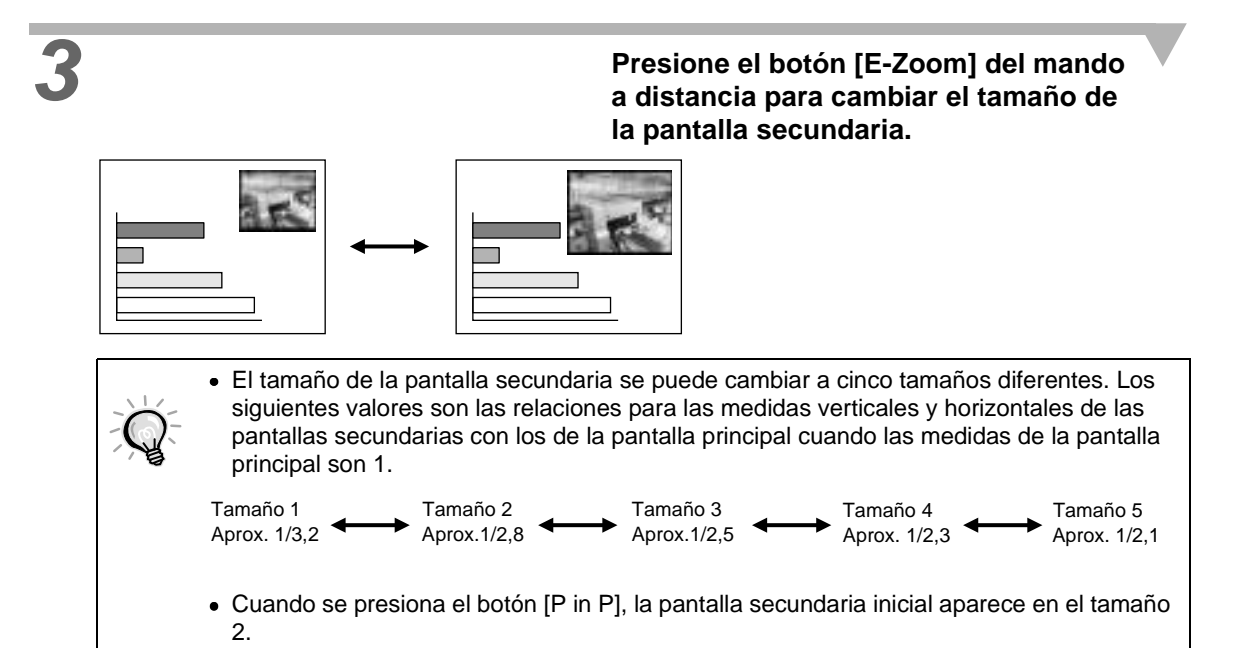

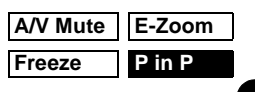

Fresione el botón del mando a distancia para aceptar la posición de proyección y el tamaño de la pantalla secundaria.
 Mando a distancia
 Si cambia y ajusta la posición de la subpantalla, la subpantalla aparecerá en la última

Or cambra y ajusta la posición de la subpantalla, la subpantalla aparecera en la ditinta posición que fue ajustada usando la función de P in P.
La función de E-Zoom puede ser usada a la vez que la función de P in P.
Si los puertos de entrada de audio para la pantalla principal y la subpantalla son preajustados usando el comando Entrada de audio en el menú Audio, podrá cambiar la fuente de audio seleccionada presionando los botones [1] o [2] en el mando a distancia. Botón [1]: Audio de pantalla principal Botón [2]: Audio de subpantalla (Los botones [3] a [5] no funcionan a la vez.)
Si se usa la función de P in P mientras la cantidad de corrección de distorsión trapezoidal está cerca del valor límite, la cantidad de corrección de desviación trapezoidal puede cambiar.
## Localización de problemas

Este capítulo describe procedimientos de localización de problemas del proyector

| Uso de la ayuda                                      | 3 |
|------------------------------------------------------|---|
| Cuando tenemos algún problema37                      | 7 |
| Cuando los indicadores no brindan ninguna<br>ayuda4( | ) |

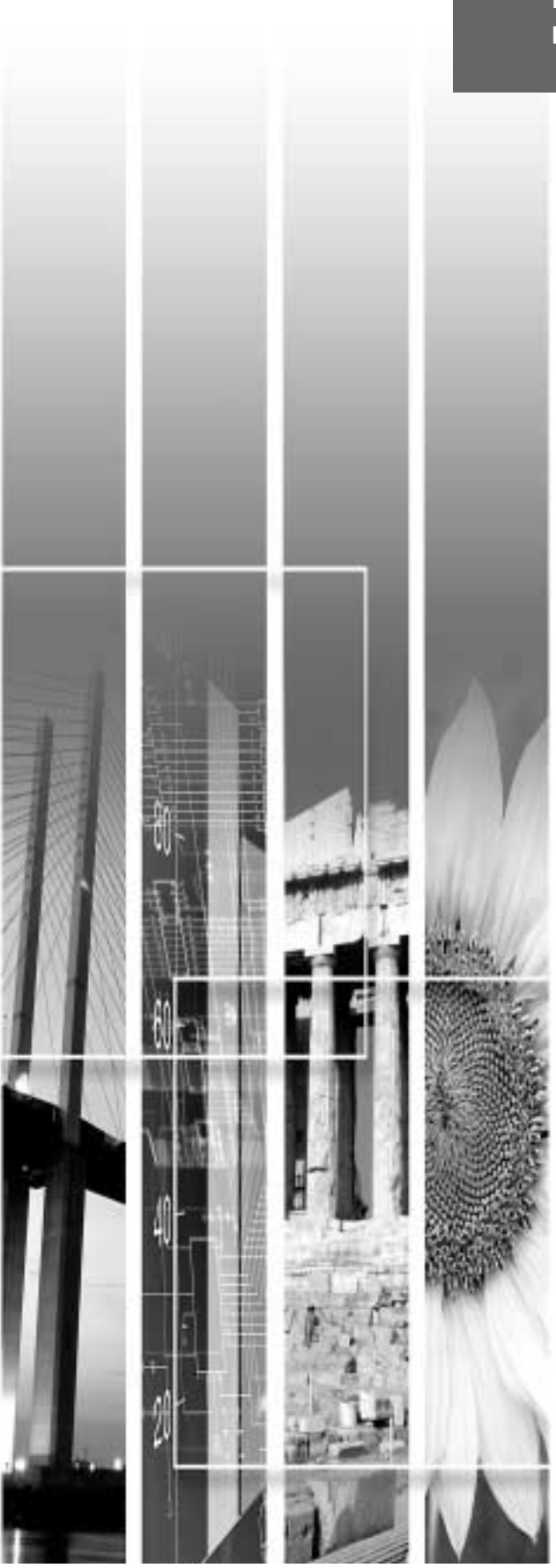

## Uso de la ayuda

Si ocurre un problema con el proyector, la función de Ayuda le ofrece mensajes en pantalla para ayudarle en la solución del problema. Funciona con una serie de menús en un formato de preguntas y respuestas. Las preguntas varían dependiendo del tipo de fuente de la imagen.

#### Procedimiento

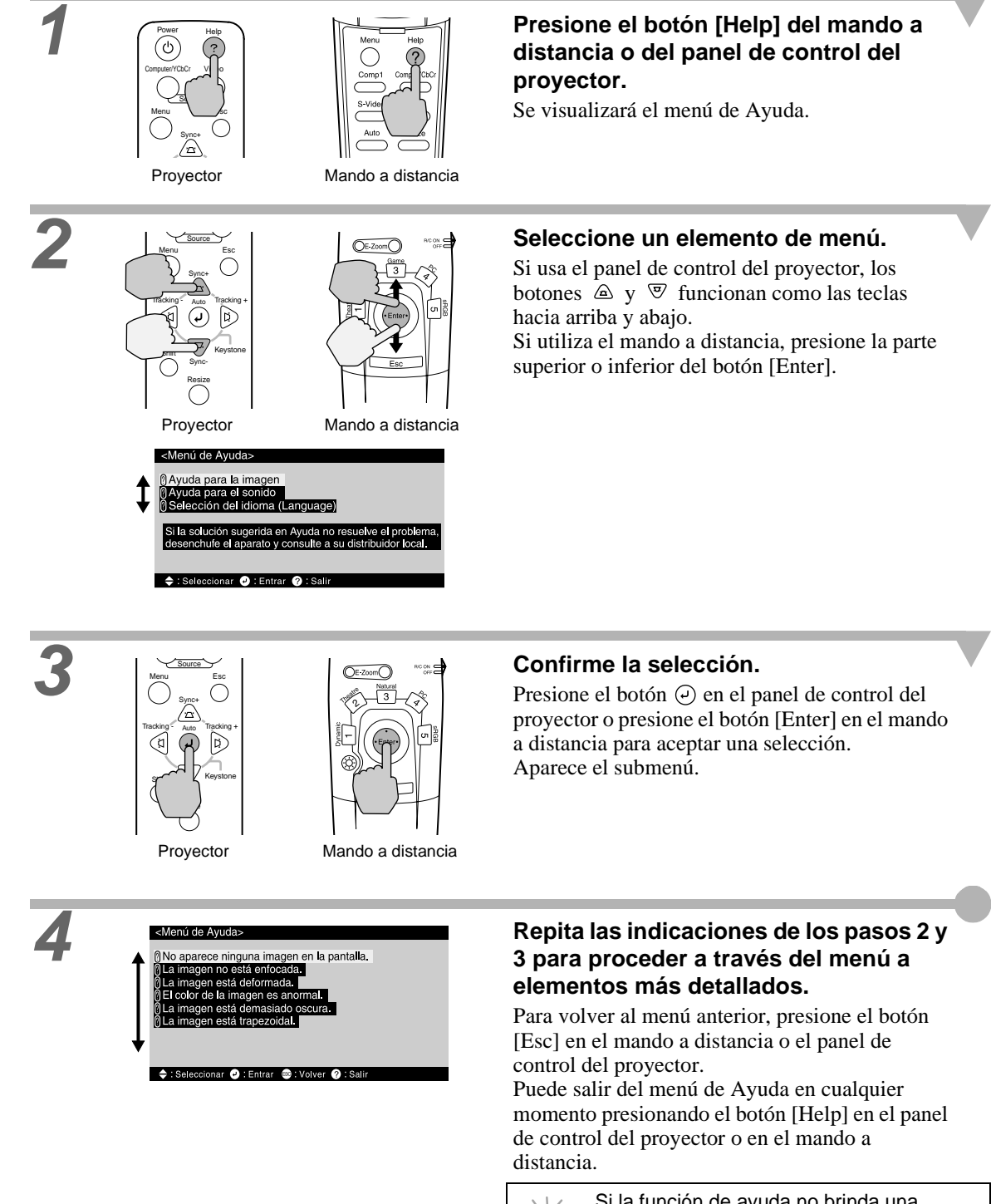

Si está teniendo un problema con el proyector, primero verifique los indicadores del proyector. El proyector tiene los siguientes tres indicadores. Estos indicadores le avisan de problemas con el funcionamiento del proyector.

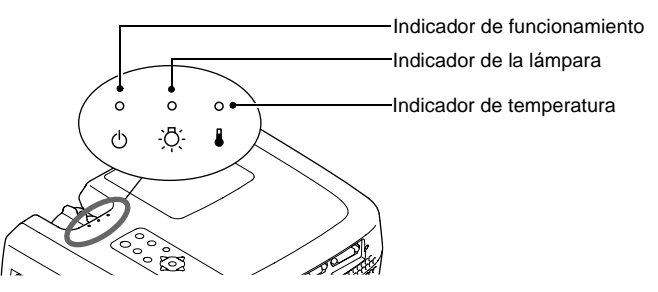

Los siguientes cuadros muestran el significado de los indicadores y cómo remediar los problemas que ellos indican.

| Es<br>in       | tado<br>dicad    | del<br>or | Estado del<br>proyector                           | Problema y solución                                                                                                    | Página de<br>referencia |
|----------------|------------------|-----------|---------------------------------------------------|----------------------------------------------------------------------------------------------------|-------------------------|
| Rojo<br>•<br>ර | Rojo<br>.⊛<br>.⊘ | Rojo      | Problema interno                                  | Deje de usar el proyector, desconecte el cable de alimentación de<br>la toma de corriente, y consulte a su proveedor o diríjase al lugar<br>más cercano de las direcciones indicadas en las "Condiciones de<br>la garantía internacional" de las <i>Instrucciones de seguridad/</i><br><i>Términos de la garantía mundial</i> incluidas .                                                                                                    |                         |
| Rojo<br>•<br>亡 | °<br>Ö           | Rojo      | Problema del<br>ventilador/problema<br>del sensor | Deje de usar el proyector, desconecte el cable de alimentación de<br>la toma de corriente, y consulte a su proveedor o diríjase a lugar<br>más cercano de las direcciones indicadas en las "Condiciones de<br>la garantía internacional" de las <i>Instrucciones de seguridad/</i><br><i>Términos de la garantía mundial</i> incluidas.                                                                                                    |                         |
| Rojo<br>•<br>੯ | Rojo<br>         | o<br>[    | Problema de la<br>lámpara                         | Reemplace la lámpara con una nueva.<br>Al cambiar la lámpara, verifique que la lámpara y la cubierta de<br>la lámpara están bien instaladas. Si la lámpara o la cubierta de la<br>lámpara no están bien instaladas, la lámpara no se encenderá.                                                                                                    | P.50                    |
| Rojo<br>•<br>උ | Rojo<br>读<br>读   | °         | Error de<br>funcionamiento de la<br>lámpara       | Si el enchufe del cable de alimentación se desconecta antes de<br>que el período de <u>enfriamiento</u> no haya terminado<br>completamente, esto puede suceder la próxima vez que intente<br>encender la lámpara.<br>Espere aproximadamente 2 minutos sin usar el proyector.<br>Después de aproximadamente 2 minutos, el ventilador de<br>enfriamiento se parará. Cuando eso ocurra, desconecte el<br>enchufe de alimentación y vuelva a enchufarlo. Cuando haya<br>enchufado el cable de alimentación, el proyector volverá al<br>estado anterior, por lo tanto presione el botón [Power] en el<br>mando a distancia o el panel de control del proyector para<br>volverlo a encender. Si el error de funcionamiento de la lámpara<br>surge otra vez cuando se vuelve a conectar la alimentación, retire<br>la lámpara y verifique si la lámpara está rota. Si no está rota,<br>vuelva a instalarla. Si está rota, cámbiela. Luego presione el<br>botón [Power] en el mando a distancia o en el panel de control<br>del proyector.<br>Si los indicadores todavía muestran un problema, pare de usar el<br>proyector, desconecte el interruptor principal, desconecte el<br>cable de alimentación de la toma de corriente, y consulte a su<br>proveedor o diríjase al lugar más cercano de las direcciones<br>indicadas en las "Condiciones de la garantía internacional" de las<br><i>Instrucciones de seguridad/ Términos de la garantía mundial</i><br>incluidas. | P.50                    |

#### • : Encendido 🔅 : Parpadeando o : Apagado

| Estado del<br>indicador              | Estado del<br>proyector                                          | Problema y solución                                                                                                    | Página de<br>referencia        |
|--------------------------------------|------------------------------------------------------------------|----------------------------------------------------------------------------------------------------|--------------------------------|
| Rojo Rojo<br>・<br>・<br>ひ<br>:穴:<br>よ | Temperatura alta<br>dentro del proyector<br>(sobrecalentamiento) | La lámpara se apagará automáticamente y la proyección se<br>detendrá. Espere aproximadamente 5 minutos sin usar el<br>proyector. Después de que hayan transcurrido 5 minutos, el<br>ventilador de enfriamiento del proyector dejará de funcionar.<br>Una vez que el ventilador de enfriamiento haya dejado de<br>funcionar, desenchufe el cable de alimentación y luego vuelva a<br>enchufarlo.<br>Si el proyector se sobrecalienta, verifique los siguientes dos<br>puntos.<br>• ¿El lugar de instalación está bien ventilado?<br>Verifique que la entrada de aire y la salida de aire estén limpias,<br>y que el proyector no se encuentra ubicado contra la pared.<br>• ¿El filtro de aire está tapado de polvo?<br>Si el filtro de aire está sucio, debe ser limpiado.<br>Cuando se vuelve a enchufar el cable de alimentación, el<br>proyector volverá a su estado anterior, por lo tanto presione el<br>botón [Power] en el mando a distancia o el panel del control del<br>proyector para volver a encenderlo. Si el proyector continúa<br>calentándose incluso después de verificar los puntos anteriores, o<br>si los indicadores muestran un problema cuando se vuelve a<br>encender, pare de usar el proyector, desconecte el cable de<br>alimentación de la toma de corriente, y consulte a su proveedor o<br>diríjase al lugar más cercano de las direcciones indicadas en las<br>"Condiciones de la garantía internacional" de las <i>Instrucciones<br/>de seguridad/ Términos de la garantía mundial</i> incluidas. | Guía de<br>instalación<br>P.48 |
| Rojo Naranja<br>ම ෙම<br>ර ඊ දී       | Enfriamiento de alta<br>velocidad en<br>progreso                 | <ul> <li>(No hay ningún problema, pero si la temperatura se eleva<br/>demasiado nuevamente, la proyección se detendrá<br/>automáticamente.)</li> <li>Instale el proyector en un lugar bien ventilado, y asegúrese que<br/>los orificios de ventilación de salida y entrada de aire estén<br/>despejados.</li> <li>Limpie el filtro de aire.</li> </ul>                                                                                                    | Guía de<br>instalación<br>P.48 |
| Naranja<br>∵ș o<br>∵ộ: ∎             | La lámpara pronto se<br>deberá reemplazar.                       | <ul> <li>(No hay ningún problema)</li> <li>Tenga lista una nueva lámpara de repuesto.</li> <li>La vida útil de la lámpara puede ser más corta de lo normal como resultado de las condiciones de uso, por tanto la lámpara debería ser reemplazada tan pronto como sea posible.</li> <li>* El estado del indicador 😃 en este momento variará dependiendo del estado del proyector.</li> </ul>                                                                                                    | P.49                           |
| Naranja<br>●                         | Condición de espera                                              | (No hay ningún problema)<br>La proyección comienza cuando presiona el botón [Power].                                                                                                    | P.6                            |
| Verde<br>                            | Calentamiento en<br>progreso                                     | (No hay ningún problema)<br>Espere un corto tiempo. El indicador 🖒 dejará de parpadear y<br>quedará encendido en verde.                                                                                                    | P.7                            |
| Verde<br>Ů ☆                         | Proyección en<br>progreso                                        | (No hay ningún problema)                                                                                                    | P.7                            |
| Naranja<br>☀ ◦ ◦<br>ᠿ ऄॖऀ ▋          | Enfriamiento en<br>progreso                                      | <ul> <li>(No hay ningún problema)</li> <li>Espere un corto tiempo.</li> <li>El período de <u>enfriamiento</u> (función de enfriamiento de la lámpara) durará aproximadamente 2 minutos. El tiempo real variará dependiendo de factores como la temperatura del entorno.</li> <li>El botón [Power] no funcionará durante el período de enfriamiento. Cuando se haya completado el enfriamiento, el indicador () dejará de parpadear y quedará encendido en naranja. Entonces podrá usar el botón [Power].</li> </ul>                                                                                                    | P.9                            |

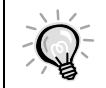

 Si el proyector no está funcionando apropiadamente aunque los indicadores estén mostrando todo normal, consulte "Cuando los indicadores no brindan ninguna ayuda" en la siguiente página.

 Si un indicador está mostrando un estado que no aparece en los cuadros anteriores, consulte a su proveedor o diríjase al lugar más cercano de las direcciones indicadas en las "Condiciones de la garantía internacional" de las *Instrucciones de seguridad/ Términos de la garantía mundial* incluidas.

## Cuando los indicadores no brindan ninguna ayuda

Si ocurre alguno de los siguientes problemas y los indicadores no ofrecen una solución, consulte las páginas indicadas para cada problema.

| No aparece ninguna imagen                                | P.40, P.41 | Las imágenes aparecen oscuras    | P.44 |
|----------------------------------------------------------|------------|----------------------------------|------|
| La calidad de la imagen es pobre                         | P.42       | Las imágenes aparecen de verde   | P.44 |
| Sólo se proyecta parte de la imagen (grande/<br>pequeña) | P.43       | No se escucha ningún sonido      | P.44 |
| Los colores de la imagen no son correctos                | P.43       | El mando a distancia no funciona | P.45 |
|                                                          |            | La alimentación no se desconecta | P.46 |

|                                                                                                    | Condición                                                                                                    |
|----------------------------------------------------------------------------------------------------|----------------------------------------------------------------------------------------------------|
|                                                                                                    | absoluto)                                                                                                    |
| Causa probable                                                                                                    | Solución                                                                                                    |
| ¿Está todavía colocada la cubierta de la lente?                                                                                                    | → Retire la cubierta de la lente. (P.6)                                                                                                    |
| ¿Está el cable de alimentación desconectado?                                                                                                    | → Verifique la conexión del cable de alimentación en la<br>entrada de alimentación del proyector y en la toma de<br>corriente. (P.6)                                                                                                    |
| ¿Fue desconectada la alimentación y lueg<br>vuelta a conectar enseguida?<br>Mientras el indicador () está parpadeando en naranj<br>(durante el <u>enfriamiento</u> ), el botón [Power] no<br>funcionará en el mando a distancia ni en el panel de<br>control del proyector.       | <ul> <li>O → Espere hasta que el enfriamiento haya terminado.<br/>Entonces puede usar el botón [Power] en el mando a<br/>distancia o en el panel de control del proyector. (P.9)</li> </ul>                                                  |
| ¿Ha presionado el botón [Power] en el<br>mando a distancia o en el panel de control<br>del proyector?                                                                                                    | <ul> <li>Presione el botón [Power] en el mando a distancia o en<br/>el panel de control del proyector. (P.7)</li> </ul>                                                                                                    |
| ¿Está activado el modo de reposo?<br>Cuando se ajuste el modo de reposo a ON, la lámpar<br>se apagará automáticamente si no se realiza ninguna<br>operación durante 30 minutos mientras no sale ningu<br>señal de vídeo. El indicador ⇔ se ilumina en naranja<br>en este momento. | <ul> <li>Conecte la alimentación del proyector de nuevo. Para cancelar el ajuste del modo de reposo, ajuste Desconexión automática en el menú de ajuste de ambiente a OFF.</li> <li>Configuración - Desconexión automática (P.26)</li> </ul> |
| ¿El brillo de la imagen ha sido ajustado correctamente?                                                                                                    | → Ajuste usando Brillo del menú de ajuste de ambiente.<br>Vídeo - Brillo (P.23, 24)                                                                                                    |
| ¿Está activado el modo de Fondo?                                                                                                    | ➡ Presione el botón [A/V Mute] en el mando a distancia o                                                                                                    |

el panel de control del proyector para cancelar el A/V Mute. (P.31) Cancele el protector de pantallas, o vuelva a verificar ¿Es la imagen proyectada completamente → las imágenes que están entrando. negra? Algunas imágenes de entrada, como protectores de pantalla, pueden ser completamente negras. Cambie el ajuste de Mens no señal a Negro o Azul para ¿Está entrando una señal de imagen? ÷ que los mensajes sean visualizados. Si Mens no señal en el menú Configuración ha sido Configuración- Mens no señal (P.26) ajustado a OFF, no se visualizará ningún mensaje. Si aparece un mensaje, consulte el elemento indicado. Trate de reiniciar todos los ajustes actuales. → Reset completo (P.29)

| Cor<br>No :<br>Se v<br>Se v                                                                                                    | ndición<br>aparece ninguna imagen (los mensajes sí aparecen)<br>isualiza "No Soportado.".<br>isualiza "Sin Señal.".                                                                                                    |
|----------------------------------------------------------------------------------------------------|----------------------------------------------------------------------------------------------------|
|                                                                                                    | Salución                                                                                                    |
| ¿Coincide el ajuste de la señal entrada con<br>la fuente conectada?                                                                                                    | <ul> <li>→ Use los comandos Ord. 1 Entrada o Ord. 2/ Entrada de<br/>YCbCr en el menú Configuración para seleccionar el<br/>formato de señal que está de acuerdo con la fuente<br/>conectada.</li> <li>Para Comp1 : Dígítal-RGB, Analógico-RGB,<br/>RGB-Vídeo</li> <li>Para Comp2/YCbCr : Analógico-RGB, RGB-Vídeo,<br/>YCbCr<sup>1</sup>, YPbPr<sup>1</sup></li> <li>(P.26)</li> </ul>                                                                              |
| ¿El puerto de conexión para la fuente de<br>entrada fue seleccionado correctamente?                                                                                                  | <ul> <li>Presione el botón [Computer/YCbCr] o [Video] del<br/>panel de control del proyector o el botón [Comp1],<br/>[Comp2/YCbCr], [Video] o [S-Video] del mando a<br/>distancia para cambiar la fuente de la imagen. (P.7)</li> </ul>                                                                                                    |
| ¿Está conectada la alimentación del<br>ordenador y de la fuente de vídeo?                                                                                                    | → Conecte la alimentación. (P.7)                                                                                                    |
| Verifique el modo que corresponda a la frecuencia de las señales de imagen emitidas por el ordenador.                                                                                | Consulte en la documentación de su ordenador los<br>detalles sobre como cambiar la resolución y la<br>frecuencia de las señales de las imágenes emitidas por<br>el ordenador. (P.57)                                                                                                    |
| Si ha sido conectado al proyector un<br>ordenador portátil o un ordenador con una<br>pantalla LCD, es necesario emitir las señales<br>de vídeo al proyector en vez de a la pantalla. | → Normalmente las señales de imagen son emitidas<br>solamente a la pantalla LCD del ordenador, por lo tanto<br>debe cambiar la salida a un destino externo. En algunos<br>modelos de ordenador, cuando las señales de imagen<br>son emitidas externamente, no aparecen más en la<br>pantalla LCD. Para más detalles, consulte la<br>documentación de su ordenador, en una sección<br>titulada "Salida externa", "Conexión a un monitor<br>externo" o similar. (P.8) |

| Condición<br>Condición<br>Condición<br>La calida<br>- La image<br>- Toda la<br>- La image<br>- La image | ón<br>ad de la imagen es pobre<br>gen es borrosa<br>e la imagen está desenfocada<br>a imagen está desenfocada<br>gen está distorsionada<br>gen contiene interferencias                                                                                                    |
|----------------------------------------------------------------------------------------------------|----------------------------------------------------------------------------------------------------|
| Causa probable                                                                                                    | Solución                                                                                                    |
| ¿El enfoque ha sido ajustado → correctamente?                                                                                                    | Ajuste el enfoque. (P.15)                                                                                                    |
| ¿La pata ajustable delantera ha sido<br>ajustada de manera que el ángulo de la<br>imagen sea demasiado grande?<br>Si el ángulo de la imagen es demasiado grande, la<br>imagen quedará desenfocada verticalmente.                                                                                                    | • Ajuste el ángulo de proyección. (P.11)                                                                                                    |
| ¿Se encuentra el proyector a la distancia → correcta?                                                                                                    | • La distancia recomendada desde el proyector a la pantalla es de 0,9 - 12,4 m. Instale el proyector de manera que la distancia de proyección quede dentro de este margen. ( <i>Guía de instalación</i> )                                                                                                    |
| ¿Se encuentra el haz de luz del proyector → perpendicular a la pantalla?                                                                                                    | <ul> <li>Ajuste el ángulo de proyección de manera que el haz de<br/>luz del proyector quede perpendicular a la pantalla.<br/>(P.11)</li> </ul>                                                                                                    |
| ¿Está sucia la lente? -                                                                                                    | Limpie la lente. (P.48)                                                                                                    |
| ¿Se ha formado condensación en la lente? →<br>Si el proyector es llevado repentinamente de un<br>ambiente frío a un ambiente cálido, se podría formar<br>condensación en la lente, y esto podría causar que las<br>imágenes aparezcan borrosas.                                                                                                    | <ul> <li>Desconecte la alimentación y espere que la<br/>condensación desaparezca.</li> </ul>                                                                                                    |
| ¿El ajuste de formato de señal está de<br>acuerdo con el formato de la señal de<br>entrada?                                                                                                    | • Use el comando Señal de vídeo en el menú Vídeo para seleccionar el formato de señal de vídeo. El proyector quizás no pueda identificar Auto algunos tipos de señales de vídeo que entran. (P.23)                                                                                                    |
| ¿Coincide el ajuste de la señal entrada con →<br>la fuente conectada?                                                                                                    | <ul> <li>Use los comandos Ord. 1 Entrada o Ord. 2/ Entrada de<br/>YCbCr en el menú Configuración para seleccionar el<br/>formato de señal que está de acuerdo con la fuente<br/>conectada.</li> <li>Para Comp1 : Dígítal-RGB, Analógico-RGB,<br/>RGB-Vídeo</li> <li>Para Comp2/YCbCr : Analógico-RGB, RGB-Vídeo,<br/>YCbCr, YPbPr, YPbPr</li> <li>(P.26)</li> </ul> |
| ¿Están los cables conectados → correctamente?                                                                                                    | • Verifique que todos los cables necesarios para la proyección estén conectados correctamente. ( <i>Guía de instalación</i> )                                                                                                    |
| ¿Se está usando un cable de extensión? →<br>Si se utiliza un cable de extensión, podría aumentar la<br>interferencia eléctrica.                                                                                                    | • Conecte un amplificador y verifique.                                                                                                    |
| ¿La <u>Sync<sup>™</sup></u> , <u>Tracking</u> <sup>™</sup> y la posición de<br>proyección han sido ajustadas<br>correctamente?<br>(Cuando se conecta al ordenador)                                                                                                    | <ul> <li>Presione el botón [Auto] para ajustar estos valores.<br/>También puede usar los menús para realizar el ajuste.<br/>(P.17, 24)</li> </ul>                                                                                                    |
| <ul> <li>¿Ha sido seleccionada la resolución</li> <li>correcta?</li> <li>(Cuando se conecta al ordenador)</li> </ul>                                                                                                    | Ajuste el ordenador de manera que las señales emitidas<br>sean compatibles con este proyector. Consulte la<br>documentación de su ordenador para obtener detalles<br>sobre como cambiar los ajustes. (P.57)                                                                                                    |

 $\rightarrow$ 

|  | Condición                                                                                                    |
|--|----------------------------------------------------------------------------------------------------|
|  | <ul> <li>La imagen es demasiado grande (solamente se visualiza parte de<br/>la imagen)</li> <li>La imagen es demasiado pequeña</li> </ul> |

| Causa probable                                                                                                    | Solución                                                                                                    |
|----------------------------------------------------------------------------------------------------|----------------------------------------------------------------------------------------------------|
| La <u>relación de pantalla</u> puede no haber<br>sido seleccionada correctamente.                                        | → Presione el botón [Resize]. (P.16)                                                                                                    |
| ¿Se ha ajustado correctamente la posición?                                                                               | ➔ Use el comando Posición en el menú Vídeo para Pos.<br>Pantalla. (P.23, 24)                                                                                                    |
| ¿Se ha seleccionado la resolución correcta?<br>(Cuando se conecta al ordenador)                                          | → Ajuste el ordenador de manera que las señales que sean<br>emitidas sean compatibles con este proyector. Consulte<br>la documentación de su ordenador para obtener detalles<br>sobre como cambiar los ajustes. (P.57)                                                                                                    |
| Cambie la resolución del ordenador portátil o<br>del ordenador con una pantalla LCD.<br>(Cuando se conecta al ordenador) | Cambie la resolución de manera que la imagen sea<br>visualizada en toda el área de proyección, o ajuste la<br>señal de vídeo a salida externa solamente. (P.8, 11)                                                                                                    |
| ¿El ordenador ha sido ajustado para<br>visualización dual?<br>(Cuando se conecta al ordenador)                           | → Si ha sido activada la visualización dual en las Display<br>Properties (propiedades de visualización) del panel de<br>control del ordenador, el proyector sólo proyectará<br>aproximadamente la mitad de la imagen en la pantalla<br>del ordenador. Para visualizar toda la imagen en la<br>pantalla del ordenador, desactive la visualización dual.<br>Consulte el manual del controlador de vídeo del<br>monitor del ordenador para obtener más detalles. |

| Cor                                                                                                    | ndición                                                                                                    |
|----------------------------------------------------------------------------------------------------|----------------------------------------------------------------------------------------------------|
| Los                                                                                                    | colores de la imagen no son correctos                                                                                                    |
| Causa probable                                                                                                    | Solución                                                                                                    |
| ¿El brillo de la imagen ha sido ajustado correctamente?                                                                                                    | ➔ Ajuste usando Brillo del menú de ajuste de ambiente.<br>Vídeo - Brillo (P.23, 24)                                                           |
| ¿Están los cables conectados correctamente?                                                                                                    | → Verifique que todos los cables necesarios para la proyección estén conectados correctamente. (Guía de instalación)                          |
| ¿Se ha ajustado correctamente el<br><u>contraste</u> ⋫ de la imagen?                                                                                                    | <ul> <li>Ajuste usando Contraste en el menú de ajuste de<br/>ambiente.</li> <li>Vídeo - Contraste (P.23, 24)</li> </ul>                       |
| ¿Se ha ajustado correctamente el color?                                                                                                    | <ul> <li>→ Use el comando Ajuste de Color en el menú Avanzada<br/>para ajustar el contraste.<br/>Avanzada - Ajuste de Color (P.27)</li> </ul> |
| ¿Se ha ajustado correctamente el tinte y la<br>intensidad del color?<br>(Quizás los colores no coincidan exactamente con los<br>colores de la imagen en la pantalla del ordenador o en<br>la pantalla LCD, pero esto es normal y no significa un<br>problema.) | → Use el menú Vídeo para ajustar el Tinte y el Color.<br>Vídeo - Color, Tinte (P.23)                                                          |

imágenes pueden aparecer verdosas.

| Causa probable                                                                                                    | Solución                                                                                                    |
|----------------------------------------------------------------------------------------------------|----------------------------------------------------------------------------------------------------|
| ¿Es momento de reemplazar la lámpara? →<br>Si el indicador <sup>(A)</sup> : está parpadeando en naranja, esto<br>significa que la lámpara pronto deberá ser reemplazada.<br>Cuando la lámpara está llegando al final de su vida útil,<br>la imagen será más oscura y el color será más pobre.            | Cambie la lámpara por una nueva. (P.49, 50)                                                                                                    |
| ¿Coincide el ajuste de la señal entrada con →<br>la fuente conectada?                                                                                                    | <ul> <li>Use los comandos Entrada Ord.1 u Ord.2/ YCbCr en el<br/>menú Configuración para seleccionar el formato de<br/>señal que está de acuerdo con la fuente conectada.</li> <li>Para Comp1 : Dígítal-RGB, Analógico-RGB,<br/>RGB-Vídeo</li> <li>Para Comp2/YCbCr : Analógico-RGB, RGB-Vídeo,<br/>YCbCr, Y, YPbPr,</li> <li>(P.26)</li> </ul> |
| Condic<br>Las ima                                                                                                    | ión<br>ágenes aparecen oscuras.                                                                                                    |
| Causa probable                                                                                                    | Solución                                                                                                    |
| ¿Es momento de reemplazar la lámpara? →<br>Si el indicador <sup>¿</sup> , <sup>©</sup> está parpadeando en naranja, esto<br>significa que la lámpara pronto deberá ser reemplazada.<br>Cuando la lámpara está llegando al final de su vida útil,<br>la imagen será más oscura y el color será más pobre. | Cambie la lámpara por una nueva. (P.49, 50)                                                                                                    |
| ¿El brillo de la imagen ha sido ajustado → correctamente?                                                                                                    | Ajuste usando Brillo del menú de ajuste de ambiente.<br>Vídeo - Brillo (P.23, 24)                                                                                                    |
| ¿Se ha ajustado correctamente el →<br>contraste <sup>™</sup> de la imagen?                                                                                                    | <ul> <li>Ajuste usando Contraste en el menú de ajuste de<br/>ambiente.</li> <li>Vídeo - Contraste (P.23, 24)</li> </ul>                                                                                                    |

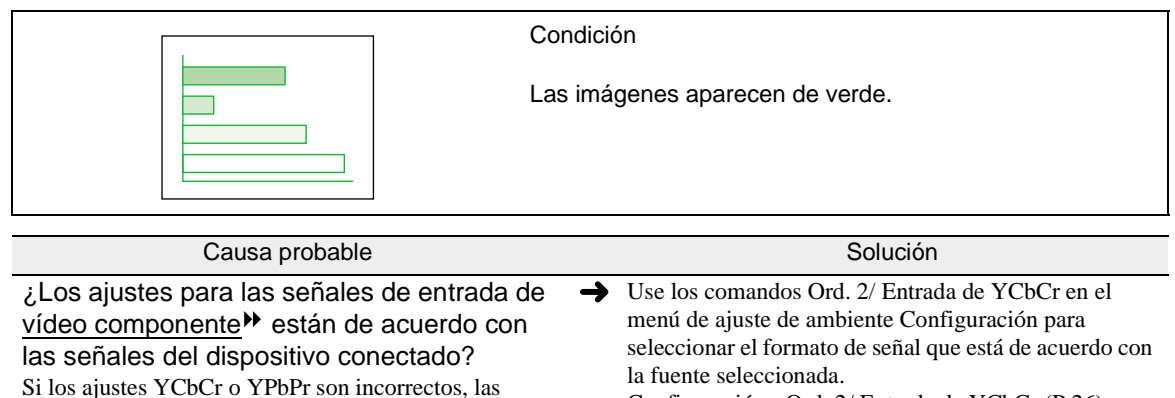

Configuración - Ord. 2/ Entrada de YCbCr (P.26)

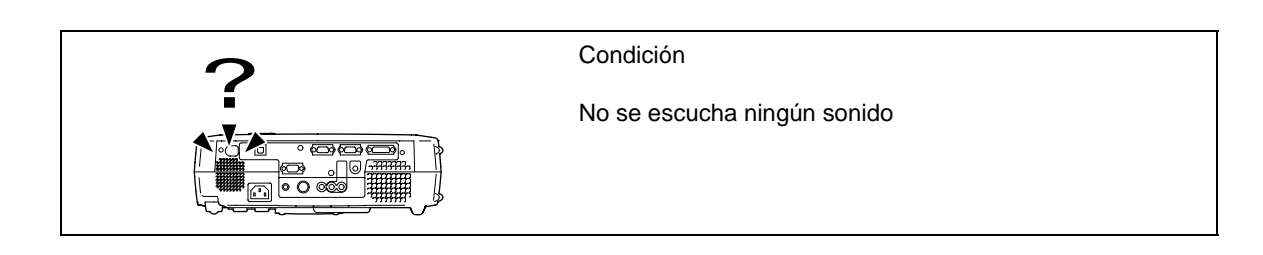

| Causa probable                                                                                                    | Solución                                                                                                    |
|----------------------------------------------------------------------------------------------------|----------------------------------------------------------------------------------------------------|
| ¿Está la fuente de audio conectada correctamente?                                                                                      | → Verifique que el cable que está usando está de acuerdo con el puerto de entrada. ( <i>Guía de instalación</i> )                                                                                                    |
| ¿Ha sido seleccionado el puerto de entrada<br>de audio correcto?                                                                       | → Use el comando Entrada de audio del menú Audio para<br>ajustar el puerto de entrada de la señal de audio. (P.25)                                                                                                    |
| ¿La fuente de audio está emitiendo sonidos?                                                                                            | → Verifique el volumen de la fuente de audio.                                                                                                    |
| ¿El volumen ha sido ajustado al mínimo?                                                                                                | <ul> <li>→ Ajuste el volumen de manera que el sonido sea audible.<br/>(P.19)</li> </ul>                                                                                                    |
| ¿Ha sido conectada la función de A/V Mute?                                                                                             | ➡ El proyector podría estar en el modo de <u>A/V Mute</u> .<br>Presione el botón [A/V Mute] en el panel de control del<br>proyector o en el mando a distancia para cancelar el<br>comando del menú secundario Fondo. (P.31) |
| ¿Los ajustes de audio USB correctos para<br>este proyector han sido realizados en el<br>ordenador?<br>(Cuando se conecta al ordenador) | Si usa un cable USB para la salida del sonido desde el<br>ordenador, deberá seleccionar el audio USB para el<br>proyector en las propiedades de audio para el<br>ordenador.                                                 |

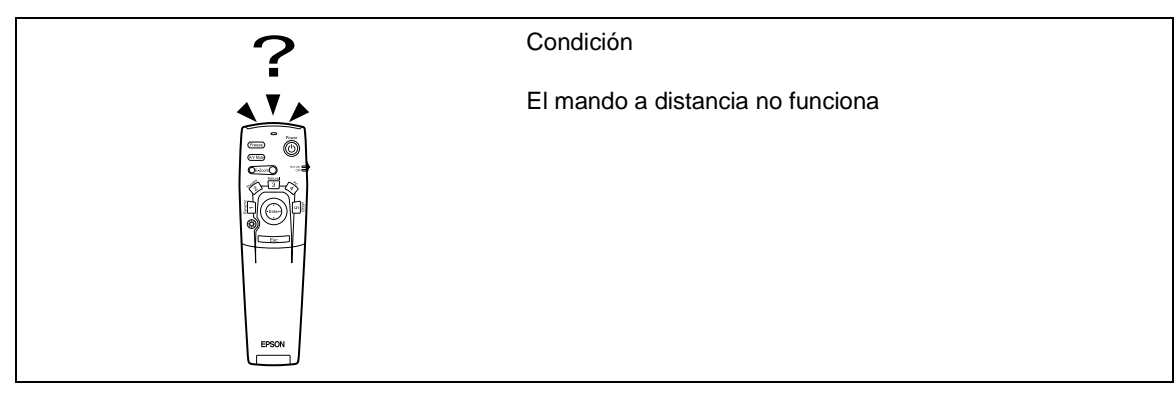

| Causa probable                                                                                                    | Solución                                                                                                    |
|----------------------------------------------------------------------------------------------------|----------------------------------------------------------------------------------------------------|
| ¿El interruptor R/C del mando a distancia se encuentra en la posición OFF?                                            | → Ajuste el interruptor R/C en el mando a distancia a ON.<br>(P.7)                                                                                                    |
| ¿Se está apuntando el mando a distancia en<br>la dirección correcta?                                                  | → El ángulo de funcionamiento del mando a distancia es<br>de aproximadamente 30° horizontalmente y de<br>aproximadamente 15° verticalmente. Use el mando a<br>distancia dentro de estos márgenes. ( <i>Guía de</i><br><i>instalación</i> ) |
| ¿Está el mando a distancia demasiado lejos del proyector?                                                             | → El margen de funcionamiento del mando a distancia es de aproximadamente 10 m. Use el mando a distancia dentro de esta distancia. ( <i>Guía de instalación</i> )                                                                          |
| ¿Se está apuntando el mando a distancia al<br>proyector cuando ha sido conectado un<br>receptor de mando a distancia? | → Si se conecta un receptor de mando a distancia, apunte<br>el mando a distancia hacia el receptor del mando a<br>distancia en vez de hacia el proyector.                                                                                  |
| ¿Sobre el receptor del mando a distancia<br>llega la luz directa del sol o una luz fuerte de<br>fluorescentes?        | ➡ Evite usar el proyector en lugares donde el receptor del mando a distancia quede expuesto a luz fuerte.                                                                                                    |
| ¿Hay pilas en el mando a distancia?                                                                                   | → Inserte pilas en el mando a distancia. (Guía de instalación)                                                                                                    |
| ¿Están gastadas las pilas?                                                                                            | → Reemplace las pilas por unas nuevas. (Guía de instalación)                                                                                                    |
| ¿Han sido insertadas correctamente las<br>pilas?                                                                      | ➔ Inserte las pilas de manera que queden mirando en la dirección correcta. ( <i>Guía de instalación</i> )                                                                                                    |

| OFF<br>Contraction<br>Contraction | Condición<br>La alimentación no se desconecta (después de presionar el<br>botón [Power])                                                                                                    |
|----------------------------------------------------------------------------------------------------|----------------------------------------------------------------------------------------------------|
| Causa probable                                                                                                    | Solución                                                                                                    |
| ¿El indicador 🕁 permanece encendido en<br>naranja?<br>Este proyector está diseñado de manera que el<br>indicador 🖒 permanezca iluminado aún después d<br>haber desconectado la alimentación.                                                                                                    | <ul> <li>A El indicador <sup>(1</sup>/<sub>2</sub>) se apagará cuando el cable de alimentación sea desconectado de la toma de corriente.</li> <li>e</li> </ul>                                                                                                    |
| ¿El ventilador todavía está funcionando?<br>Después de presionar el botón [Power] del mando<br>distancia o del panel de control del proyector para<br>desconectar la alimentación, comienza el período de<br>enfriamiento <sup>™</sup> .                                                                                                    | <ul> <li>→ Después de completado el período de enfriamiento, el indicador () cambia a un naranja estable, y puede apagar el interruptor de alimentación de la parte posterior del proyector.</li> <li>* El período de enfriamiento dura unos dos minutos. El tiempo real variará dependiendo de factores tales como la temperatura del ambiente.</li> </ul> |

# Apéndices

Este capítulo brinda información sobre procedimientos de mantenimiento para asegurar el mejor nivel de rendimiento al proyector durante más tiempo.

| Mantenimiento                                         |    |
|-------------------------------------------------------|----|
| • Limpieza                                            |    |
| Limpieza del gabinete del proyector                   |    |
| • Limpieza de la lente                                |    |
| • Limpieza del filtro de aire                         | 48 |
| Reemplazo de los consumibles                          | 49 |
| Período de reemplazo de la lámpara                    |    |
| Reiniciar el tiempo de funcionamiento de la lámpara   |    |
| Reemplazo del filtro de aire                          |    |
| Grabación de un logo del usuario                      | 53 |
| Accesorios opcionales                                 | 55 |
| Lista de las resoluciones de señal soportadas         | 56 |
| Entrada de Vídeo componente /<br>Entrada de Vídeo RGB | 56 |
| Vídeo compuesto/ Entrada S-Video                      |    |
| Ordenador                                             | 57 |
| Especificaciones                                      | 58 |
| Aspecto                                               | 60 |
| Nombres de las partes y funciones                     | 61 |
| Frontal/ Superior                                     | 61 |
| Panel de Control                                      | 62 |
| Posterior                                             | 63 |
| • Base                                                | 63 |
| • Mando a distancia                                   |    |
| • Debajo de la cubierta                               |    |
| Glosario                                              | 65 |
| Índice                                                | 67 |

## Mantenimiento

Esta sección describe tareas de mantenimiento tales como la limpieza del proyector y el reemplazo de los consumibles.

#### Limpieza

Se debe limpiar el proyector si se ensucia o si la calidad de las imágenes proyectadas empieza a deteriorarse.

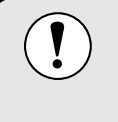

Asegúrese de leer la *Guía de instrucciones de seguridad/ Términos de la garantía mundial* para obtener detalles sobre el uso seguro del proyector durante la limpieza.Guía de instrucciones de seguridad.

### Limpieza del gabinete del proyector

Limpie el gabinete del proyector frotándolo suavemente con un paño suave.

Si el proyector está particularmente sucio, debe humedecerse el paño con una pequeña cantidad de detergente neutro disuelto en agua, y luego con firmeza escurrir el paño antes de usarlo para limpiar el gabinete del proyector. Luego frote el gabinete de nuevo con un paño suave y seco.

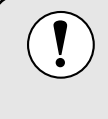

No use sustancias volátiles tales como cera, alcohol o disolvente para limpiar el gabinete del proyector. Estos elementos podrían causar la deformación del gabinete y hacer que el revestimiento se estropee.

#### Limpieza de la lente

Use un soplador de aire disponible en tiendas de fotografía, o use un papel de limpieza para lentes para frotar suavemente la lente.

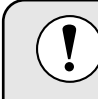

No frote la lente con materiales duros ni someta la lente a golpes, porque podría dañarse fácilmente.

#### Limpieza del filtro de aire

Si el filtro de aire se llena de polvo, esto podría causar un sobrecalentamiento y dañar el proyector. Coloque el proyector en un lugar donde no pueda entrar polvo al interior del proyector, y luego use una aspiradora para limpiar el polvo del filtro de aire.

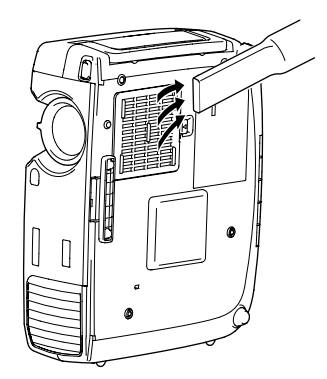

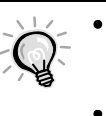

 Si el filtro de aire es difícil de limpiar o está roto, debería ser reemplazado.Consulte a su proveedor por un filtro de aire de repuesto.

• El filtro de aire debería ser reemplazado al sustituir la lámpara.

#### Reemplazo de los consumibles

Esta sección describe como reemplazar la lámpara y el filtro de aire.

#### Período de reemplazo de la lámpara

Es hora de reemplazar la lámpara cuando:

• El mensaje "Sustituya Lámpara." aparece en la pantalla cuando empieza la proyección.

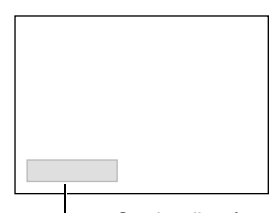

El mensaje aparece durante 30 segundos y desaparece de nuevo después que han pasado 30 segundos.

—Se visualizará un mensaje.

• El indicador 🔅 parpadea en naranja o se enciende en rojo.

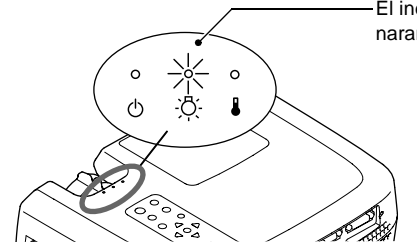

-El indicador de la lámpara parpadea en naranja o se enciende en rojo.

- La imagen proyectada se oscurece o empieza a deteriorarse.
  - A fin de mantener el brillo y la calidad de las imágenes proyectadas, reemplace la lámpara tan pronto como sea posible después de la aparición del mensaje de advertencia.
  - El mensaje para cambiar la lámpara se ajusta para que aparezca después de 2900 horas de usar la lámpara a fin de mantener el brillo y la calidad de las imágenes proyectadas. Si continúa usando la lámpara después de este período, la posibilidad de que la lámpara se rompa será mayor. Cuando aparece el mensaje para cambiar la lámpara, sustitúyala por una nueva tan pronto como sea posible, incluso si la lámpara todavía está funcionando.
    - El mensaje de advertencia aparece después de 2900 horas de uso, pero la vida útil real de cada lámpara individual variará dependiendo de las características de la lámpara y de la manera en que es usada. Algunas lámparas pueden dejar de funcionar antes de 2900 horas de uso, por lo tanto siempre debería disponer de una lámpara de repuesto para el caso de necesitarla.
    - Cuando aparece el mensaje de advertencia de cambio de lámpara, el logo del usuario no aparecerá incluso si el ajuste de la pantalla de inicio está activado.
    - Pida a su proveedor una lámpara de repuesto.

#### Reemplazo de la lámpara

• Si la lámpara deja de funcionar y debe ser reemplazada, existe el peligro de que la lámpara se rompa al ser manipulada.

- Si cambia la lámpara de un proyector que ha sido instalado en el techo, deberá desmontar el proyector del techo antes de cambiar la lámpara. Si el proyector no puede ser desmontado del techo, siempre deberá asumir que lámpara está rota y manipularla con mucho cuidado al retirarla. Además, se debería colocar al lado del proyector, no debajo de él.
- Espere hasta que la lámpara se enfríe lo suficiente antes de abrir la cubierta de la lámpara. Después de terminar el período de <u>enfriamiento</u>, espere aproximadamente 30 minutos más para que la lámpara se enfríe lo suficiente.

#### Procedimiento

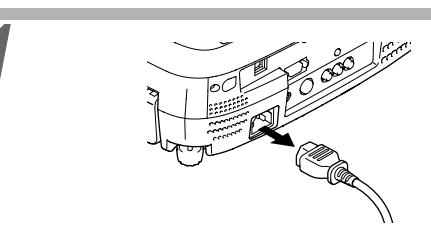

#### Desconecte la alimentación del proyector, espere que termine el período de enfriamiento, y luego desconecte el cable de alimentación. (P.9)

El período de enfriamiento durará aproximadamente 2 minutos. El tiempo real variará dependiendo de la temperatura del entorno.

#### Espere hasta que la lámpara se haya enfriado, y luego retire la cubierta de la lámpara.

Después que el período de enfriamiento haya terminado, espere aproximadamente 30 minutos más para que la lámpara se enfríe lo suficiente. Use el destornillador provisto con la lámpara de repuesto para deslizar el interruptor de apertura de la cubierta de la lámpara para que ésta se abra. Sujete la cubierta por la parte levantada y luego deslícela hacia adelante para retirarla del proyector.

#### Afloje los dos tornillos de fijación de la lámpara.

Use el destornillador suministrado con la lámpara de repuesto para aflojar los dos tornillos de fijación que sujetan la lámpara al proyector.

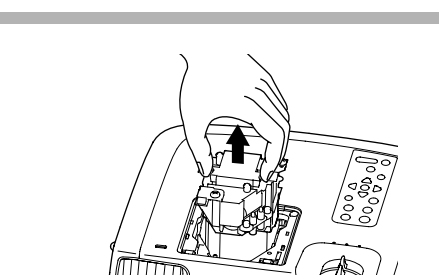

A6)

#### Quite la lámpara.

Sujete la lámpara por las dos hendiduras laterales para sacarla verticalmente del proyector.

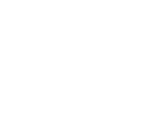

2

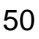

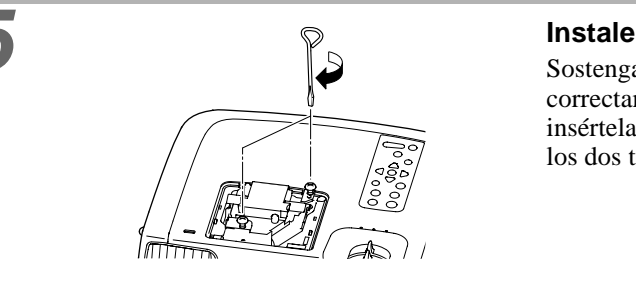

#### Instale la lámpara nueva.

Sostenga la lámpara de manera que quede correctamente alineada con el proyector, y luego insértela hasta que haga clic en su lugar y apriete los dos tornillos de sujeción.

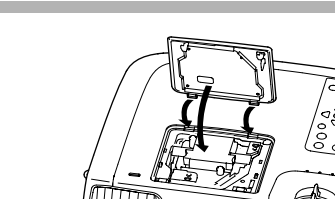

#### Instale la cubierta de la lámpara.

Inserte las dos lengüetas de la cubierta en el proyector, y luego presione el otro extremo de la cubierta de la lámpara hasta que haga clic en su lugar.

- Instale la lámpara con firmeza. Si se retira la cubierta de la lámpara, la lámpara se apagará automáticamente como precaución de seguridad. Además, la lámpara no se encenderá si la lámpara o la cubierta de la lámpara no queda instalada correctamente.
- El filtro de aire también debería ser reemplazado al sustituir la lámpara.
- Deseche las lámparas usadas adecuadamente de acuerdo con la normativa de su país.

#### Reiniciar el tiempo de funcionamiento de la lámpara

2900 H

S-Video

El proyector tiene un contador integrado el cual registra el tiempo de funcionamiento de la lámpara. Cuando el tiempo de funcionamiento acumulado alcanza cierto punto, aparece el mensaje de advertencia de reemplazo. Por lo tanto, el contador debe ser reiniciado después de haber reemplazado la lámpara con una nueva. Puede hacer eso usando el menú del proyector.

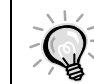

h

No debe reiniciar el tiempo de funcionamiento de la lámpara excepto después de haber cambiado la lámpara de lo contrario el período de cambio de la lámpara no será indicado correctamente.

#### Procedimiento

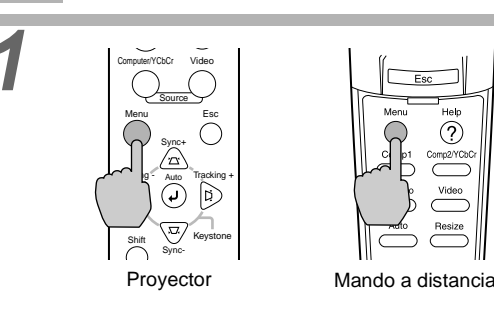

Reponga tempori. lámpara 🕘 🔶 Ejecutar

Lámpara

Fuente de vídeo

Señal de vídeo

# Presione el botón [Menu] del mando a distancia o del panel de control del proyector.

Se visualizará el menú.

## Seleccione Reiniciar temporizador de la Lámpara en el menú Acerca.

Presione el botón O en el panel de control del proyector o presione el botón [Enter] en el mando a distancia.

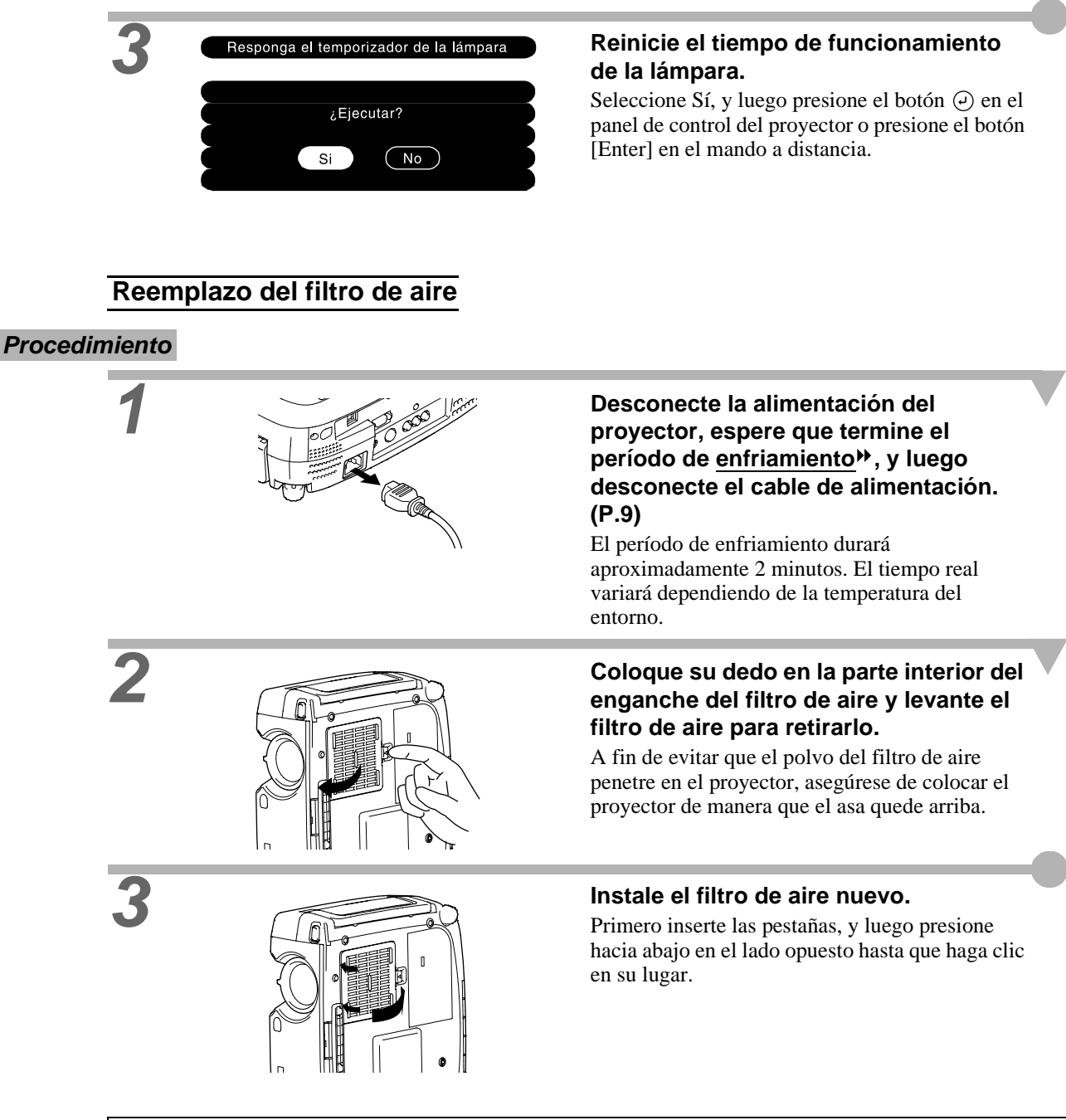

Deseche los filtros de aire usados de manera apropiada de acuerdo con la normativa de su país.

Puede grabar la imagen que se está proyectando actualmente como un logo del usuario.

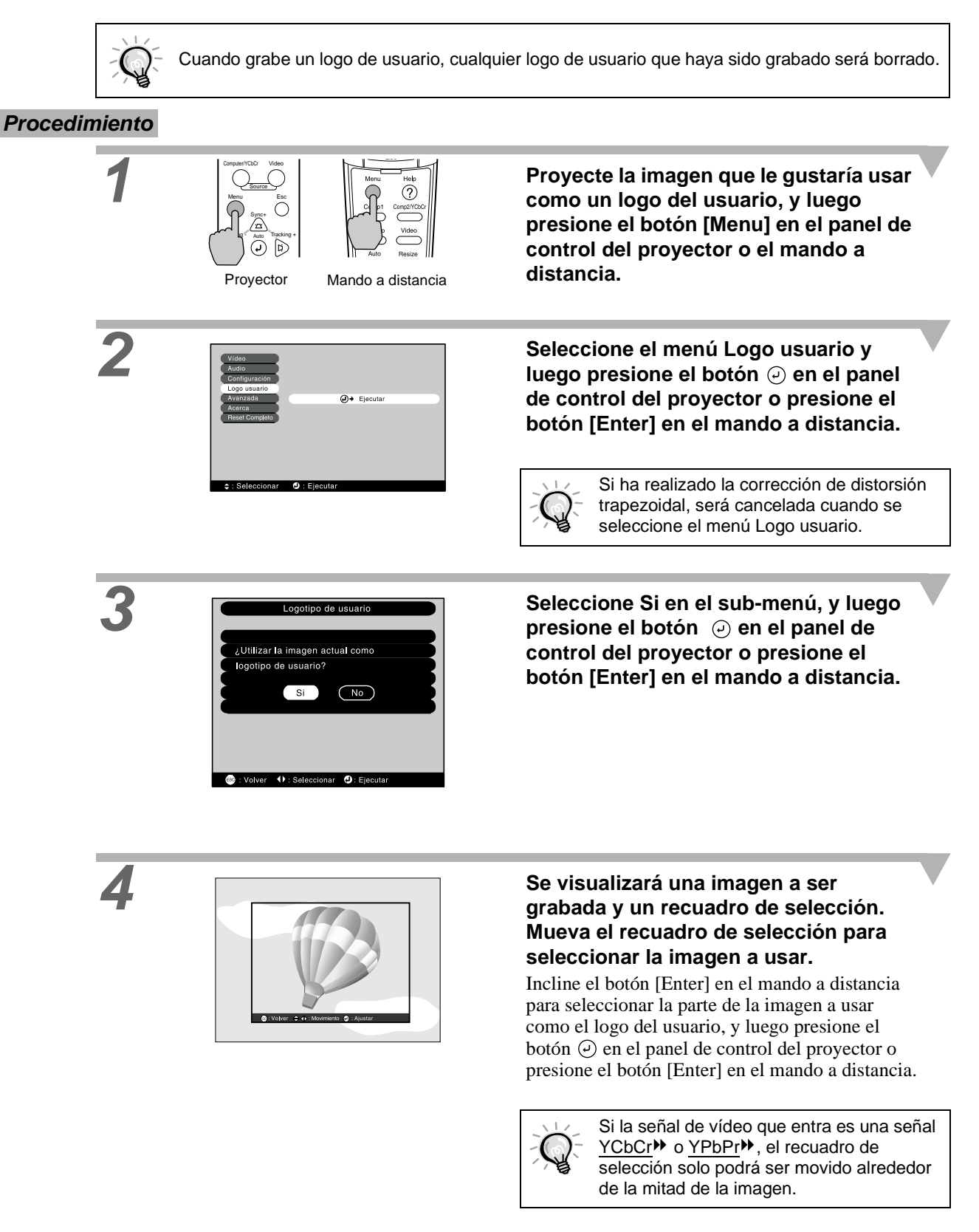

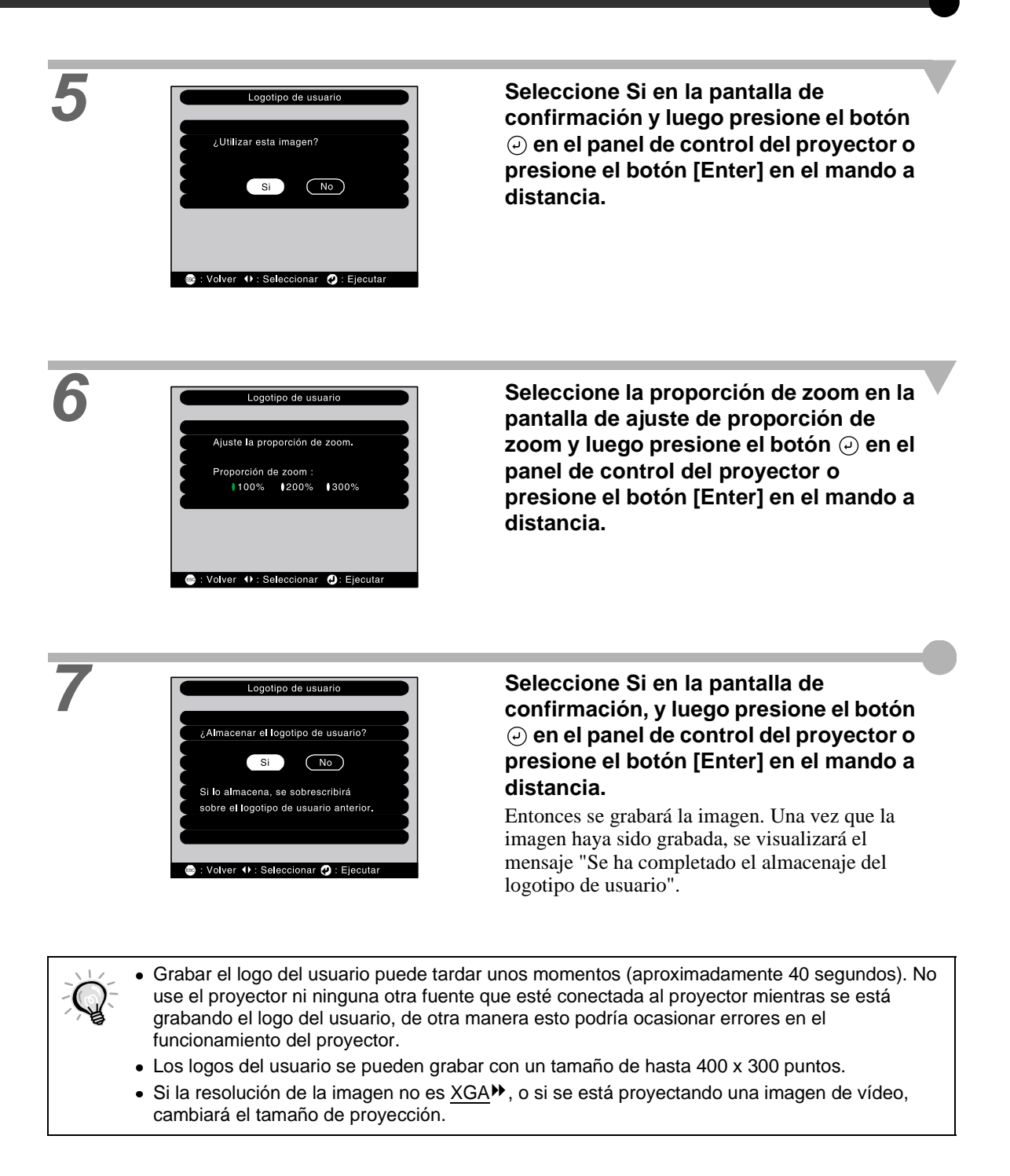

Los siguientes accesorios opcionales están disponibles en su proveedor habitual. Esta lista de accesorios opcionales está actualizada a febrero del 2002. Los detalles de los accesorios están sujetos a cambios sin previo aviso.

| Lámpara de repuesto                             | ELPLP17                | Cable de vídeo digital                                                    | ELPKC21              |
|-------------------------------------------------|------------------------|---------------------------------------------------------------------------|----------------------|
| Para usar como reemplazo de las lámparas        | gastadas.              | (3 m - para DVI-D/DFP 20 clavijas)                                        |                      |
| Pantalla portátil (50-inch)                     | ELPSC06                | Cable $\underline{\text{DFP}}^{\text{pr}}$ para conectar el proyector a u | n ordenador          |
| Una pantalla compacta que se puede transp       | ortar fácilmente.      | con interface de salida RGB digital.                                      |                      |
| Pantalla 60"                                    | ELPSC07                | Cable análogico DVI<br>(3 m - para DVI-I/mini D-Sub de 15 d               | ELPKC25<br>clavijas) |
| Pantalla 80"                                    | ELPSC08                | Se usa para conectar el proyector a dos order                             | nadores con          |
| Cable para PC                                   | ELPKC02                | salida RGB analógica.                                                     |                      |
| (1,8 m <sup>-</sup> - para mini D-Sub de 15 cla | vijas/mini D-          | Receptor mando a distancia                                                | ELPST04              |
| Cable VGA-HD15 para PC                          | EL PKC09               | Se usa para controlar el proyector con el man                             | 1do a distancia      |
| (3 m - para mini D-Sub de 15 clavij             | as/mini D-             | desde cierta distancia.                                                   |                      |
| Sub de 15 clavijas)                             |                        | Soporte para fijacion en techo *                                          | ELPMB07              |
| Cable VGA-HD15 para PC                          | ELPKC10                | Para usar cuando instale el proyector en el te                            | cho.                 |
| (20 m - para mini D-Sub de 15 clav              | rijas/mini D-          | Bandeja para fijación en techo *                                          | ELPFC03              |
| Sub de 15 clavijas)                             |                        | Alargadera 370 mm/plata*                                                  | ELPFP04              |
| Uselo cuando conecte el proyector a un oro      | lenador.               | Alargadera 570 mm/plata*                                                  | ELPFP05              |
| Cable VGA-HD15/BNC para PC                      |                        | Alargadera 770 mm/plata*                                                  | ELPFP06              |
| (1,8 m - para mini D-Sub de 15 ciav             | /ijas/ <u>bbinc</u> // | Para usar cuando instale el proyector en un t                             | echo alto, o en      |
| Se usa para conectar el proyector a una esta    | icion de trabajo.      | un techo con paneles de chapa de madera.                                  |                      |
| Cable de vídeo componente                       | ELPKC19                | Cámara para documentos                                                    | ELPDC02              |
| (3 III - para IIIIII D-Sub de 13 clavijas       | winter (CA x 3)        |                                                                           | ELPDC03              |
| Se usa para conectar una ruente de video co     |                        | Para usar cuando proyecte libros, películas C                             | OHP y                |
| Cable de video digital                          | ELPKC20                | diapositivas.                                                             |                      |
|                                                 | un ordeneder           | Maleta rígida de transporte                                               | ELPKS26              |
| con un interface de salida RGB digital          |                        | Use esta bolsa si necesita transportar el proy                            | ector a mano.        |
|                                                 |                        | Bolsa ligera de transporte                                                | ELPKS27              |
|                                                 |                        | Use esta bolsa si necesita transportar el prov                            | ector a mano.        |
|                                                 |                        | r or proj                                                                 |                      |

\*Para colgar el proyector desde el techo es necesario un método especial de instalación. Por favor póngase en contacto con su proveedor si desea usar este método de instalación.

## Lista de las resoluciones de señal soportadas

## Entrada de Vídeo componente/ Entrada de Vídeo RGB

| Señal                           | Frecuencia de<br>refresco(Hz) | Resoluciones para la proyección<br>con tamaño ajustado (puntos) |                                                    |
|---------------------------------|-------------------------------|-----------------------------------------------------------------|----------------------------------------------------|
| <u>SDTV</u> ► (525i)<br>(D1)    | 60                            | 800 × 600<br>(Relación de aspecto 4:3)                          | 800 × 450<br>(Relación de aspecto 16:9)            |
| SDTV (625i)                     | 50                            | 800 × 600<br>(Relación de aspecto 4:3)                          | 800 × 450<br>(Relación de aspecto 16:9)            |
| SDTV (525p)<br>(D2)             |                               | 800 × 600<br>(Relación de aspecto 4:3)                          | 800 × 450<br>(Relación de aspecto 16:9)            |
| <u>HDTV</u> (750p) 16:9<br>(D4) |                               | 800 × 450<br>(Relación de aspecto 16:9)                         | 800 × 600<br>(Relación de aspecto 4:3 con<br>zoom) |
| HDTV(1125i)16:9<br>(D3)         |                               | 800 × 450<br>(Relación de aspecto 16:9)                         | 800 × 600<br>(Relación de aspecto 4:3 con<br>zoom) |

### Vídeo compuesto/ Entrada S-Video

| Señal              | Frecuencia de<br>refresco(Hz) | Resoluciones para la proyección<br>con tamaño ajustado (puntos) |                                         |
|--------------------|-------------------------------|-----------------------------------------------------------------|-----------------------------------------|
| TV (NTSC)          |                               | 800 × 600<br>(Relación de aspecto 4:3)                          | 800 × 450<br>(Relación de aspecto 16:9) |
| TV<br>(PAL, SECAM) |                               | 800 × 600<br>(Relación de aspecto 4:3)                          | 800 × 450<br>(Relación de aspecto 16:9) |

## Ordenador

| Señal                | Frecuencia de<br>refresco(Hz)               | Resolución (puntos) | Resoluciones para la<br>proyección con<br>tamaño ajustado<br>(ajuste de tamaño<br>ON) (puntos) | Resoluciones para<br>proyección normal<br>(ajuste de tamaño<br>OFF) (puntos) |
|----------------------|---------------------------------------------|---------------------|------------------------------------------------------------------------------------------------|------------------------------------------------------------------------------|
| PC98                 |                                             | $640 \times 400$    | $800 \times 500$                                                                               | $640 \times 400$                                                             |
| EGA                  |                                             | 640 × 350           | 800 × 438                                                                                      | 640 × 350                                                                    |
| VGA                  | 60                                          | 640 	imes 480       | $800 \times 600$                                                                               | 640 	imes 480                                                                |
| VGACGA               |                                             | $640 \times 400$    | $800 \times 500$                                                                               | $640 \times 400$                                                             |
| VGAEGA               |                                             | 640 × 350           | 800 × 438                                                                                      | 640 × 350                                                                    |
| VCA toxt             |                                             | $720 \times 400$    | $800 \times 444$                                                                               | $720 \times 400$                                                             |
| V GA lexi            |                                             | $720 \times 350$    | 800 × 388                                                                                      | $720 \times 350$                                                             |
| VESA                 | 72/75/85/<br>120, iMac <sup>*2</sup>        | 640 	imes 480       | $800 \times 600$                                                                               | 640 	imes 480                                                                |
| <u>SVGA</u>          | 56/60/72/75/<br>85/120, iMac <sup>*2</sup>  | 800 × 600           | 800 × 600                                                                                      | 800 × 600                                                                    |
| <u>XGA</u> ▶         | 43i/60/70/75/85/<br>120, iMac <sup>*2</sup> | $1024 \times 768$   | 800 × 600                                                                                      | $1024\times768^{*1}$                                                         |
| <u>SXGA</u> ₩        | 70/75/85/100                                | $1152 \times 864$   | $800 \times 600$                                                                               | $1152 \times 864 $ *1                                                        |
| SXGA                 | 60/70/85                                    | 1280 	imes 960      | 800 	imes 600                                                                                  | $1280 \times 960^{*1}$                                                       |
| SXGA                 | 43i/60/75/85                                | $1280 \times 1024$  | $750 \times 600$                                                                               | $1280 \times 1024$ *1                                                        |
| SXGA+                | 60/75/85                                    | $1400 \times 1050$  | $800 \times 600$                                                                               | $1400 \times 1050$ *1                                                        |
| MAC13"               |                                             | 640 	imes 480       | $800 \times 600$                                                                               | 640 	imes 480                                                                |
| MAC16"               |                                             | 832 × 624           | $800 \times 600$                                                                               | $832 \times 624^{*1}$                                                        |
| MAC19"               |                                             | $1024 \times 768$   | $800 \times 600$                                                                               | $1024 \times 768$ <sup>*1</sup>                                              |
| MAC21"               |                                             | $1152 \times 870$   | $794 \times 600$                                                                               | $1152 \times 870^{*1}$                                                       |
| TV (525i)            | 60                                          | $640 \times 480$    | $800 \times 600$                                                                               | 640 	imes 480                                                                |
| TV (625i)            | 50                                          | $720 \times 540$    | $800 \times 600$                                                                               | $720 \times 540$                                                             |
| <u>SDTV</u> → (525p) |                                             | 640 	imes 480       | $800 \times 600$                                                                               | 640 	imes 480                                                                |
| <u>HDTV</u> ►(750p)  |                                             | $1280 \times 720$   | $800 \times 450$                                                                               |                                                                              |
| HDTV(1125i, 1125p)   |                                             | $1920 \times 1080$  | $800 \times 450$                                                                               |                                                                              |

\*1 Proyección (ventana) virtual

\*2 La conexión no es posible si el equipo no tiene un puerto de salida VGA.

## **Especificaciones**

| Nombre del<br>producto           | Home Theatre Projector EMP-TS10                        |               |                                    |
|----------------------------------|--------------------------------------------------------|---------------|------------------------------------|
| Dimensiones                      | 348 (An.) x 104 (Al.) x 274 (Pr                        | of.) mm (no i | incluyendo las partes salientes)   |
| Tamaño del panel                 | 0,9"                                                   |               |                                    |
| Formato de pantalla              | Matriz activa de Polisilicio TFI                       | -             |                                    |
| Método de<br>conducción          | Escritura secuencial de bloques                        | de 12 fases e | en línea completa                  |
| Resolución                       | SVGA 480.000 píxeles (800 (A                           | n) x 600 (Al  | .) puntos) x 3                     |
| Ajuste de enfoque                | Manual                                                 |               |                                    |
| Ajuste de zoom                   | Manual (aproximadamente 1:1,                           | 35)           |                                    |
| Lámpara<br>(fuente de luz)       | Lámpara UHE, 150 W, Código                             | ELPLP17       |                                    |
| Salida de audio<br>máxima        | 5W monoaural                                           |               |                                    |
| Altavoz                          | 1                                                      |               |                                    |
| Suministro de alimentación       | 100 – 120 VAC, 2,7A<br>200 – 240 VAC, 1,3A<br>50/60 Hz |               |                                    |
| Temperatura de funcionamiento    | +5°C – +35°C (sin condensació                          | on)           |                                    |
| Temperatura de<br>almacenamiento | -10°C – +60°C (sin condensacio                         | ón)           |                                    |
| Peso                             | Aprox. 4,2 kg                                          |               |                                    |
| Conectores                       | Ordenador 1:                                           | 1             | DVI-I                              |
|                                  | Ordenador 2/Vídeo<br>Componente:                       | 1             | Mini D-Sub de 15 clavijas (hembra) |
|                                  | Audio 1:                                               | 1             | Minitoma estéreo                   |
|                                  | Video:                                                 | 1             | Toma de clavija RCA                |
|                                  | S-Video:                                               | 1             | Mini DIN de 4 clavijas             |
|                                  | Audio 2:                                               | 1             | Toma de clavijas RCA x 2 (I, D)    |
|                                  | USB:                                                   | 1             | Conectores USB (Series B)          |
|                                  | Control (RS-232C):                                     | 1             | D-Sub de 9 clavijas (macho)        |
|                                  | Monitor Out:                                           | 1             | Mini D-Sub de 15 clavijas (hembra) |
|                                  | Remoto:                                                | 1             | Minitoma estéreo                   |

Safety

USA UL1950 3<sup>rd</sup> Edition Canada CSA C22.2 No.950 -95 (cUL) European Community The Low Voltage Directive (73/23/EEC) IEC60950 2<sup>nd</sup> Edition, +Amd.1, +Amd.2, +Amd.3, +Amd.4

#### EMC

USA FCC 47CFR Part15B Class B (DoC) Canada ICES-003 Class B

European Community The EMC Directive (89/336/EEC) EN55022, 1998 Class B EN55024, 1998 IEC61000-4-2, IEC61000-4-3, IEC61000-4-4, IEC61000-4-5, IEC61000-4-6, IEC61000-4-8, IEC61000-4-11, IEC61000-3-2, IEC61000-3-3

Australia/New Zealand AS/NZS 3548:1995, A1:1997, A2:1997 Class B CISPR Pub.22:1993, A1:1995, A2:1996, Class B

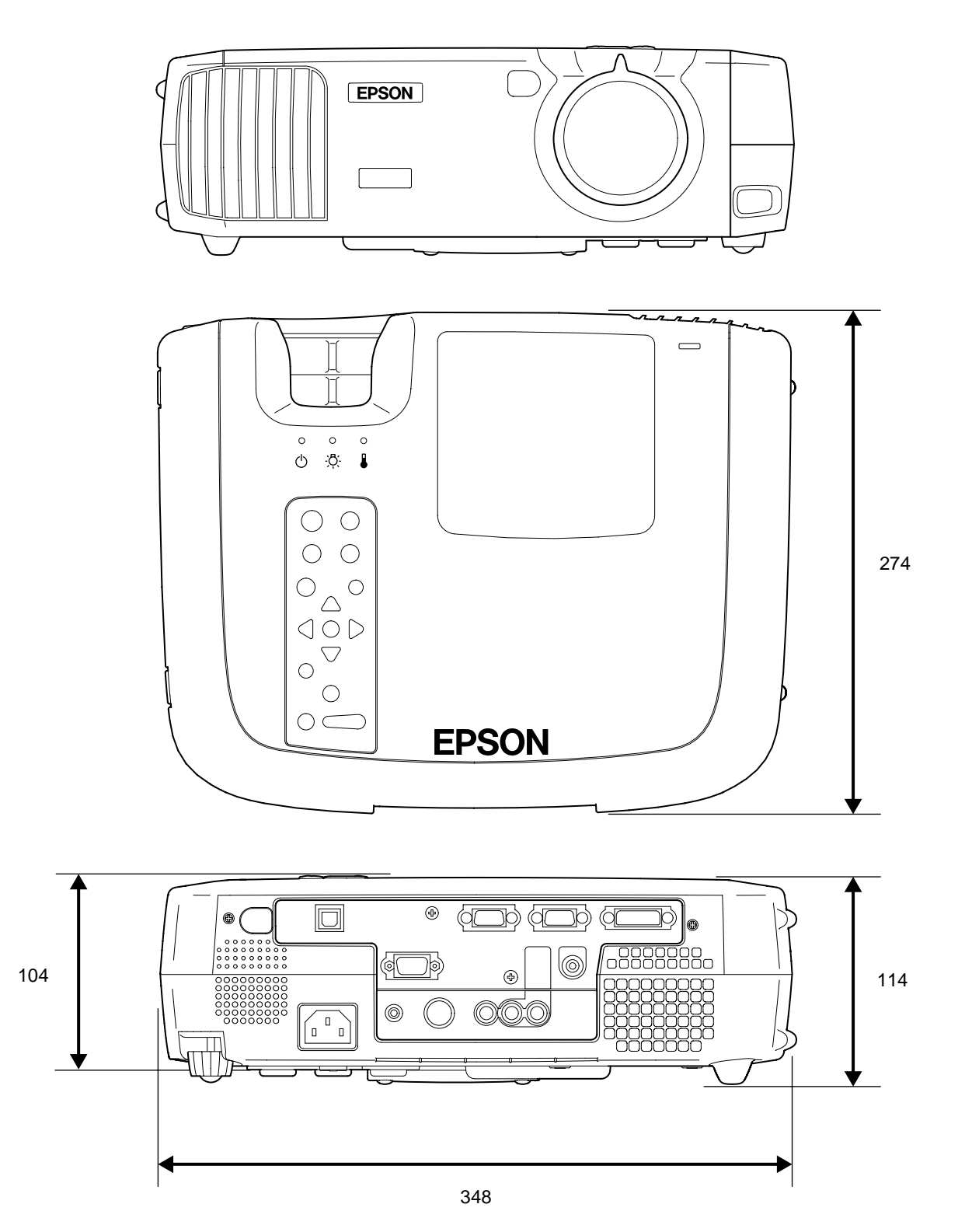

Unidades: mm

|--|

Panel de Control Base

## Nombres de las partes y funciones

#### **Frontal/ Superior**

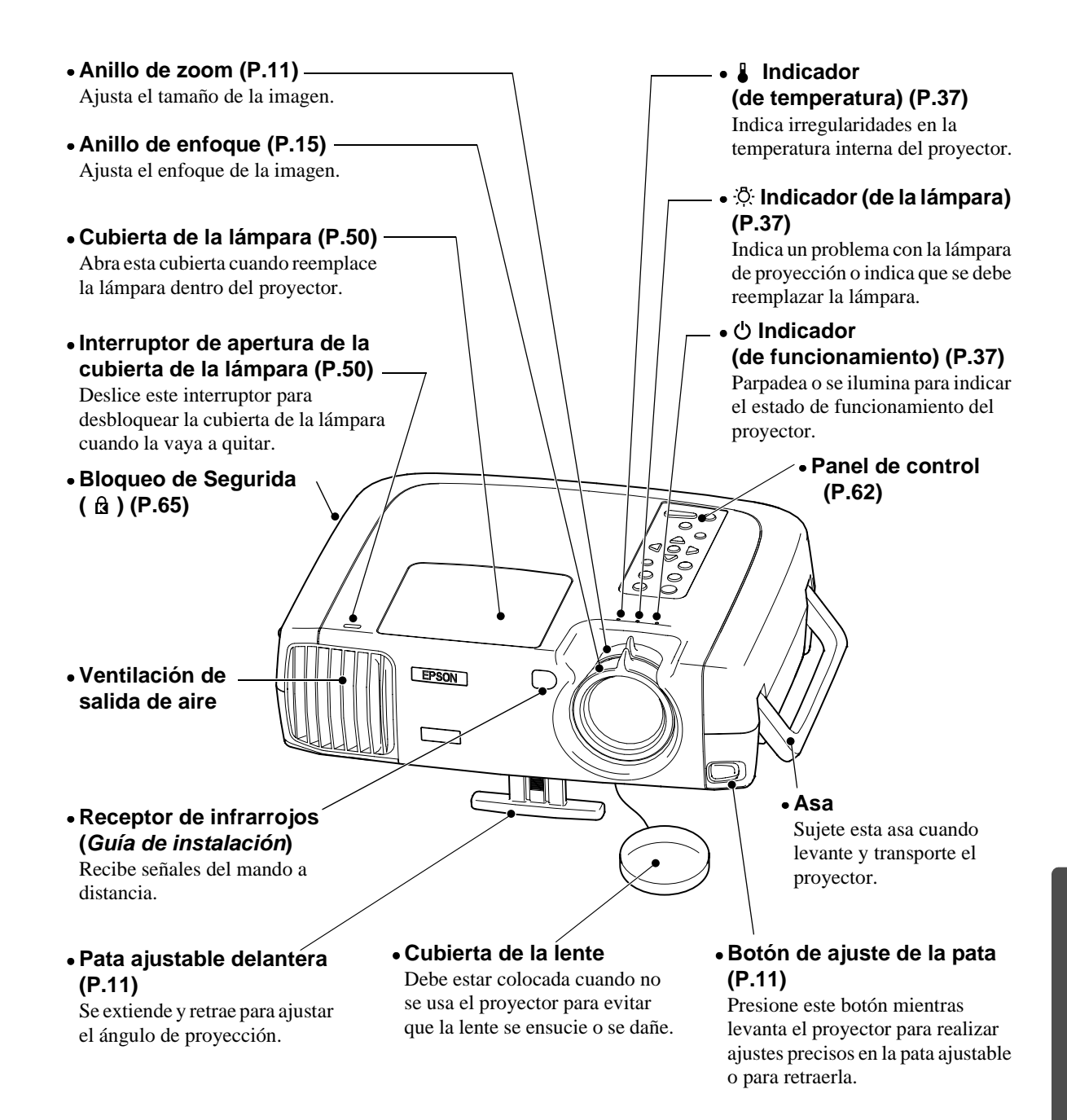

#### Panel de Control

• Botón [Power] (P.7) -Presione para conectar y desconectar el proyector.

• Botón [Computer/ YCbCr<sup>₩</sup>] (P.7)

Cambia la fuente de la imagen entre el puerto Computer 1 y el puerto Computer 2/Component

#### • Botón [Menu] (P.29) -

Los menúes de ajuste del ambiente se activan y desactivan cada vez que se presiona el botón [Menu].

#### Botones [V-Keystone] -(P.12)

Presione este botón si la imagen proyectada tiene una distorsión trapezoidal vertical.

Si mantiene presionado el botón [Shift] mientras presiona este botón, podrá ajustar la Sync de las imágenes del ordenador.

#### • Botón [Shift] (P.17, 18)

Este botón no funciona solo. Mantenga presionado este botón mientras presiona el botón [Keystone] para activar la función que visualiza de anaranjado en el panel de control (<u>Sync</u>) o Tracking ).

#### Botón [A/V Mute] — (P.31)

Apaga el audio y vídeo.

• Botón [Volume] (P.19) Ajuste el volumen del altavoz incorporado.

( )

?

Video

Esc

kina

D)

Sync

Resize

( 🔹 🍙 📣 )

A/V Mute

(%)

Volume

(

#### Botón [Help] (P.36)

Visualiza el menú de ayuda en línea para asistirle si tiene algún problema.

#### Botón [Video] (P.7)

Cambia la fuente de la imagen entre el puerto Video y el puerto S-Video.

#### • Botón [Esc] (P.30, 36)

Presione para cancelar la función que está siendo usada. Presionando [Esc] mientras ve un menú de ajuste de ambiente o la ayuda en línea se mostrará la pantalla o el menú anterior.

## • Botón [Auto] (P.17, 29, 36)

Ajusta automáticamente la imagen del ordenador a la imagen óptima.

Funciona como el botón Ocuando se visualiza el menú de ajuste de ambiente o la pantalla de ayuda. Presione para seleccionar un ítem y continuar con la pantalla siguiente.

#### • Botones [H-Keystone] (P.12)

Presione este botón si la imagen proyectada tiene una distorsión trapezoidal horizontal. Si mantiene presionado el botón [Shift] mientras presiona este botón, podrá ajustar la tracking de las imágenes del ordenador.

<sup>•</sup> Botón [Resize] (P.11, 16) Cambia la <u>relación de</u> pantalla<sup>₩</sup>.

| Frontal/ | Superior | Posterio |
|----------|----------|----------|
|          |          |          |

Mando a distancia

Panel de Control Base

#### Posterior

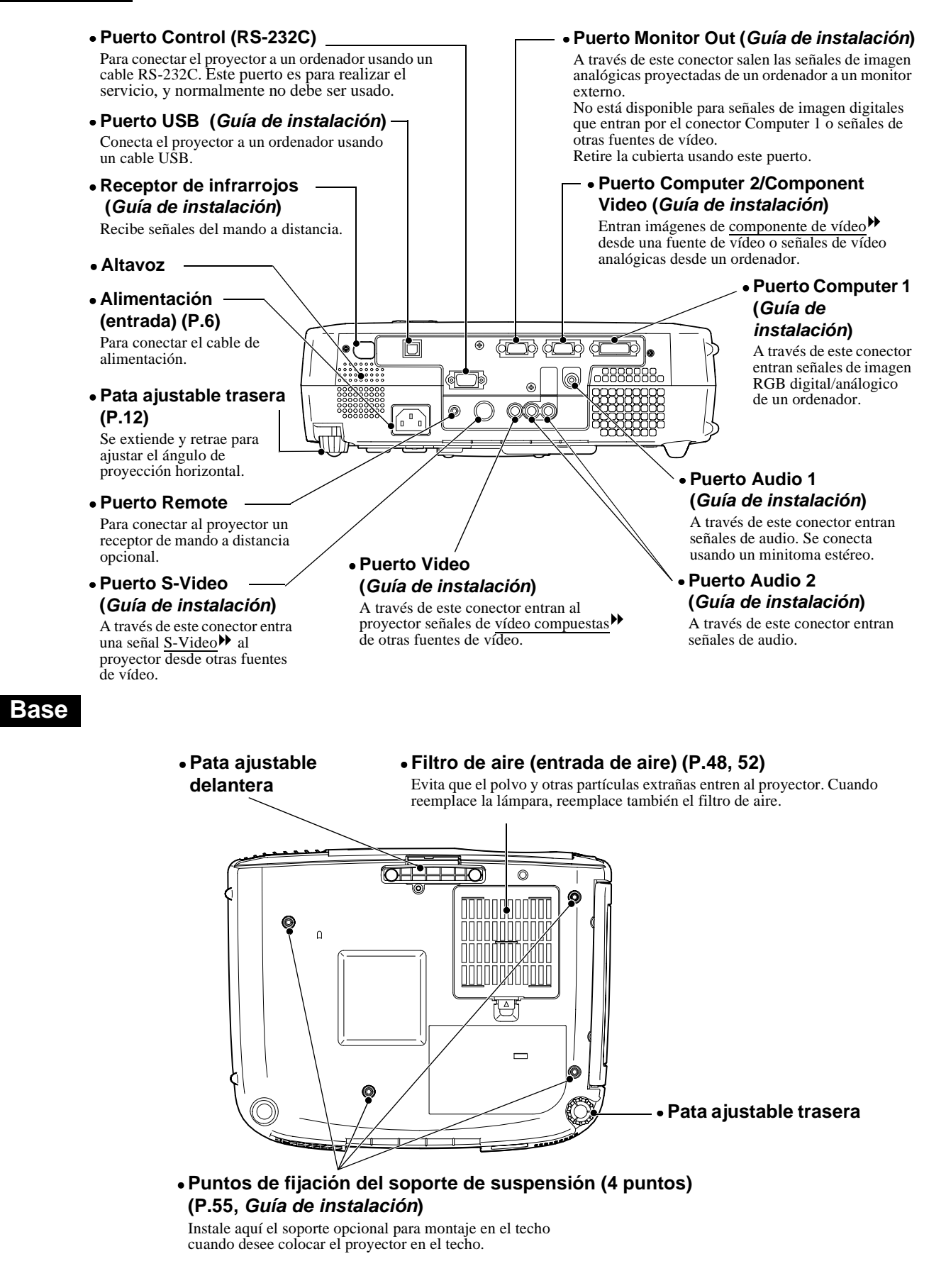

#### Nombres de las partes y funciones

Mando a distancia

#### Mando a distancia

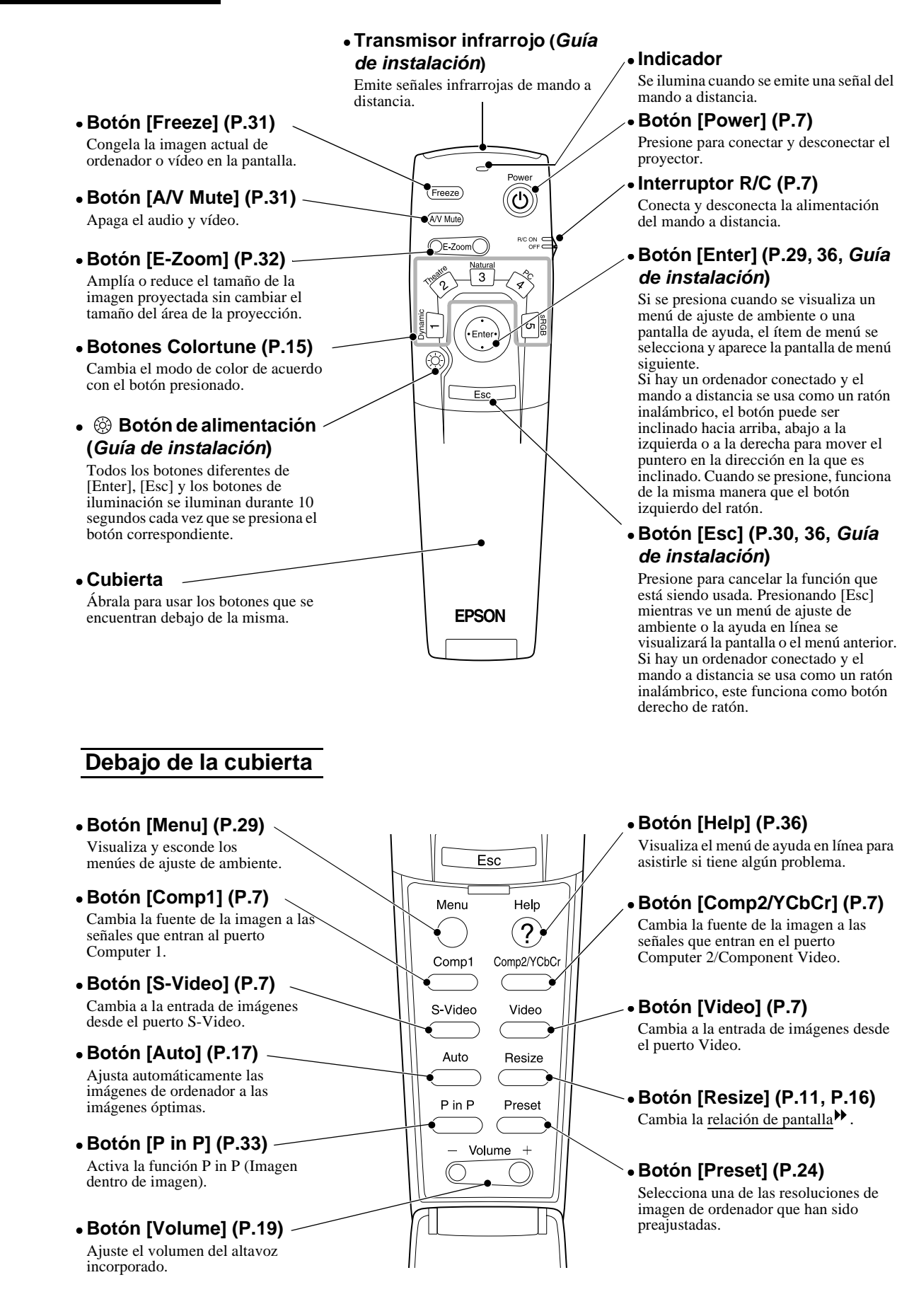

64

## Glosario

A continuación se brinda una explicación de algunos de los términos usados en este manual que quizás no sean familiares. Se puede obtener más información consultando otras publicaciones disponibles en librerías especializadas.

| 5BNC                                               | Se usa un puerto para el ingreso de señales de vídeo analógicas.                                                                                                    |
|----------------------------------------------------|----------------------------------------------------------------------------------------------------|
| A/V Mute (fondo)                                   | Cancelación momentánea de la salida de audio y vídeo. Este proyector tiene un botón [A/V<br>Mute] el cual puede presionar para detener momentáneamente la proyección de imágenes y<br>sonido. Puede restaurar la imagen y sonido presionando en el panel de control del proyector o<br>el mando a distancia el botón [A/V Mute] una vez más.                                                                                                    |
| Bloqueo de<br>seguridad                            | Un dispositivo consistente en un estuche protector con un agujero por el cual se puede pasar<br>un cable de prevención de robos disponible comercialmente para asegurar el dispositivo a una<br>mesa o pilar. Este proyector es compatible con el sistema de seguridad Microsaver fabricado<br>por Kensington.                                                                                                    |
| Congelar                                           | La pausa momentánea solo de reproducción de imágenes. Cuando se presiona el botón<br>[Freeze] en el proyector, sólo se puede pausar la imagen de reproducción. Cuando se vuelve a<br>pausar el botón [Freeze], continúa la reproducción.                                                                                                    |
| Contraste                                          | El brillo relativo de las áreas luminosas y oscuras de una imagen se puede aumentar o disminuir<br>a fin de hacer que el texto y los gráficos se destaquen más claramente, o para suavizarlos.                                                                                                    |
| DFP                                                | Abreviatura de Digital Flat Panel (panel plano digital). Se refiere a un método estándar para transmisión digital de señales de vídeo.                                                                                                    |
| DVI                                                | Abreviatura de Digital Visual Interface (interface visual digital). Se refiere a un método<br>estándar para transmisión digital de señales de vídeo.<br>DVI es un estándar que también puede ser aplicado a equipos digitales de electrónica del<br>hogar que no sean ordenadores. Permite que las imágenes sean transmitidas a resoluciones<br>más altas que DFP.                                                                                                    |
| Enfriamiento                                       | El proceso de enfriamiento para la lámpara del proyector continúa incluso después de presionar el botón [Power] en el mando a distancia o el panel de control del proyector para que la lámpara se apague. En este momento todas las operaciones con botones del mando a distancia y el panel de control del proyector se desactivan mientras el ventilador de enfriamiento está funcionando. Al tiempo que dura esto se le llama "período de enfriamiento". El período de enfriamiento durará aproximadamente 2 minutos. El tiempo real variará dependiendo de la temperatura del ambiente. |
| Exploración<br>entrelazado                         | Es un método de escaneo de imagen por medio del cual el ancho de banda de señal usado es aproximadamente la mitad que el necesario para el escaneo secuencial cuando se transmiten imágenes con la misma resolución de imagen fija.                                                                                                    |
| Frecuencia de<br>regeneración<br>(Veloc. refresco) | El elemento emisor de luz de una pantalla mantiene la misma luminosidad y color durante un tiempo extremadamente corto de tiempo. Debido a eso, la imagen debe ser explorada varias veces por segundo para regenerar el elemento emisor de luz. El número de regeneraciones por segundo es llamado "Frecuencia de regeneración o refresco", y se expresa en hertz (Hz).                                                                                                    |
| HDTV                                               | <ul> <li>Es la abreviatura inglesa de High Definition Televisión (televisión de alta definición). Se refiere a los sistemas de alta definición que satisfacen las siguientes condiciones.</li> <li>Resolución vertical de 750p o 1125i o mayor (p = exploración progresiva, i = <u>exploración entrelazada</u>)</li> <li>Relación de pantalla de 16:9</li> <li>Recepción y reproducción (o salida) de audio <u>Dolby Digital</u>)</li> </ul>                                                                                                    |
| Puerto remoto                                      | Conecta un receptor de mando a distancia opcional.                                                                                                    |
| Relación de pantalla                               | Es la relación entre el largo y la altura de su imagen. Las imágenes de HDTV tiene una relación de pantalla de 16:9 y aparecen alargadas. La relación de pantalla para las imágenes estándar es 4:3.                                                                                                    |
| SDTV                                               | Es la abreviatura inglesa de Standard Definition Television (televisión de definición estándar). Se refiere a los sistemas de televisión que no satisfacen las condiciones de la televisión de alta definición.                                                                                                    |
| Señal de<br>diferencia de color<br>(componente)    | Un tipo de señal de vídeo emitida por una fuente de vídeo que realmente consiste de tres señales separadas: una roja + señal de luminancia (R-Y), una señal de luminancia (Y) y una azul + señal de luminancia (B-Y). Cada señal se trámite a lo largo de un cable separado. Las señales de diferencia de color generalmente producen una imagen mejor que las señales compuestas (en las cuales las señales de rojo, verde y azul y la señal de luminancia se trasmiten todas a largo de un solo cable).                                                                                    |

| sRGB                     | Un estándar internacional para intervalos de color que fueron formulados de manera que los colores que son reproducidos por equipos de video puedan ser usados fácilmente por sistemas operativos de ordenadores (OS) e Internet.                                                                                                    |
|--------------------------|----------------------------------------------------------------------------------------------------|
| SVGA                     | Un tipo de señal de vídeo con una resolución de 800 puntos (horizontales) por 600 (verticales) usada por ordenadores compatibles IBM PC/AT (ordenadores DOS/V).                                                                                                    |
| S-Video                  | Es una señal de vídeo que tiene una componente de luminancia y componente de color<br>separada para ofrecer una calidad de imagen mejor.<br>Se refiere a imágenes que consisten en dos señales independientes: Y (señal de luminancia), y<br>C (señal de color).                                                                                                    |
| SXGA                     | Un tipo de señal de vídeo con una resolución de 1.280 puntos (horizontales) por 1.024 (verticales) usada por ordenadores compatibles IBM PC/AT (ordenadores DOS/V).                                                                                                    |
| Sync<br>(sincronización) | Las señales emitidas por los ordenadores tienen una frecuencia específica. Si la frecuencia del proyector no coincide con esta frecuencia, las imágenes resultantes no serán de buena calidad. Al proceso de hacer coincidir las fases de estas señales (la posición relativa de los máximos y los mínimos de la señal) se le llama sincronización. Si las señales no están sincronizadas, podrían ocurrir problemas tales como parpadeo, borrosidad e interferencia horizontal. |
| Temperatura del color    | La temperatura de un objeto que emite luz. Si la temperatura del color es alta, los colores tienden a tomar un tinte azulado. Si la temperatura del color es más baja, los colores tienden a tomar un tinte rojizo.                                                                                                    |
| Tracking (alineación)    | Las señales emitidas por los ordenadores tienen una frecuencia específica. Si la frecuencia del proyector no coincide con esta frecuencia, las imágenes resultantes no serán de buena calidad. Al proceso de hacer coincidir la frecuencia de estas señales (el número de picos en la señal) se le llama alineación. Si la alineación no se realiza correctamente, aparecerán bandas verticales anchas en las imágenes proyectadas.                                              |
| USB                      | Abreviación de Universal Serial Bus (bus serie universal). USB es un interface para conectar ordenadores personales a dispositivos periféricos que soportan solamente velocidades de transmisión de datos relativamente bajas.                                                                                                    |
| VGA                      | Un tipo de señal de vídeo con una resolución de 640 puntos (horizontales) por 480 (verticales) usada por ordenadores compatibles IBM PC/AT (ordenadores DOS/V).                                                                                                    |
| Vídeo componente         | Señales de vídeo que tienen señales de brillo de vídeo y señales de color separadas, de manera de poder obtener imágenes de mejor calidad.<br>En TV de alta definición (HDTV), se refiere a las imágenes que consisten de tres señales independientes: Y (señal de luminancia), y Pb y Pr (señales de diferencia de color ).                                                                                                    |
| Video<br>compuesto       | Señales de vídeo que tienen las señales de brillo de vídeo y señales de color mezcladas. Es el tipo de señales comunmente usadas por los equipos de vídeo para el hogar (formato NTSC). Las señales consisten de una señal portadora Y (señal de luminancia) y la señal de croma (color) que son contenidas en la señal de barra de color.                                                                                                    |
| XGA                      | Un tipo de señal de vídeo con una resolución de 1.024 puntos (horizontales) por 768 (verticales) usada por ordenadores compatibles IBM PC/AT (ordenadores DOS/V).                                                                                                    |
| YCbCr                    | Es la señal portadora que es contenida en la señal de barra de color usada en las transmisiones de TV modernas (formato NTSC). El nombre proviene de la señal Y (luminancia) y las señales CbCr (croma [color]).                                                                                                    |
| YPbPr                    | Es la señal portadora que es contenida en la señal de barra de color usada en las transmisiones de TV de alta definición (HDTV). El nombre proviene de señal Y (luminancia) y las señales PbPr (diferencia de color).                                                                                                    |

## **General Terms**

## Α

| Accesorios opcionales  | 55     |
|------------------------|--------|
| Agudos                 |        |
| Ajuste automático      |        |
| Ajuste de color        |        |
| Ajuste de la imagen    |        |
| Ajuste de la pata      |        |
| Alimentación (entrada) | 6, 63  |
| Altavoz                | 63     |
| Ángulo de proyección   |        |
| Anillo de enfoque      | 15, 61 |
| Anillo de zoom         | 11, 61 |
| Apagado                | 9      |
| Aspecto                | 60     |

## В

| Bloqueo de seguridad        | 61    |
|-----------------------------|-------|
| Botón de ajuste de la pata1 | 1,61  |
| Brillo                      | 3, 24 |

## С

| Cable de alimentación                                                | 6              |
|----------------------------------------------------------------------|----------------|
| Cable de vídeo digital                                               | 55             |
| Conectores                                                           | 58, 63         |
| Conexión a un ordenadorGuía d                                        | le instalación |
| Conexión a una fuente de vídeo Guía a                                | le instalación |
| Contraste                                                            |                |
| Corrección de la distorsión trapezoidal                              |                |
|                                                                      |                |
| Cruz                                                                 |                |
| Cubierta de la lente                                                 | 61             |
| Cubierta de la lámpara                                               | 50, 61         |
| Cubierta del compartimiento de las pilas (mando a distancia) Guía de | le instalación |

## D

| DFP                         |                             |
|-----------------------------|-----------------------------|
| Digital-RGB                 | 55, 63, Guía de instalación |
| Distancia de proyección     | Guía de instalación         |
| Distorsión trapezoidal hori | zontal 13, 26               |
| Distorsión trapezoidal vert | ical 13, 25                 |
| DVI                         |                             |

## Ε

| Enfoque          | 15 |
|------------------|----|
| Enfriamiento9,   | 38 |
| Entrada de audio | 25 |

| Especificaciones                  |     | 58 |
|-----------------------------------|-----|----|
| Exhibición con tanaño ajustado11, | 16, | 56 |

## F

| Frecuencia                               |        |
|------------------------------------------|--------|
| Fuente de vídeo                          |        |
| Función de congelar                      |        |
| Función de Fondo                         | 26, 31 |
| Función de imagen dentro de imagen       |        |
|                                          | 26, 33 |
| Función de zoom electrónico              |        |
| Funciones del menú de ajuste de ambiente |        |

## G

| Glosario                         | 65 |
|----------------------------------|----|
| Grabación de un logo del usuario | 53 |
| Graves                           | 25 |

| •    |       |
|------|-------|
| HDTV | 6, 56 |

## 

| Idioma                                                        | 27    |
|---------------------------------------------------------------|-------|
| Indicador de funcionamiento                                   | 7, 61 |
| Indicador de la lámpara37                                     | 7, 61 |
| Indicador de temperatura                                      | 7, 61 |
| Indicadores                                                   | 7, 61 |
| Inserción de las pilas (mando a distancia) Guí<br>instalación | a de  |
| InstalaciónGuía de instala                                    | ción  |
| Interruptor R/C7                                              | 7,64  |

## L

| Limpieza                    |  |
|-----------------------------|--|
| Limpieza de la lente        |  |
| Limpieza del filtro de aire |  |
| Lámpara                     |  |

## Μ

| Mando a distancia64, <i>Guía de i</i> | nstalación |
|---------------------------------------|------------|
| Asa                                   | 61         |
| Menú Acerca                           |            |
| Menú Audio                            | 25         |
| Menú Avanzada                         |            |
| Menú Configuración                    | 25         |
| Menú Logo usuario                     |            |
| Menú principal                        |            |
| Menú Reset Completo                   |            |
| Menú Vídeo                            |            |

### Índice

| Menúes             |                     |
|--------------------|---------------------|
| Modo de color      |                     |
| Modo de suspensión |                     |
| Modo SYNC          |                     |
| Monitor externo    | Guía de instalación |

## Ν

| Nitidez                           | 23, 24 |
|-----------------------------------|--------|
| No señal                          | 26     |
| Nombres de las partes y funciones | 61     |

#### 

| P                                         |                |
|-------------------------------------------|----------------|
| Panel de control                          |                |
| Pantalla amplia                           |                |
| Pantalla de inicio                        |                |
| Pata ajustable delantera                  | 13, 61, 63     |
| Pata ajustable trasera                    | 12, 63         |
| Período de cambio de las pilas (mando a c | listancia)     |
| Guía a                                    | le instalación |
| Período de reemplazo de la lámpara        | 49             |
| Polaridad SYNC                            |                |
| Posición                                  | 17, 23, 24     |
| Preajuste                                 |                |
| Puerto Audio163, Guía d                   | le instalación |
| Puerto Audio263, Guía d                   | le instalación |
| Puerto COM                                |                |
| Puerto Computer17, 63, Guía d             | le instalación |
| Puerto Computer2/Component Video          |                |
| 7, 63, Guía a                             | le instalación |
| Puerto Control (RS-232C)                  | 63             |
| Puerto Monitor Out63, Guía d              | le instalación |
| Puerto Remote                             | 63             |
| Puerto S-Video7, 63, Guía d               | le instalación |
| Puerto USB63, Guía d                      | le instalación |
| Puerto Video7, 63, Guía d                 | le instalación |

## R

| Ratón inalámbricoGuí         | a de instalación  |
|------------------------------|-------------------|
| Ratón USBGuí                 | ía de instalación |
| Receptor de infrarrojos      | 61, 63            |
| Reducción de ruidos          |                   |
| Reemplazo de la lámpara      | 50                |
| Reemplazo del filtro de aire |                   |
| Relación de pantalla         |                   |
| Reposición de la lámpara     |                   |
| Resolución                   |                   |
|                              |                   |

## S

| S-Video            | 56, 65, Guía de instalación |
|--------------------|-----------------------------|
| SDTV               |                             |
| Señal de entrada   |                             |
| Señal de vídeo     |                             |
| Sobrecalentamiento |                             |
| sRGB               |                             |
| Sub-menú           |                             |
| Sync               |                             |

## Т

| 'amaño de la imagenGuía de instalación      |
|---------------------------------------------|
| 'amaño de la pantallaGuía de instalación    |
| echo27, 55, 63, Guía de instalación         |
| Yemp. Color                                 |
| èmperatura de almacenamiento58              |
| èmperatura de funcionamiento58              |
| inte                                        |
| `racking17, 24                              |
| ransmisor infrarrojo64, Guía de instalación |

## U

| Uso de la ayuda  |  |
|------------------|--|
| Uso de los menús |  |

## V

| Veloc. refresco  |                             |
|------------------|-----------------------------|
| Volumen          |                             |
| Vídeo componente | 56, 63, Guía de instalación |
| Vídeo compuesto  | 56, 63, Guía de instalación |

## Y

| YCbCr |  |
|-------|--|
| YPbPr |  |

#### **DECLARATION of CONFORMITY**

According to 47CFR, Part 2 and 15 Class B Personal Computers and Peripherals; and/or CPU Boards and Power Supplies used with Class B Personal Computers

| We         | : EPSON AMERICA, INC.     |
|------------|---------------------------|
| Located at | : 3840 Kilroy Airport Way |
|            | MS: 3-13                  |
|            | Long Beach, CA 90806      |
| Tel        | : 562-290-5254            |

Declare under sole responsibility that the product identified herein, complies with 47CFR Part 2 and 15 of the FCC rules as a Class B digital device. Each product marketed, is identical to the representative unit tested and found to be compliant with the standards. Records maintained continue to reflect the equipment being produced can be expected to be within the variation accepted, due to quantity production and testing on a statistical basis as required by 47CFR 2.909. Operation is subject to the following two conditions : (1) this device may not cause harmful interference, and (2) this device must accept any interference received, including interference that may cause undesired operation.

| Trade Name      | : EPSON               |
|-----------------|-----------------------|
| Type of Product | : Projector           |
| Model           | : EMP-TS10 / ELP-TS10 |

### FCC Compliance Statement For United States Users

This equipment has been tested and found to comply with the limits for a Class B digital device, pursuant to Part 15 of the FCC Rules. These limits are designed to provide reasonable protection against harmful interference in a residential installation. This equipment generates, uses, and can radiate radio frequency energy and, if not installed and used in accordance with the instructions, may cause harmful interference to radio or television reception. However, there is no guarantee that interference will not occur in a particular installation. If this equipment does cause interference to radio and television reception, which can be determined by turning the equipment off and on, the user is encouraged to try to correct the interference by one or more of the following measures.

- Reorient or relocate the receiving antenna.
- Increase the separation between the equipment and receiver.
- Connect the equipment into an outlet on a circuit different from that to which the receiver is connected.
- Consult the dealer or an experienced radio/TV technician for help.

#### WARNING

The connection of a non-shielded equipment interface cable to this equipment will invalidate the FCC Certification or Declaration of this device and may cause interference levels which exceed the limits established by the FCC for this equipment. It is the responsibility of the user to obtain and use a shielded equipment interface cable with this device. If this equipment has more than one interface connector, do not leave cables connected to unused interfaces. Changes or modifications not expressly approved by the manufacturer could void the user's authority to operate the equipment.
Todos los derechos reservados. Ninguna parte de esta publicación puede ser reproducida, almacenada en un sistema de recuperación, o transmitida de cualquier forma o por cualquier medio, electrónico, mecánico, de fotocopia, registro, o de otra forma, sin el permiso previo por escrito de SEIKO EPSON CORPORATION. No se asume responsabilidad de patente con respecto al uso de la información contenida aquí. Tampoco se asume responsabilidad por los daños resultantes del uso de la información contenida aquí.

Ni SEIKO EPSON CORPORATION ni sus afiliados serán responsables ante el comprador de este producto o terceras partes por los daños, pérdidas, costos, o gastos incurridos por el comprador o terceras partes como resultado de: accidentes, uso incorrecto, o abuso de este producto o modificaciones no autorizadas, reparaciones o alteraciones a este producto, o (excluyendo los EE.UU.) fallo en cumplir estrictamente con las instrucciones de mantenimiento y operacionales de SEIKO EPSON CORPORATION.

SEIKO EPSON CORPORATION no será responsable contra los daños o problemas que surjan del uso de cualquier opción o cualquier producto consumible diferente de los designados como Productos Originales EPSON o Productos homologados por SEIKO EPSON CORPORATION.

EPSON es una marca registrada y PowerLite es una marca comercial de SEIKO EPSON CORPORATION.

**Noticia general:** Las siguientes marcas comerciales y marcas registradas son propiedad de sus respectivos dueños y se utilizan en esta publicación sólo para propósitos de identificación.

- EPSON/ Seiko Epson Corp.
- Macintosh, PowerBook/Apple Computer Corp.
- IBM/International Business Machines, Inc.
- Windows/Microsoft Corp.

Otros nombres de productos utilizados aquí se utilizan para propósitos de identificación y pueden son marcas comerciales de sus respectivos dueños. EPSON deniega cualquiera y todos los derechos sobre esas marcas.

S

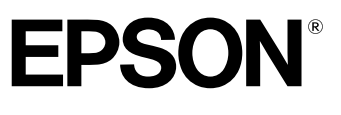

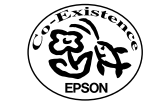

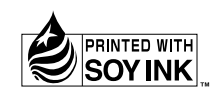

Printed in Japan 402172600 (9002566) 02.02-.2A(C05)

Impreso en papel 100% reciclado.